# Configure AnyConnect VPN en FTD usando Cisco ISE como servidor de RADIUS con el Servidor Windows 2012 raíz CA

# Contenido

Contenido Introducción prerrequisitos Requisitos **Componentes Utilizados** Configurar Diagrama de la red Configuración Exporte certificado raíz CA del Servidor Windows Instale certificado raíz CA encendido el empleado Windows/las PC del mac Genere un CSR en FTD, consiga el CSR firmado por el Servidor Windows raíz CA, y instale ese certificado firmado en FTD Descargue la imagen de AnyConnect + el editor del perfil de AnyConnect y cree un perfil .xml Configure Anyconnect VPN en FTD (utilice certificado raíz CA) Configure la regla FTD NAT para eximir el tráfico VPN del NAT puesto que será desencriptado de todos modos y crear la directiva del control de acceso/las reglas Agregue FTD como dispositivo de red y configure el conjunto de la directiva en Cisco ISE (el secreto compartido del uso RADIUS) La transferencia directa, instala y conecta con el FTD usando el cliente de AnyConnect VPN en el empleado Windows/las PC del mac Verificación **FTD Cisco ISE** Cliente de AnyConnect VPN Troubleshooting DNS Fuerza del certificado (para la compatibilidad del buscador) Conectividad y configuración del Firewall

# Contenido

# Introducción

Este documento describe cómo configurar AnyConnect VPN (Virtual Private Network) en un Firewall FTD (defensa de la amenaza de FirePOWER) usando Cisco ISE (Identity Services Engine) como servidor de RADIUS. Utilizamos a un Servidor Windows 2012 como nuestro raíz CA (autoridad de certificación) de modo que la comunicación sobre el VPN sea asegurada por los Certificados es decir la PC del empleado confiará en el certificado del FTD porque el certificado FTD VPN ha sido firmado por nuestro Servidor Windows 2012 raíz CA

# Prerrequisitos

# Requisitos

Usted debe tener haber desplegado siguiente y ejecutarse en su red:

- Centro de administración de FirePOWER y Firewall de la defensa de la amenaza de FirePOWER desplegado con la conectividad básica
- Cisco ISE desplegado y que se ejecuta en su red
- Servidor Windows (con el Active Directory) desplegado y PC de Windows/del mac de los empleados unida al dominio del ANUNCIO (Active Directory)

En nuestro ejemplo abajo, los empleados abrirán al cliente de AnyConnect en su PC de Windows/del mac, y conectarán con seguridad con la interfaz exterior del FTD vía el VPN usando sus credenciales. El FTD controlará su nombre de usuario y contraseña contra Cisco ISE (que controlen con el Active Directory del Servidor Windows para verificar su username, la contraseña, y a los usuarios del grupo es decir solamente en el grupo "empleados" del ANUNCIO podrá al VPN en la red de la compañía.

# **Componentes Utilizados**

La información que contiene este documento se basa en estas versiones de software:

- Centro de administración de FirePOWER y defensa de la amenaza de FirePOWER que ejecuta 6.2.3
- Cisco Identity Services Engine que ejecuta 2.4
- Cliente de movilidad Cisco AnyConnect Secure que ejecuta 4.6.03049
- Servicios corrientes del Active Directory R2 y del certificado del Servidor Windows 2012 (éste es nuestro raíz CA para todos los Certificados)
- Windows 7, Windows 10, PC del mac

# Configurar

Diagrama de la red

# Topology

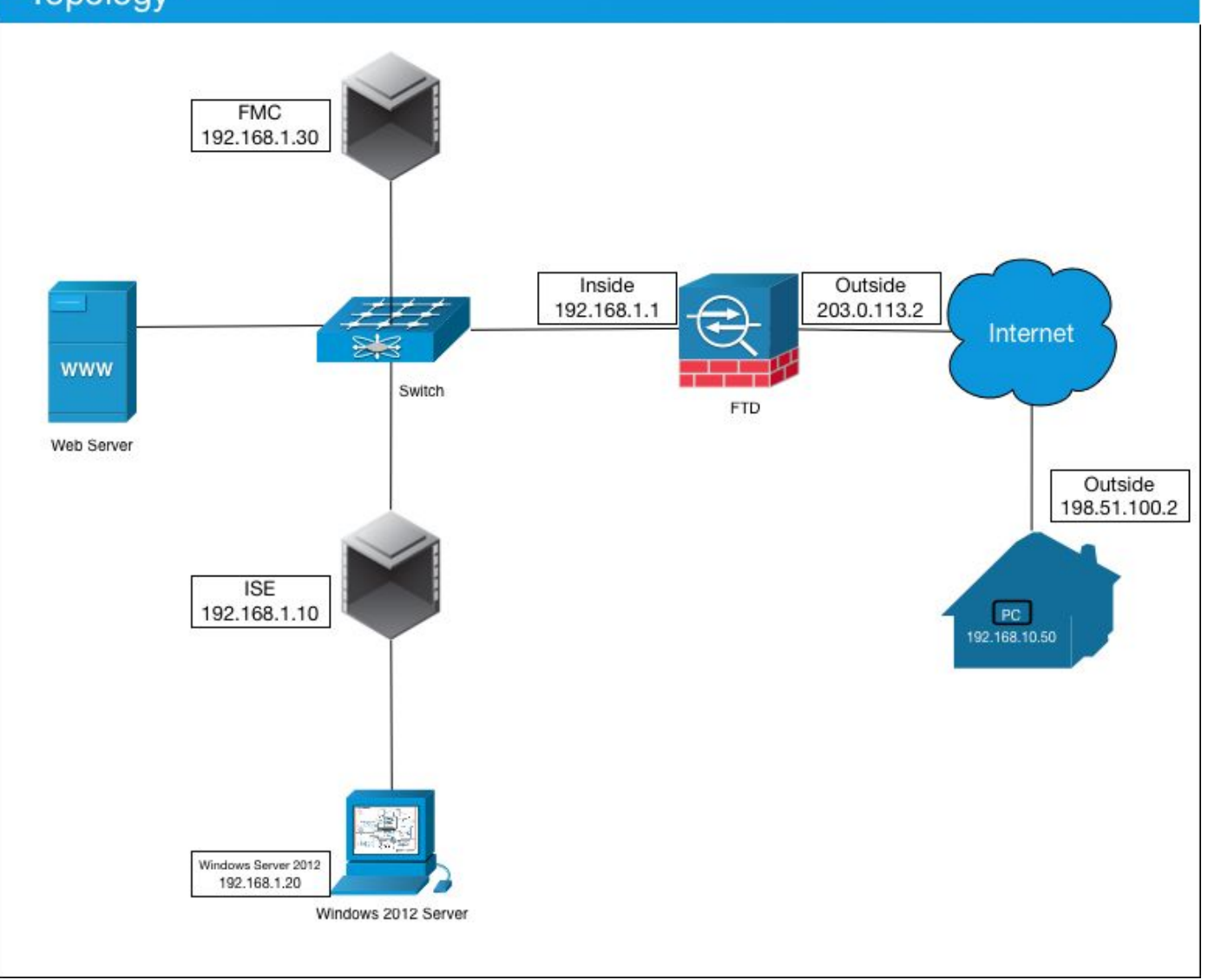

En este caso del uso, la PC de Windows del empleado/del mac que funciona con al cliente de Anyconnect VPN conectará con la dirección IP pública exterior del Firewall FTD, y Cisco ISE los concederá dinámicamente limitó o acceso total a cierto interno o a los recursos de Internet (configurables) una vez que están conectados vía el VPN dependiendo de qué grupo del ANUNCIO son un miembro en del Active Directory

| Dispositivo           | Hostname/FQDN      | Dirección IP<br>pública | Dirección<br>IP privada | Dirección IP de<br>AnyConnect |
|-----------------------|--------------------|-------------------------|-------------------------|-------------------------------|
| PC de Windows         | -                  | 198.51.100.2            | 10.0.0.1                | 192.168.10.50                 |
| FTD                   | ciscofp3.cisco.com | 203.0.113.2             | 192.168.1.1             | -                             |
| FMC                   | -                  | -                       | 192.168.1.30            | -                             |
| Cisco ISE             | ciscoise.cisco.com | -                       | 192.168.1.10            | -                             |
| Servidor Windows 2012 | ciscodc.cisco.com  | -                       | 192.168.1.20            | -                             |
| Servidores internos   | -                  | -                       | 192.168.1.x             | -                             |

# Configuración

### Exporte certificado raíz CA del Servidor Windows

En este documento, utilizaremos el servidor 2012 de Microsoft Windows como nuestros raíz CA

para los Certificados. La confianza de la voluntad De la PC del cliente esto raíz CA a conectar con seguridad con el FTD vía el VPN (véase los pasos abajo). Esto se asegurará de que puedan conectar con seguridad con el FTD sobre los recursos internos de Internet y del acceso del hogar. Su PC confiará en la conexión en su navegador y cliente de AnyConnect.

Vaya a <u>http://192.168.1.20/certsrv</u> y siga los pasos abajo para descargar a su Servidor Windows certificado raíz CA:

Haga clic la transferencia directa un certificado CA, una Cadena de certificados, o un CRL

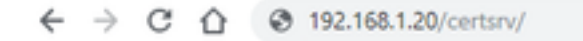

Microsoft Active Directory Certificate Services - cisco-CISCODC-CA

#### Welcome

Use this Web site to request a certificate for your Web browser, e communicate with over the Web, sign and encrypt messages, an

You can also use this Web site to download a certificate authority pending request.

For more information about Active Directory Certificate Services,

#### Select a task:

Request a certificate View the status of a pending certificate request Download a CA certificate, certificate chain, or CRL

Haga clic el certificado de la transferencia directa y retitúlelo a 'RootCAcert3.cer

← → C ☆ ③ 192.168.1.20/certsrv/certcarc.asp

Microsoft Active Directory Certificate Services - cisco-CISCODC-CA

#### Download a CA Certificate, Certificate Chain, or CRL

To trust certificates issued from this certification authority, install this CA certificate

To download a CA certificate, certificate chain, or CRL, select the certificate and encoding method.

CA certificate:

Current [cisco-CISCODC-CA] ~

Encoding method:

DER Base 64

Install CA certificate Download CA certificate Download CA certificate chain Download latest base CRL Download latest delta CRL

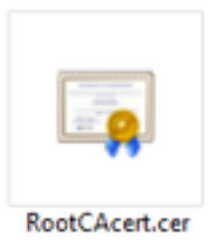

### Instale certificado raíz CA encendido el empleado Windows/las PC del mac

**Método 1:** Instale el certificado en toda la PC del empleado empujándola vía la directiva del grupo de Servidor Windows (ideal para cualquier cosa sobre 10 usuarios de VPN):

Cómo utilizar al Servidor Windows para distribuir los Certificados a las computadoras cliente usando la directiva del grupo

**Método 2:** Instale el certificado en toda la PC del empleado instalandola individualmente en cada PC (ideal probar a un usuario de VPN):

Haga clic derecho el certificado en la PC de Windows/del mac de sus empleados y el tecleo **instala el certificado** 

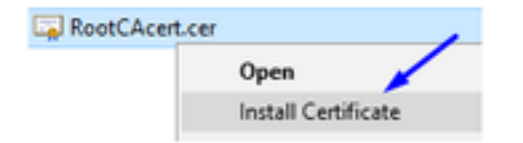

Seleccione al "Usuario usuario actual"

| Welcome to the                                                                               | ertificate                                                 | Import W                                               | izard                                                    |                              |
|----------------------------------------------------------------------------------------------|------------------------------------------------------------|--------------------------------------------------------|----------------------------------------------------------|------------------------------|
| This sizard helps you copy<br>lists from your disk to a cer                                  | certificates, cert<br>tificate store.                      | sficate trust list                                     | i, and certificate                                       | revocation                   |
| A certificate, which is issue<br>and contains information us<br>connections. A certificate s | d by a certification<br>ed to protect datore is the system | on authority, is<br>its or to estable<br>marea where o | a confirmation o<br>h secure netwo<br>ertificates are ki | f your identit<br>rk<br>spt. |
| Store Location                                                                               |                                                            |                                                        |                                                          |                              |
| Current User                                                                                 |                                                            |                                                        |                                                          |                              |
| O Local Machine                                                                              |                                                            |                                                        |                                                          |                              |
| To continue, didi Next.                                                                      |                                                            |                                                        |                                                          |                              |
|                                                                                              |                                                            |                                                        |                                                          |                              |

Seleccione el **lugar todos los Certificados en el almacén siguiente** y los **Trusted Root Certification Authority** selectos, hacen clic la **autorización**, el tecleo **después**, y el clic en Finalizar

| Certificate Store<br>Certificate stores | are system areas whe                                                                                                    | re certificates are k | ept.                      |
|-----------------------------------------|----------------------------------------------------------------------------------------------------|-----------------------|---------------------------|
| Windows can auto                        | matically select a cert                                                                                                    | ificate store, or you | can specify a location fo |
| O Automatical                           | ly select the certificat                                                                                                    | e store based on th   | e type of certificate     |
| Place all cer                           | tificates in the following                                                                                                  | ng store              |                           |
| Certificate                             | store:                                                                                                    |                       |                           |
|                                         |                                                                                                    |                       | Browse                    |
|                                         |                                                                                                    |                       |                           |
| Select Certificate S                    | store                                                                                                    | ~                     |                           |
|                                         |                                                                                                    |                       |                           |
| Select the certificat                   | te store you want to u                                                                                                    | se.                   |                           |
| Select the certificat                   | te store you want to u                                                                                                    | se.                   |                           |
| Select the certificat                   | te store you want to u<br>oot Certification Autho                                                                           | se.                   |                           |
| Select the certificat                   | te store you want to u<br>oot Certification Author<br>t Trust                                                               | se.                   | \<br>\                    |
| Select the certificat                   | te store you want to u<br>oot Certification Author<br>t Trust<br>ate Certification Author<br>ectory User Object             | se.                   |                           |
| Select the certificat                   | te store you want to u<br>oot Certification Author<br>e Trust<br>ate Certification Author<br>ectory User Object<br>whichere | se.                   |                           |

Genere un CSR en FTD, consiga el CSR firmado por el Servidor Windows raíz CA, y instale ese certificado firmado en FTD

Vaya a los **objetos** > a la **Administración del objeto** > a **PKI** > a la **inscripción CERT**, haga clic en **agregan la inscripción CERT** 

| Overview Analysis | Policies | Devices | Objects  | AMP        | Intelligence | Deploy       | 0 System | Help 🔻 | admin 🕶 |
|-------------------|----------|---------|----------|------------|--------------|--------------|----------|--------|---------|
| Device Management | NAT V    | PN • Qo | S Platfo | rm Setting | s FlexConfig | Certificates |          |        |         |
|                   |          |         |          |            |              |              |          | 0      | Add     |
| Name              |          |         | D        | omain      | Enr          | oliment Type | Status   |        | 19      |

El tecleo agrega el botón de la inscripción CERT

| Add New Certificate                                |                                           | ? ×                           |
|----------------------------------------------------|-------------------------------------------|-------------------------------|
| Add a new certificate to the identify certificate. | e device using cert enrollment object whi | ch is used to generate CA and |
| Device*:                                           | ciscofp3                                  | <b>~</b>                      |
| Cert Enrollment*:                                  | <u> </u>                                  | ▼ ⊙                           |
|                                                    |                                           | Add Cancel                    |

### Seleccione el **tipo** > el **manual de la inscripción**

Como se ve en la imagen abajo, necesitamos pegar nuestro certificado raíz CA aquí:

| dd Cert Enrollmer                    | it                                                                                             | 1.                                 |
|--------------------------------------|------------------------------------------------------------------------------------------------|------------------------------------|
| Name:*<br>Description:               | FTDVPNServerCert                                                                               |                                    |
| CA Information                       | Certificate Parameters Key Revocation                                                          |                                    |
| Enrollment Type:<br>CA Certificate:* | Paste certificate here<br>Paste the Root CA Certificate in<br>here (we will do this in the sto | n Base-64 text format<br>ep below} |
| Allow Overrides:                     |                                                                                                |                                    |
|                                      |                                                                                                | Save Cancel                        |

Aquí es cómo descargar su certificado raíz CA, lo ve en el formato de texto, y lo pega en el cuadro arriba:

Vaya a <u>http://192.168.1.20/certsrv</u>

Haga clic la transferencia directa un certificado CA, una Cadena de certificados, o un CRL

#### ← → C ☆ ③ 192.168.1.20/certsrv/

Microsoft Active Directory Certificate Services -- cisco-CISCODC-CA

#### Welcome

Use this Web site to request a certificate for your Web browser, e communicate with over the Web, sign and encrypt messages, an

You can also use this Web site to download a certificate authority pending request.

For more information about Active Directory Certificate Services,

#### Select a task: <u>Request a certificate</u> <u>View the status of a pending certificate request</u> <u>Download a CA certificate, certificate chain, or CRL</u>

Haga clic el botón del base 64 > el certificado CA de la transferencia directa del tecleo

← → C ☆ ③ 192.168.1.20/certsrv/certcarc.asp Microsoft Active Directory Certificate Services -- cisco-CISCODC-CA

Download a CA Certificate, Certificate Chain, or CRL

To trust certificates issued from this certification authority, install this CA certificate.

To download a CA certificate, certificate chain, or CRL, select the certificate and encoding method.

CA certificate:

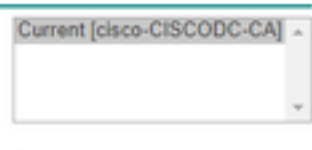

Encoding method:

DER
 Base 64

Install CA certificate Download CA certificate Download CA certificate chain Download latest base CRL Download latest delta CRL

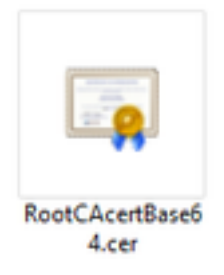

Abra el fichero de RootCAcertBase64.cer en la libreta

La copia y pega el contenido de .cer (certificado raíz CA) del servidor del ANUNCIO de Windows aquí:

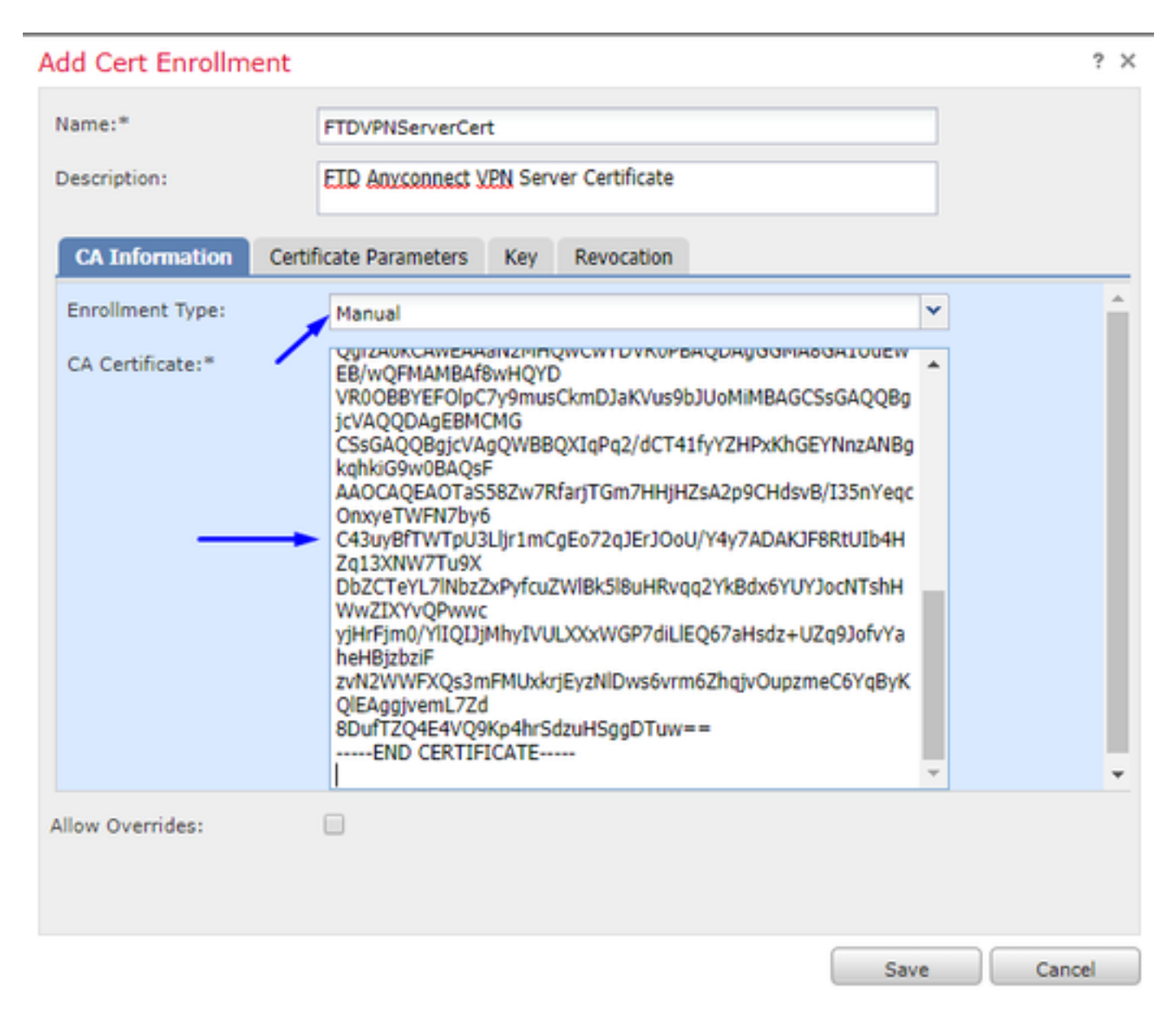

Haga clic la tabulación >> el tipo de los parámetros del certificado su información del certificado

Nota:

El campo de encargo FQDN debe ser el FQDN de su FTD

El campo de nombre común debe ser el FQDN de su FTD

| ame:                    | FT      | DVPNServerCert                      |   |  |
|-------------------------|---------|-------------------------------------|---|--|
| escription:             | EI      | D AnyConnect VPN Server Certificate |   |  |
| CA Information C        | ertific | ate Parameters Key Revocation       |   |  |
| nclude FQDN:            |         | Custom FQDN                         | ~ |  |
| Custom FQDN:            |         | ciscofp3.cisco.com                  |   |  |
| nclude Device's IP Add  | ress:   |                                     |   |  |
| Common Name (CN): -     |         | ciscofp3.cisco.com                  |   |  |
| Organization Unit (OU): |         | TAC                                 |   |  |
| Organization (O):       |         | Cisco                               |   |  |
| .ocality (L):           |         | San Jose                            |   |  |
| State (ST):             |         | CA                                  |   |  |
| Country Code (C):       |         | US                                  |   |  |
| Email (E):              |         | tac@cisco.com                       |   |  |
| Include Device's Seri   | al Num  | ber                                 |   |  |
| ow Overrides:           |         |                                     |   |  |

Consejo: usted puede conseguir el FQDN de su FTD pulsando el comando siguiente del FTD CLI:

```
> show network
========[ System Information ]==========
Hostname : ciscofp3.cisco.com
Domains : cisco
DNS Servers : 192.168.1.20
Management port : 8305
IPv4 Default route
Gateway : 192.168.1.1
=======[ br1 ]=============
State : Enabled
Channels : Management & Events
Mode : Non-Autonegotiation
MDI/MDIX : Auto/MDIX
MTU : 1500
MAC Address : 00:0C:29:4F:AC:71
-----[ IPv4 ]-----
Configuration : Manual
Address : 192.168.1.2
Netmask : 255.255.255.0
La tabulación dominante del tecleo y pulsa cualquier nombre de la clave
```

| dd Cert Enrollm                      | ent                                                                                                    | ? ×   |
|--------------------------------------|----------------------------------------------------------------------------------------------------|-------|
| Name:*                               | FTDVPNServerCert                                                                                                |       |
| Description:                         | ETD AnyConnect VPN Server Certificate                                                                           |       |
| CA Information                       | Certificate Parameters Key Revocation                                                                           |       |
| Key Type:                            | ● RSA ○ ECDSA                                                                                                   |       |
| Key Name:*                           | CiscoTACRSAkey                                                                                                  |       |
| Key Size:                            | 2048 👻                                                                                                    |       |
| ☐ Ignore IPsec Ki<br>Do not validate | <b>:y Usage</b><br>values in the Key Usage and extended Key Usage extensions of IPsec remote client certificate | 15.   |
| Allow Overrides:                     |                                                                                                    |       |
|                                      | Save                                                                                                    | ancel |

#### Salvaguardia del tecleo

Seleccione su FTDVPNServerCert que acabamos de crear arriba y el tecleo agrega

| Add New Certificate                                  |                                            | ? ×                           |
|------------------------------------------------------|--------------------------------------------|-------------------------------|
| Add a new certificate to th<br>identify certificate. | e device using cert enrollment object whic | ch is used to generate CA and |
| Device*:                                             | ciscofp3                                   | •                             |
| Cert Enrollment*:                                    | FTDVPNServerCert                           | ▼ ○                           |
| Cert Enrollment Details:                             |                                            |                               |
| Name:                                                | FTDVPNServerCert                           |                               |
| Enrollment Type:                                     | Manual                                     |                               |
| SCEP URL:                                            | NA                                         | ×                             |
|                                                      |                                            |                               |
|                                                      |                                            | Add Cancel                    |

Consejo: Espere cerca de 10-30 segundos FMC + FTD para verificar y para instalar certificado raíz CA (el tecleo restaura el icono si no lo hace demostración)

Haga clic el botón identificación:

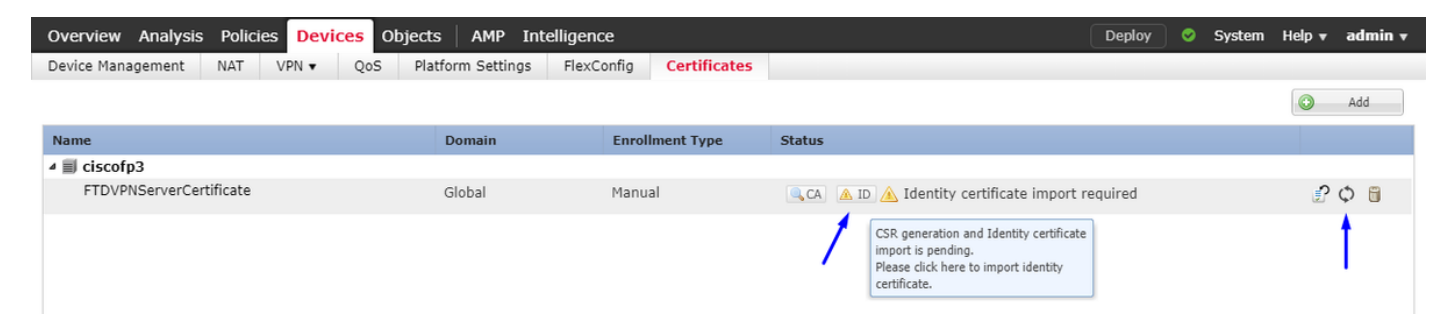

La copia y pega este CSR, y lo lleva su Servidor Windows raíz CA:

| Overview Analysis Policies Devices | 5 Objects AMP Intellige                                                                                                    | ence                                                                 |                                                                                                    | Deploy 🤗 | System | Help 🔻 | admin 🔻 |
|------------------------------------|----------------------------------------------------------------------------------------------------|----------------------------------------------------------------------|----------------------------------------------------------------------------------------------------|----------|--------|--------|---------|
| Device Management NAT VPN -        | QoS Platform Settings Fle                                                                                                    | exConfig Certificates                                                |                                                                                                    |          |        |        |         |
|                                    |                                                                                                    |                                                                      |                                                                                                    |          |        |        | Add     |
| Name                               | Domain                                                                                                    | Enrollment Type                                                      | Status                                                                                                    |          |        |        |         |
| ⊿ III ciscofp3                     |                                                                                                    |                                                                      |                                                                                                    |          |        |        |         |
| FTDVPNServerCertificate            | Global                                                                                                    | Manual                                                               | 🔍 CA 🛛 🛕 ID 🛕 Identity certificate import r                                                                                                    | required |        | P      | Φ       |
|                                    | Import Identity Certificate                                                                                                    | 2                                                                    | ? ;                                                                                                    | ×        |        |        |         |
|                                    | Step 1<br>Send Certificate Signing Request<br>Certificate Signing Request (Cop<br>HIDL:CCAh:CAOAwgalodHDABC<br>BahVBAYTAVTMOSvCOVDOOI<br>BANTEMNG2N/2AAJ_INNO2NVA<br>A1RB02EhMBBGCSGGSIb3D0E1A<br>hkiGowBAOEFAAC.OAG8AMIBC<br>oPodWhQP/22/412/09IW110NICN<br>a+4516XMAG8BPA/V51/1+BOH<br>X51a1Z34+oA3rg3dG7vwCcTK93<br>BYC/Wr/Y6WT34+5315H0BHrmaYF<br>Step 2<br>Once certificate authority respon<br>Identity Certificate File: | t (CSR) to the Certificate Aut<br>by the CSR below and send to<br>ST | hority.  the Certificate Authority):  XXNibySib20xC2A1  XXNibySib20xC2A1  XXVibySib20xC2A1  XXVibySib2 |          |        |        |         |

#### Vaya a http://192.168.1.20/certsrv

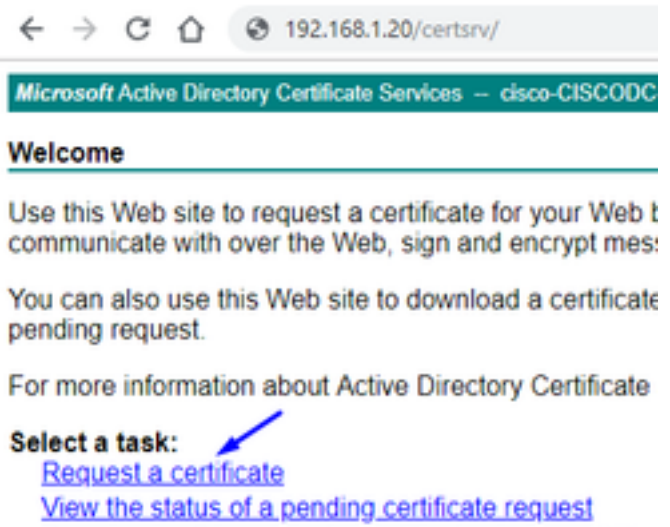

Download a CA certificate, certificate chain, or CRL

Haga clic la solicitud de certificado avanzada

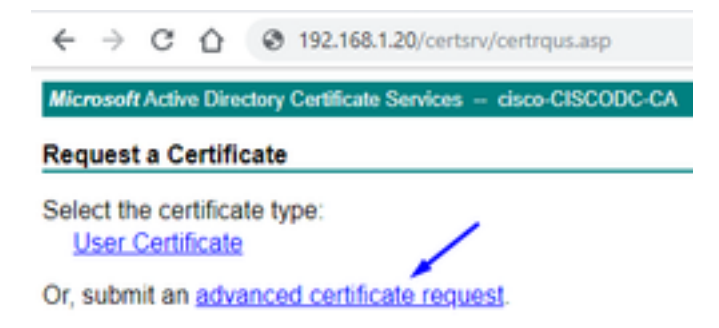

Pegue su pedido de firma de certificado (CSR) en el campo abajo y seleccione al **servidor Web** como el Certificate Template plantilla de certificado

| $\leftrightarrow$ $\rightarrow$ C (                                           | 192.168.1.20/certsrv/certrqxt.asp                                                                                                    |
|-------------------------------------------------------------------------------|----------------------------------------------------------------------------------------------------|
| Microsoft Active I                                                            | Directory Certificate Services - cisco-CISCODC-CA                                                                                                    |
| Submit a Certi                                                                | ficate Request or Renewal Request                                                                                                    |
| To submit a sav<br>(such as a Web                                             | red request to the CA, paste a base-64-encoded CMC server) in the Saved Request box.                                                                                            |
| Saved Request:                                                                |                                                                                                    |
| Base-64-encoded<br>certificate request<br>(CMC or<br>PKCS #10 or<br>PKCS #7): | <pre>DbZCTeYL7lNbzZxPyfcuZWl8k5l8uHRvqq2Yk8 viHrFim0/Yl10IJiMhyIVULXXxWGP7diLlE067 zvN2WWFX0s3mFMUxkriEyzNlDws6vrm6Zhqiv0 8DufTZQ4E4VQ9Kp4hrSdzuHSggDTuw=END CERTIFICATE </pre> |
| Certificate Templa                                                            | ite:                                                                                                    |
|                                                                               | Web Server                                                                                                    |
| Additional Attribu                                                            | tes:                                                                                                    |
| Attributes:                                                                   | li                                                                                                    |
|                                                                               | Submit >                                                                                                    |

#### El tecleo somete

Haga clic el botón codificado base 64 y haga clic el certificado de la transferencia directa

#### **Certificate Issued**

The certificate you requested was issued to you.

DER encoded or 
 Base 64 encoded

 Download certificate
 Download certificate chain

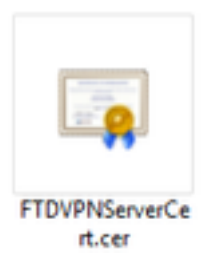

El tecleo hojea el certificado de identidad y selecciona el certificado que acabamos de descargar

| Overview Analysis Policies Device | s Objects AMP Intelligen                                                                                                    | ce                                                                                                    |                                                                                                    | Deploy 📀 System                                                                                                 | Help 🔻 admin 🔻 |
|-----------------------------------|----------------------------------------------------------------------------------------------------|----------------------------------------------------------------------------------------------------|----------------------------------------------------------------------------------------------------|----------------------------------------------------------------------------------------------------|----------------|
| Device Management NAT VPN -       | QoS Platform Settings FlexC                                                                                                    | config Certificates                                                                                                    |                                                                                                    |                                                                                                    |                |
|                                   |                                                                                                    |                                                                                                    |                                                                                                    |                                                                                                    | Add            |
| Name                              | Domain                                                                                                    | Enrollment Type                                                                                                    | Status                                                                                                    |                                                                                                    |                |
| ▲ III ciscofp3                    |                                                                                                    |                                                                                                    |                                                                                                    |                                                                                                    |                |
| FTDVPNServerCertificate           | Global                                                                                                    | Manual                                                                                                    | 🔍 CA 🛕 ID 🛕 Identity certificate import r                                                                                                    | required                                                                                                    | P 🗘 🗒          |
|                                   | Import Identity Certificate                                                                                                    |                                                                                                    | ? )                                                                                                    | < Contract of the second second second second second second second second second second second second second se |                |
|                                   | Step 1<br>Send Certificate Signing Request (C<br>Certificate Signing Request (Copy t<br>BEGIN CERTIFICATE REQUEST-<br>MIIDL2CCAbcCAQAwgakxHDAaBgkc<br>BatVEANTANTMGSwCOTDVOOLS-<br>BANTENNoc2NVZNAZLMINOCZNVLmI<br>ALRBOZENMBSGCSGSDSDDEJAN/<br>bkiGSw0BAOEFAACCAQBAMILBCAK | CSR) to the Certificate Auth<br>the CSR below and send to<br>this (GSW (GSC) (CSC) (CSC)<br>(CSC) (CSC) (CSC) (CSC)<br>(CSC) (CSC) (CSC) (CSC)<br>(CSC) (CSC) (CSC) (CSC)<br>(CSC) (CSC) (CSC) (CSC)<br>(CSC) (CSC) (CSC) (CSC)<br>(CSC) (CSC) (CSC) (CSC)<br>(CSC) (CSC) (CSC) (CSC) (CSC)<br>(CSC) (CSC) (CSC) (CSC) (CSC) (CSC)<br>(CSC) (CSC) ( | Nority.<br>the Certificate Authority):<br>(NIby5)b20xCZAJ<br>UEDvc2UxG2AZBQNV<br>x728xDDAKBQNVBAST<br>9115UYBQDLSSoVW<br>UISUVBQDLSSoVW                                                                                                    |                                                                                                    |                |
|                                   | a+k916XTMAGE8PAWYb4U+B0tm00<br>X51a1Z34+0A3rg3dG7VwCcTK93dT<br>PYc1wdY6wT3i+5/15H0BHcnaYE010                                                                                                    | Interpretation<br>2wvcBQ82sIXNEE1vcHR7vU<br>wdB8LNmUuvDsKx9FzmxY9<br>5vBnIAPhMoxICmOT4a10L1c                                                                                                    | INVECTORIAL<br>INVECTORIAL<br>INVECTORIALI<br>INVECTORIALI<br>INVECTORIA |                                                                                                    |                |
|                                   | Once certificate authority responds                                                                                                    | back with identity certifica                                                                                                    | te file, import it to device.                                                                                                    |                                                                                                    |                |
|                                   | Identity Certificate File: FTDVP                                                                                                    | NServerCert.cer                                                                                                    | Browse Identity Certificate                                                                                                    |                                                                                                    |                |
|                                   |                                                                                                    | /                                                                                                    | Import Cancel                                                                                                    |                                                                                                    |                |
|                                   |                                                                                                    |                                                                                                    |                                                                                                    |                                                                                                    |                |

El certificado de servidor VPN FTD (firmado por el Servidor Windows raíz CA) fue instalado con éxito

| Overview Analysis F  | Policies Devi | ces Objects | AMP Ir       | ntelligence |                 |     |         | Deploy | 0 | System | Help 🔻  | admin <del>v</del> |
|----------------------|---------------|-------------|--------------|-------------|-----------------|-----|---------|--------|---|--------|---------|--------------------|
| Device Management N  | IAT VPN •     | QoS Platf   | orm Settings | FlexCor     | fig Certificat  | tes |         |        |   |        |         |                    |
|                      |               |             |              |             |                 |     |         |        |   |        | $\odot$ | Add                |
| Name                 |               |             | Domain       |             | Enrollment Type | Sta | tus     |        |   |        |         |                    |
| ⊿ 🗐 ciscofp3         |               |             |              |             |                 |     |         |        |   |        |         |                    |
| FTDVPNServerCertific | cate          |             | Global       | I           | 1anual          |     | CA 🔍 ID |        |   |        | P       | Φ 🖥                |

Descargue la imagen de AnyConnect + el editor del perfil de AnyConnect y cree un perfil .xml

Descargue y instale el editor del perfil de Cisco AnyConnect

| Profile Editor (Windows)                            | 20-SEP-2018 | 7.74 MB |
|-----------------------------------------------------|-------------|---------|
| tools-anyconnect-win-4.6.03049-profileeditor-k9.msi |             |         |

Abra el editor del perfil de AnyConnect

La lista de servidores del tecleo > el tecleo agregan...

Pulse un **nombre de la visualización** y el **FQDN de la** dirección IP de la interfaz exterior su FTD. Usted debe ver las entradas en la lista de servidores

| AnyConnect Profile Editor                                                                  | - VPN                                  |                      |                      |                       |                                                                                          |                      | - 🗆 ×            |  |  |  |
|--------------------------------------------------------------------------------------------|----------------------------------------|----------------------|----------------------|-----------------------|------------------------------------------------------------------------------------------|----------------------|------------------|--|--|--|
| VPN<br>Preferences (Part 1)<br>Preferences (Part 2)                                        | Server List<br>Profile: Unt            | itled                |                      |                       |                                                                                          |                      |                  |  |  |  |
| Backup Servers     Certificate Pinning     Certificate Matching     Certificate Enrollment | Hostname                               | Host Address         | User Group           | Backup Server List    | SCEP                                                                                     | Mobile Settings      | Certificate Pins |  |  |  |
| Mobile Policy                                                                              |                                        |                      |                      |                       |                                                                                          |                      |                  |  |  |  |
|                                                                                            | Note: it is highly                     | recommended that at  | least one server be  | defined in a profile. |                                                                                          | Add                  | Delete           |  |  |  |
|                                                                                            |                                        |                      |                      |                       |                                                                                          | Edit                 | Details          |  |  |  |
|                                                                                            | Server List Entry<br>Server Load Balar | ncing Servers SCEP 1 | Mobile Certificate F | žinning               |                                                                                          |                      | >                |  |  |  |
|                                                                                            | Primary Server                         | (required) ciscofn3  | Leisco com           | Connec                | Connection Information                                                                   |                      |                  |  |  |  |
|                                                                                            | FQDN or IP A                           | uddress              | ∠ A                  | ASA gateway           |                                                                                          |                      |                  |  |  |  |
|                                                                                            | ciscofp3.cisc                          | o.com                | 1                    | A                     | Auth Method During IKE Negotiation EAP-AnyConnect $\lor$ IKE Identity (IOS gateway only) |                      |                  |  |  |  |
|                                                                                            | ciscofp3.cisc                          | o.com                |                      |                       | ]                                                                                        |                      |                  |  |  |  |
|                                                                                            |                                        | Backup Servers       |                      |                       |                                                                                          |                      |                  |  |  |  |
|                                                                                            |                                        | Host Address         |                      |                       |                                                                                          | Add                  |                  |  |  |  |
|                                                                                            |                                        |                      |                      |                       |                                                                                          | Move Up<br>Move Down |                  |  |  |  |
|                                                                                            |                                        |                      |                      |                       |                                                                                          | Delete               |                  |  |  |  |
|                                                                                            |                                        |                      |                      |                       |                                                                                          |                      |                  |  |  |  |
| E COMPLEXIVE REPORT                                                                        |                                        |                      |                      | OK Can                | cel                                                                                      |                      |                  |  |  |  |
|                                                                                            |                                        |                      |                      |                       |                                                                                          |                      |                  |  |  |  |

#### 🚵 AnyConnect Profile Editor - VPN

\_

| VPN<br>- \$25 Preferences (Part 1)<br>- \$27 Preferences (Part 2)<br>- \$37 Backup Servers | Server List<br>Profile: Untitled |                                    |                   |                                 |      |                 |                   |  |  |  |
|--------------------------------------------------------------------------------------------|----------------------------------|------------------------------------|-------------------|---------------------------------|------|-----------------|-------------------|--|--|--|
| Certificate Pinning<br>Certificate Matching<br>Certificate Enrollment<br>Mobile Policy     | Hostname<br>ciscofp3.cisco.com   | Host Address<br>ciscofp3.cisco.com | User Group        | Backup Server List<br>Inherited | SCEP | Mobile Settings | Certificate Pins  |  |  |  |
|                                                                                            | Note: it is highly re            | commended that at le               | ast one server be | defined in a profile.           |      | Add             | Delete<br>Details |  |  |  |

AUTORIZACIÓN y File (Archivo) > Save as (Guardar como) del tecleo...

# VPNprofile.xml

#### Descargue las imágenes de Windows y del mac .package de aquí

| AnyConnect Headend Deployment Package (Windows)<br>anyconnect-win-4.6.03049-webdeploy-k9.pkg  | 20-SEP-2018 | 41.34 MB |
|-----------------------------------------------------------------------------------------------|-------------|----------|
| AnyConnect Headend Deployment Package (Mac OS)<br>anyconnect-macos-4.6.03049-webdeploy-k9.pkg | 20-SEP-2018 | 41.13 MB |

Vaya a los objetos > a la Administración del objeto > al VPN > al fichero > al tecleo de AnyConnect agregan el fichero de AnyConnect

| Name:*                                            | AnyConnect_Windows_4.6.03049                                                                                                   |
|---------------------------------------------------|----------------------------------------------------------------------------------------------------|
| File Name:*                                       | anyconnect-win-4.6.03049-webdeploy-k9.pk Browse                                                                                |
| File Type:*                                       | AnyConnect Client Image                                                                                                    |
| Description:                                      | Cisco AnyConnect Image for Windows PCs                                                                                         |
|                                                   |                                                                                                    |
|                                                   |                                                                                                    |
|                                                   | Save Cance                                                                                                    |
| AnyConnec                                         | Save Cance                                                                                                    |
| AnyConnec<br>Name:*                               | Save Cance<br>t File<br>AnyConnect_Mac_4.6.03049                                                                               |
| AnyConnec<br>Name:*<br>File Name:*                | Save Cance<br>t File<br>AnyConnect_Mac_4.6.03049<br>anyconnect-macos-4.6.03049-webdeploy-k9. Browse                            |
| AnyConnec<br>Name:*<br>File Name:*<br>File Type:* | Save Cance<br>t File<br>AnyConnect_Mac_4.6.03049<br>anyconnect-macos-4.6.03049-webdeploy-k9. Browse<br>AnyConnect Client Image |

Configure Anyconnect VPN en FTD (utilice certificado raíz CA)

Ábrase una sesión al centro de administración de FirePOWER El sistema del tecleo > la integración > los reinos > reino del tecleo el nuevos >> ficha de directorio del tecleo > tecleo agregan el directorio

| Overview Analysis        | Policies      | Devices        | Objects       | AMP Int | elligence |       |         |        |       |           | Deploy     | 🕘 🏮 Sy   | stem Help  | ≠ admin <del>v</del> |
|--------------------------|---------------|----------------|---------------|---------|-----------|-------|---------|--------|-------|-----------|------------|----------|------------|----------------------|
|                          |               |                |               | Config  | uration   | Users | Domains | Integr | ation | Updates   | Licenses 🔻 | Health 🔻 | Monitoring | ▼ Tools ▼            |
| isetofmc                 |               |                |               |         |           |       |         |        |       |           |            |          | 📙 Save     | 🔀 Cancel             |
| Integrate FirePOWER Mana | agement Cente | er with Active | Directory ser | ver     |           |       |         |        |       |           |            |          |            |                      |
| Directory Realm Co       | nfiguration   | User Dow       | nload         |         |           |       |         |        |       |           |            |          |            |                      |
|                          |               |                |               |         |           |       |         |        |       |           |            |          | 0          | Add directory        |
| URL (Hostname/IP Add     | ress and Port | )              |               |         |           |       |         |        |       | Encryptic | on         |          |            |                      |
| 10.201.214.228:389       |               |                |               |         |           |       |         |        |       | none      |            |          |            | a 🖉                  |
| 1                        |               |                |               |         |           |       |         |        |       |           |            |          |            |                      |
| Edit directory           |               |                |               |         |           |       |         | ? ×    |       |           |            |          |            |                      |
| Hostname / IP<br>Address | 192.16        | 8.1.20         |               |         |           |       |         |        |       |           |            |          |            |                      |
| Port                     | 389           |                |               |         |           |       |         |        |       |           |            |          |            |                      |
| Encryption               | STAR          | ittes (        | LDAPS         | None    |           |       |         |        |       |           |            |          |            |                      |
| SSL Certificate          |               |                | ۲             | 0       |           |       |         |        |       |           |            |          |            |                      |
|                          |               |                |               | ок 🛛 🕻  | Test      |       | Cance   |        |       |           |            |          |            |                      |

Tabulación de la **configuración del reino del** tecleo - configure la información de su regulador del dominio aquí

| Overview Analysis Polici            | es Devices Objects AMF             | P Intelligence                                  | Deploy 0 System Help v admin v           |
|-------------------------------------|------------------------------------|-------------------------------------------------|------------------------------------------|
|                                     |                                    | Configuration Users Domains Integration Updates | Licenses ▼ Health ▼ Monitoring ▼ Tools ▼ |
| isetofmc                            |                                    |                                                 | Save Save                                |
| Integrate FirePOWER Management C    | enter with Active Directory server |                                                 |                                          |
| Directory Realm Configurati         | on User Download                   |                                                 |                                          |
|                                     |                                    |                                                 |                                          |
| AD Primary Domain *>                | cisco.com                          | ex: domain.com                                  |                                          |
| AD Join Username                    | administrator@cisco.com            | ex: user@domain                                 |                                          |
| AD Join Password                    | ••••••                             | Test AD Join                                    |                                          |
| Directory Username *>               | administrator@cisco.com            | ex: user@domain                                 |                                          |
| Directory Password *>               | ••••••                             |                                                 |                                          |
| Base DN *                           | DC=cisco,DC=com                    | ex: ou=user,dc=cisco,dc=com                     |                                          |
| Group DN *                          | DC=cisco,DC=com                    | ex: ou=group,dc=cisco,dc=com                    |                                          |
| Group Attribute                     | Member                             |                                                 |                                          |
| User Session Timeout                |                                    |                                                 |                                          |
| User Agent and ISE/ISE-PIC<br>Users | 1440                               | minutes until session released.                 |                                          |
| TS Agent Users                      | 1440                               | minutes until session released.                 |                                          |
| Captive Portal Users                | 1440                               | minutes until session released.                 |                                          |
| Failed Captive Portal Users         | 1440                               | minutes until session released.                 |                                          |
| Guest Captive Portal Users          | 1440                               | minutes until session released.                 |                                          |
| * Required Field                    |                                    |                                                 |                                          |

Nota: En el ejemplo antedicho, un username del ANUNCIO con "los privilegios Admin del dominio" en el servidor del ANUNCIO de Windows se utiliza. Si usted quiere configurar a un usuario con permisos más específicos, más mínimos para que el FMC se una a su dominio de Active Directory para su configuración del reino, usted puede ver los pasos <u>aquí</u>

Tabulación de la **transferencia directa del usuario del** tecleo - asegúrese de que transferencia directa del usuario tenga éxito

| Overview Analysis Policies Devices Object                                                                                                    | ts AMP Intell                          | igence             |         |             |       | Deploy                                               | 0 Syste                                         | m Help 🔻                   | admin 🔻 |
|----------------------------------------------------------------------------------------------------|----------------------------------------|--------------------|---------|-------------|-------|------------------------------------------------------|-------------------------------------------------|----------------------------|---------|
|                                                                                                    | Configura                              | ation Users        | Domains | Integration | Updat | tes Licenses 🔻                                       | Health 🔻                                        | Monitoring 🔻               | Tools 🔻 |
| isetofmc<br>Integrate FirePOWER Management Center with Active Director<br>Directory Realm Configuration User Download                                                                                                    | / server                               |                    |         |             |       | LDAP Download<br>Download users,<br>LDAP download su | Dismiss<br>/groups from is<br>ccessful: 51 grou | setofmc<br>ups, 25 users o | Cancel  |
| Download users and groups Begin automatic download at     PM     America/I     Download Now                                                                                                    | lew York Repeat Eve                    | ry 24 💙 Hours      |         |             |       |                                                      |                                                 |                            |         |
| Available Groups 😋                                                                                                    |                                        | Groups to Includ   | e (0)   |             |       | Groups to Exclude                                    | (0)                                             |                            |         |
| 🔍 Search by name                                                                                                    |                                        |                    |         |             |       |                                                      |                                                 |                            |         |
| Enterprise Admins     Enterprise Administrators     Fuper-V Administrators     Group Policy Creator Owners     Guri-group2     Cloneable Domain Controllers     Distributed COM Users     Allowed RODC Password Replication Group     Cryptographic Operators     Server Operators     Remote Desktop Users     WinRMRemoteWMIUsers     Users     Moministrators     Windows Authorization Access Group     Enterprise Read-only Domain Controllers     Domain Admins     Domain Users | Add to<br>Include<br>Add to<br>Exclude |                    |         |             |       |                                                      |                                                 |                            |         |
| A Pre-Windows 2000 Compatible Access                                                                                                    | •                                      | Enter User Inclusi | on      |             | Add   | Enter User Exclusion                                 | 1                                               |                            | Add     |

#### Los dispositivos del tecleo > el VPN > el Acceso Remoto > el tecleo agregan

| Overview Analysis | Policies Devices Objects | AMP Intelligence      | Deploy                  | 🔒 System Help 🕶 admin 🕶 |
|-------------------|--------------------------|-----------------------|-------------------------|-------------------------|
| Device Management | NAT VPN + Remote Access  | QoS Platform Settings | FlexConfig Certificates |                         |
|                   | 1                        |                       |                         | Add                     |
| Name              | st                       | atus                  | Last Modified           |                         |
|                   | 6620000 A                |                       |                         |                         |

No configuration available Add a new configuration

Pulse un **nombre**, **descripción**, y el tecleo **agrega** para seleccionar el dispositivo FTD en el cual usted quiere configurar Anyconnect VPN

| Overview Analysis Policies | Devices Objects AMP Intelligence          | e                                       | Deploy 🧕 System                                                                                                    | Help 👻 admin 👻 |  |  |  |
|----------------------------|-------------------------------------------|-----------------------------------------|----------------------------------------------------------------------------------------------------|----------------|--|--|--|
| Device Management NAT VI   | PN + Remote Access QoS Platform S         | ettings FlexConfig Certificates         |                                                                                                    |                |  |  |  |
| Remote Access VPN Polic    | cy Wizard                                 |                                         |                                                                                                    |                |  |  |  |
| 1 Policy Assignment 2      | Connection Profile 3 AnyConne             | ct 🔪 🕢 Access & Certificate 🔪 (         | 5 Summary                                                                                                    |                |  |  |  |
| Targeted Devic             | es and Protocols                          | tion the Demoke Access UDN colline with | Pafara You Start                                                                                                    | <u>^</u>       |  |  |  |
| a new user-defined         | connection profile.                       | one one Memore Modess AMA Doncy with    | Before you start, ensure the following<br>configuration elements to be in place to                                                                        |                |  |  |  |
| Name:*                     | FTDAnyConnectVPN                          |                                         | complete Remote Access VPN Policy.                                                                                                    |                |  |  |  |
| Description:               | AnyConnect VPN configuration for this FTD |                                         | Authentication Server                                                                                                    |                |  |  |  |
|                            |                                           |                                         | to authenticate VPN clients.                                                                                                    |                |  |  |  |
| VPN Protocols:             | SSL IPsec-IKEv2                           |                                         | AnyConnect Client Package                                                                                                    |                |  |  |  |
| Targeted Devices:          | Available Devices                         | Selected Devices                        | Make sure you have AnyConnect package<br>for VPN Client downloaded or you have                                                                            |                |  |  |  |
|                            | 🔍 Search                                  | 10.201.214.134                          | the relevant Cisco credentials to download<br>it during the wizard.                                                                                       |                |  |  |  |
|                            | 10 201 (14, 154                           |                                         | Device Interface                                                                                                    |                |  |  |  |
|                            |                                           |                                         | Interfaces should be already configured on<br>targeted genices so that they can be used<br>as a security zone or interface group to<br>enable VPN access. |                |  |  |  |
|                            | Add                                       |                                         |                                                                                                    |                |  |  |  |

Haga clic agrega para el servidor de la autenticación y elige al grupo de servidor de RADIUS -

éste será su PSN del Cisco Identity Services Engine (la directiva mantiene el nodo)

| Overview Analysis Policies Devices Objects AMP Intelligence                                                                                                    | Deploy 🤑 System Help 🕶 admin 👻 |
|----------------------------------------------------------------------------------------------------|--------------------------------|
| Device Management NAT VPN + Remote Access QoS Platform Settings FlexConfig. Certificates                                                                                                    |                                |
| Remote Access VPN Policy Wizard                                                                                                    |                                |
| Policy Assignment     O Connection Profile     AnyConnect     AnyConnect     Access & Certificate     Summary                                                                                                    |                                |
| Remote User Aryconnect Clast.                                                                                                    |                                |
| Connection Profile:<br>Connection Profiles specify the turnel group policies for a VPR connection. These policies pertain to creating the turnel itself, how AAA is                                                      |                                |
| ecomposite and now advertures are surgices, intry advertures, much are sensed in prove protocol. Connection Profile Immex <sup>++</sup> This economic type                                                               |                                |
| Authorization Authorization & Accounting (AAA):                                                                                                    |                                |
| Specify the method of authentication (AAA, contificates or both), and the AAA servers that will be used for VPN connections.                                                                                             |                                |
| Authentication Method: AAA Only 🗸                                                                                                    |                                |
| Authentication Server:*                                                                                                    |                                |
| Authorization Server: Use same authentication server v Realm                                                                                                    |                                |
| Accounting Servers v RADIUS Server Group                                                                                                    |                                |
| Client Address Assignment:                                                                                                    |                                |
| Circle IP address on the assigned from AAA server, DMCP server and IP address pools. When multiple options are selected, IP address<br>assignments to redie in the order of AAA server, DMCP server and IP address pool. |                                |
| Use AAA Server (RACIUS server)                                                                                                    |                                |
| 10-us Address Panis:                                                                                                    |                                |
| DV-6 Address Polici                                                                                                    |                                |
|                                                                                                    |                                |
| Group Policy:<br>A group policy is a collection of user-oriented session attributes which are assigned to client when a VPN connection is established. Select<br>or create a Group Policy object.                        |                                |
| Giroup Policy:** ChtGrabolicy K66 Group Policy                                                                                                    |                                |
|                                                                                                    |                                |
|                                                                                                    | Back Next Cancel               |

Pulse un **nombre** para el servidor de RADIUS Seleccione su **reino** configurado arriba El tecleo **agrega** 

| dd RADIUS Server Grou       | ip                     |                    | ?)       |
|-----------------------------|------------------------|--------------------|----------|
| Name:*                      | CiscoISE               |                    |          |
| Description:                | Cisco ISE (Joined to V | (indows AD Server) |          |
| Group Accounting Mode:      | Single                 | ~                  |          |
| Retry Interval:*            | 10                     | (1-10) Se          | conds    |
| Realms:                     | isetofmc               | ~                  |          |
| Enable authorize only       |                        |                    |          |
| Enable interim account upda | te                     |                    |          |
| Interval:*                  |                        | (1-120) h          | ours     |
| Enable dynamic authorizatio | n                      |                    |          |
| Port:*                      |                        | (1024-65)          | 535)     |
| RADIUS Servers (Maximum 16  | servers)               |                    | <b>`</b> |
| IP Address/Hostname         |                        |                    |          |
|                             | No records to d        | isplay             |          |
|                             |                        |                    |          |
|                             |                        |                    |          |
|                             |                        |                    |          |
|                             |                        | Save               | e Cancel |

Pulse la siguiente información para su nodo de Cisco ISE:

Dirección IP/hostname: La dirección IP de PSN de Cisco ISE (nodo del servicio de la directiva) -

esto es donde irán las peticiones de la autenticación Clave: cisco123 **Confirme la clave**: cisco123

**Precaución:** el antedicho es su clave secreta compartida RADIUS - utilizaremos esta clave en un paso posterior

| P Address/Hostname:"  | 192.168.1.10                                    |                        |
|-----------------------|-------------------------------------------------|------------------------|
|                       | Configure DNS at Threat Defense Platform Settin | gs to resolve hostname |
| authentication Port:* | 1812                                            | (1-65535)              |
| (ey:"                 |                                                 |                        |
| Confirm Key:*         | •••••                                           |                        |
| Accounting Port:      | 1813                                            | (1-65535)              |
| limeout:              | 10                                              | (1-300) Second         |
| Connect using:        | Routing O Specific Interface ()                 |                        |
|                       |                                                 | × 0.                   |
| ledirect ACL:         |                                                 | -0                     |

Nota: Cuando el usuario final intenta conectar con el FTD vía AnyConnect VPN, el username + la contraseña que pulsan serán enviados como petición de la autenticación a este FTD. El FTD transmitirá a esa petición el nodo PSN de Cisco ISE para la autenticación (Cisco ISE entonces controlará el Active Directory de Windows para saber si hay ese nombre de usuario y contraseña, y aplica el control de acceso/el acceso a la red dependiendo de la condición que hemos configurado actualmente en Cisco ISE)

| Name:*                      | CiscolSE               |                |                |     |      |
|-----------------------------|------------------------|----------------|----------------|-----|------|
| Description:                | Cisco ISE (joined to V | Vindows AD ser | ver)           |     |      |
| Group Accounting Mode:      | Single                 | *              |                |     |      |
| Retry Interval:"            | 10                     |                | (1-10) Seconds |     |      |
| Realms:                     | isetofmd               | ~              |                |     |      |
| Enable authorize only       |                        |                |                |     |      |
| Enable interim account upda | te.                    |                |                |     |      |
|                             |                        |                | (1-120) hours  |     |      |
| Enable dynamic authorizatio | 6                      |                |                |     |      |
| Ports*                      |                        |                | (1024-68535)   |     |      |
| ADIUS Servers (Maximum 16   | servers)               |                |                |     | 0    |
| IP Address/Hostname         |                        |                |                |     |      |
| 192.168.1.10                |                        |                |                | 0   | 9    |
|                             |                        |                |                |     |      |
|                             |                        |                |                |     |      |
|                             |                        |                |                |     |      |
|                             |                        |                | Save           | Car | scel |

Salvaguardia del tecleo El tecleo corrige para el pool del direccionamiento IPv4

| Overview Analysis Policies Devices Objects AMP Intelligence           |                                                                                          |                                                                   |                                                                                                    |                     | Deploy 🧕 System Help 🕶 admin 🕶 |
|-----------------------------------------------------------------------|------------------------------------------------------------------------------------------|-------------------------------------------------------------------|----------------------------------------------------------------------------------------------------|---------------------|--------------------------------|
| Device Management NAT VPN • Remote Access QoS Platform Setti          | ngs FlexConfig Certificates                                                              |                                                                   |                                                                                                    |                     |                                |
| Remote Access VPN Policy Wizard                                       |                                                                                          |                                                                   |                                                                                                    |                     |                                |
| Policy Assignment     O Connection Profile     3 AnyConnect           | Access & Certificate                                                                     | Summary                                                           |                                                                                                    |                     |                                |
|                                                                       | Lemote User AnyConnect Client                                                            | Internet                                                          | Outside VPR Davice Inside                                                                                               | Corporate Recourdes |                                |
|                                                                       |                                                                                          |                                                                   | AAA                                                                                                    |                     |                                |
|                                                                       | Connection Profile:                                                                      |                                                                   |                                                                                                    |                     |                                |
|                                                                       | Connection Profiles specify the tunnel grou<br>accomplished and how addresses are assig  | p policies for a VPN connection<br>ned. They also include user at | <ul> <li>These policies pertain to creating the tunnel it<br/>tributes, which are defined in group policies.</li> </ul> | self, how AAA is    |                                |
|                                                                       | Connection Profile Name:* FTE                                                            | AnyConnectVPN                                                     |                                                                                                    |                     |                                |
|                                                                       | This                                                                                     | name is configured as a connect                                   | ion alias, it can be used to connect to the VPN gate                                                                    | nay                 |                                |
|                                                                       | Authentication, Authorization & Accou                                                    | nting (AAA):                                                      |                                                                                                    |                     |                                |
|                                                                       | Specify the method of authentication (AAA                                                | , certificates or both), and the                                  | AAA servers that will be used for VPN connection                                                                        | ns.                 |                                |
|                                                                       | Authentication Method: AAA                                                               | Only                                                              | ×                                                                                                    |                     |                                |
|                                                                       | Authentication Server:* Cise                                                             | oISE                                                              | <ul> <li>Q+ (Realm or RADIUS)</li> </ul>                                                                                |                     |                                |
|                                                                       | Authorization Server: Use                                                                | same authentication server                                        | V (RADIUS)                                                                                                    |                     |                                |
|                                                                       | Accounting Server:                                                                       |                                                                   | - (RADDUS)                                                                                                    |                     |                                |
|                                                                       | Client Address Assignment:                                                               |                                                                   |                                                                                                    |                     |                                |
|                                                                       | Client IP address can be assigned from AA<br>assignment is tried in the order of AAA ser | A server, DHCP server and IP a<br>ver, DHCP server and IP addre   | address pools. When multiple options are selecte<br>iss pool.                                                           | rd, IP address      |                                |
|                                                                       | Use AAA Server (RADIUS only)                                                             | 0                                                                 |                                                                                                    |                     |                                |
|                                                                       | Use DHCP Servers                                                                         |                                                                   | 1                                                                                                    |                     |                                |
|                                                                       | Cuse IP Address Pools                                                                    |                                                                   |                                                                                                    |                     |                                |
|                                                                       | 1Pv4 Address Pools:                                                                      |                                                                   | 0                                                                                                    |                     |                                |
|                                                                       | IPv6 Address Pools:                                                                      |                                                                   | 0                                                                                                    |                     |                                |
|                                                                       | Group Policy:                                                                            |                                                                   |                                                                                                    |                     |                                |
|                                                                       | A group policy is a collection of user-orient<br>or create a Group Policy object.        | ed session attributes which ar                                    | e assigned to client when a VPN connection is er                                                                        | stablished. Select  |                                |
|                                                                       | Group Policy:" Dftt                                                                      | SrpPolicy                                                         | ~ 0                                                                                                    |                     |                                |
|                                                                       | Edit                                                                                     | Group Policy                                                      |                                                                                                    |                     |                                |
|                                                                       |                                                                                          |                                                                   |                                                                                                    |                     |                                |
|                                                                       |                                                                                          |                                                                   |                                                                                                    |                     | Back Next Cancel               |
|                                                                       |                                                                                          | Contraction of Contract                                           | The second second second second second second second second second second second second second second second s          |                     | والمالي                        |
| Last login on wednesday, 2018-10-10 at 10130114 AM from 10.152.21.157 |                                                                                          | How                                                               |                                                                                                    |                     | CISCO                          |

El tecleo agrega

| Address Pools          | 7 ×                 |
|------------------------|---------------------|
| Available IPv4 Pools C | Selected IPv4 Pools |
|                        | Add                 |
|                        |                     |
|                        |                     |
|                        |                     |
|                        |                     |
|                        |                     |
|                        |                     |
|                        | OK Cancel           |

Pulse un rango del nombre, de direccionamiento IPv4, y máscara de subred

| Add IPv4 Pool                                   |                                                                                    |                  | ? ×          |
|-------------------------------------------------|------------------------------------------------------------------------------------|------------------|--------------|
| Name:*                                          | Inside-Pool                                                                        |                  |              |
| IPv4 Address Range:*                            | 192.168.10.50-192.168.10.250                                                       |                  |              |
|                                                 | Format: ipaddr-ipaddr e.g., 10.72.1.1-10.72.1.150                                  |                  |              |
| Mask:                                           | 255.255.255.0                                                                      |                  |              |
| Description:                                    | IP Addresses that the Windows/Mac PC will get when they connect via VPN to the ETD |                  |              |
| Allow Overrides: 🕑                              |                                                                                    |                  |              |
| O Configure device over<br>shared across multip | errides in the address pool object to avoid IP address co<br>le devices            | onflicts in case | of object is |
| Override (0)                                    |                                                                                    |                  | *            |
|                                                 | E                                                                                  | Save             | Cancel       |

Seleccione su pool de la dirección IP y haga clic la autorización

| Address Pools          |   |                                | ? :            |
|------------------------|---|--------------------------------|----------------|
| Available IPv4 Pools 🖒 | 0 | Selected IPv4 Pools            |                |
| 🔍 Search               |   | Inside-Pool                    | 0              |
| Prv4 Imide-Pod         |   | Inside-Pool<br>192.168.10.50-1 | 192.168.10.250 |
|                        | 6 | aa aa                          |                |
|                        |   |                                |                |
|                        |   |                                |                |
|                        |   |                                |                |
|                        |   |                                |                |

# El tecleo corrige la directiva del grupo

| Overview Analysis Policies Devices Objects AMP Intelligence                     |                                                                                                    |                  |         |                                                        | Deploy |
|---------------------------------------------------------------------------------|----------------------------------------------------------------------------------------------------|------------------|---------|--------------------------------------------------------|--------|
| Device Management NAT VPN • Remote Access QoS Platform Set                      | tings FlexConfig Certificat                                                                                     | tes              |         |                                                        |        |
| Remote Access VPN Policy Wizard                                                 |                                                                                                    |                  |         |                                                        |        |
| 1 Policy Assignment 2 Connection Profile 3 AnyConnect                           | Access & Certificat                                                                                             | e                |         | S) Summary                                             |        |
| Constant Profile Marriel                                                        | in the second second second second second second second second second second second second second second second |                  | 1       | (m. ) # #()                                            |        |
| Connection Profile Name: -                                                      | FTDAnyConnectVPN                                                                                                |                  |         |                                                        |        |
|                                                                                 | This name is configured as a connection                                                                         | on allas         | t, it e | can be used to connect to the VPN gateway              |        |
| Authentication, Authorization & A                                               | accounting (AAA):                                                                                               |                  |         |                                                        |        |
| Specify the method of authentication                                            | (AAA, certificates or both), and the A                                                                          | AAA se           | rver    | rs that will be used for VPN connections.              |        |
| Authentication Method:                                                          | AAA Only                                                                                                    | ~                |         |                                                        |        |
| Authentication Server:**                                                        | CiscoISE                                                                                                    | *                | 0.      | (Realm of RADIUS)                                      |        |
| Authorization Server:                                                           | Use same authentication server                                                                                  | *                | 0       | (RADIUS)                                               |        |
| Accounting Server:                                                              |                                                                                                    | *                | 0       | (RADIUS)                                               |        |
| Client Address Assignment:                                                      |                                                                                                    |                  |         |                                                        |        |
| Client IP address can be assigned fro<br>assignment is tried in the order of A4 | m AAA server, DHCP server and IP ad<br>A server, DHCP server and IP address                                     | idress<br>s pool | pool    | is. When multiple options are selected, IP address     |        |
| Use AAA Server (RADIUS                                                          | only) 🕕                                                                                                    |                  |         |                                                        |        |
| Use DHCP Servers                                                                | 0.00 7.0                                                                                                    |                  |         |                                                        |        |
| Use IP Address Pools                                                            |                                                                                                    |                  |         |                                                        |        |
| IPv4 Address Pools:                                                             | Inside-Pool                                                                                                    |                  | 0       |                                                        |        |
| IPv6 Address Pools:                                                             | [                                                                                                    |                  | 0       |                                                        |        |
| Group Policy:                                                                   |                                                                                                    |                  |         |                                                        |        |
| A group policy is a collection of user-<br>or create a Group Policy object.     | oriented session attributes which are                                                                           | assign           | ned t   | to client when a VPN connection is established. Select |        |
| Group Policy:*                                                                  | DfltGrpPolicy<br>Edit Group Policy                                                                              | *                | 0       |                                                        |        |

La tabulación > los **perfiles** > el tecleo de **Anyconnect del** tecleo **agregan** 

| Edit Group   | Policy     |                                                                                                    | ? ×                                                             |
|--------------|------------|----------------------------------------------------------------------------------------------------|-----------------------------------------------------------------|
| Name:*       | DfitGrpPo  | q                                                                                                    |                                                                 |
| Description: |            |                                                                                                    |                                                                 |
| General      | AnyConnect | Advanced                                                                                                    |                                                                 |
| Profiles     |            | AnyConnect profiles contains settings for the VPN di                                                           | ent functionality and optional                                  |
| SSL Settings |            | features. FTD deploys the profiles during AnyConnec                                                            | t client connection.                                            |
| Connection S | ettings    | Client Profile:                                                                                                | Add )                                                           |
|              |            | Standalone profile editor can be used to create a ner<br>profile. You can download the profile editor from Cis | w or modify existing Anyconnect<br>co Software Download Center. |

Pulse un nombre y el tecleo hojea... y selecciona su fichero VPNprofile.xml del paso 4 antedicho

| Overview Analysis Policies Devices Objects | AMP Intellige     |                                               |                      | Deploy 🍳 System Help 🕶 admin 🕶                                                                                   |
|--------------------------------------------|-------------------|-----------------------------------------------|----------------------|----------------------------------------------------------------------------------------------------|
| Device Management NAT VPN + Remote Access  | QoS Platform      | n Settings FlexConfig Certificates            |                      | and the second second second second second second second second second second second second second second second |
| Remote Access VPN Policy Wizard            |                   |                                               |                      |                                                                                                    |
| 1 Policy Assignment 2 Connection Profile   | 3 AnyCon          | nect 🔰 (4) Access & Certificate 💙 (           | 5) Summary           |                                                                                                    |
| E                                          | Edit Group Policy | <i>K</i>                                      | ?                    | ×                                                                                                    |
|                                            | Name:* D          | fitGrpPolicy                                  |                      |                                                                                                    |
| Authe                                      | Description:      |                                               |                      |                                                                                                    |
| Speah                                      | L                 |                                               |                      |                                                                                                    |
|                                            | General AnyCor    | inect Advanced                                |                      | _                                                                                                    |
|                                            | Profiles Add      | AnyConnect File                               | ? × onal             |                                                                                                    |
|                                            | Connection Se     | Name:" AnuConnect VMI Profile                 | /                    |                                                                                                    |
| Client                                     |                   | Any connect Antoprome                         |                      |                                                                                                    |
| Client<br>assign                           |                   | File Name:" VPNprofile.xml                    | Browse nter.         |                                                                                                    |
|                                            |                   | File Type: AnyConnect Client Profile          | *                    |                                                                                                    |
|                                            |                   | Description: XML profile we created using Pro | ofile Editor earlier |                                                                                                    |
|                                            |                   |                                               |                      |                                                                                                    |
|                                            |                   | r                                             |                      |                                                                                                    |
| Grouz                                      |                   | L.                                            | Save Cancel          |                                                                                                    |
| A grou                                     |                   |                                               |                      | a                                                                                                    |
|                                            |                   |                                               |                      |                                                                                                    |
|                                            |                   |                                               |                      |                                                                                                    |
|                                            |                   |                                               |                      |                                                                                                    |
|                                            |                   |                                               | Save Cancel          |                                                                                                    |
|                                            |                   |                                               |                      |                                                                                                    |
|                                            |                   |                                               |                      | Back Next Cancel                                                                                                 |

#### Salvaguardia del tecleo y tecleo después

Seleccione los checkboxes para su fichero de AnyConnect Windows/del mac del paso 4 antedicho

| Overview Ana   | alysis Policies Devices Ot             | ojects AMP Intelligence                   | Deploy 0                         | System Help <del>v</del> admin <del>v</del> |
|----------------|----------------------------------------|-------------------------------------------|----------------------------------|---------------------------------------------|
| Device Managem | ent NAT VPN • Remote A                 | ccess QoS Platform Settings Flex          | xConfig Certificates             |                                             |
| Remote Acce    | ess VPN Policy Wizard                  |                                           |                                  |                                             |
| 1 Policy Assi  | ignment > 🧿 Connection I               | Profile 3 AnyConnect 4 A                  | access & Certificate $>$ (5) Sur | nmary                                       |
| Any<br>The     | Vser AnyConnect Client                 | Internet Outside                          | VPN Device Inside Corpo          | rate Resources                              |
| Dow            | wnload AnyConnect Client packages fror | n Cisco Software Download Center.         | Show Re-order buttons            |                                             |
| 2              | AnyConnect File Object Name            | AnyConnect Client Package Name            | Operating System                 |                                             |
|                | AnyConnect_Mac_4.603049                | anyconnect-macos-4.6.03049-webdeploy-k9   | Mac OS 💌                         |                                             |
|                | AnyConnect_Windows_4.6.03049           | anyconnect-win-4.6.03049-webdeploy-k9.pkg | Windows                          |                                             |
|                |                                        |                                           |                                  |                                             |

# Haga clic después

Seleccione la **zona del grupo de interfaces/Seguridad** como **exterior** Seleccione la **inscripción del certificado** como su certificado que hicimos en el paso 3 antedicho

| Overview Analysis Policies Devices Objects AMP Intelligence                                                                                                    | Deploy | 0 System | Help 🔻 | admin 🗸 |
|----------------------------------------------------------------------------------------------------|--------|----------|--------|---------|
| Device Management NAT VPN + Remote Access QoS Platform Settings FlexConfig Certificates                                                                                                    |        |          |        |         |
| Remote Access VPN Policy Wizard                                                                                                    |        |          |        |         |
| Policy Assignment      O Connection Profile     O ArryConnect     O Access & Certificate     O Summary                                                                                                    |        |          |        |         |
| Remote User AnyConnect Client Units Connect Client Client Client Client Client Client Client Client Client Client Client                                                                                          |        |          |        |         |
|                                                                                                    |        |          |        |         |
| Network Interface for Incoming VPM Access<br>Selets or create an Interface Group or a Security Zone that contains the network interfaces users will access for VPM<br>connections.                                |        |          |        |         |
| Interface group/Security Zone: Outside 🔍 💽-                                                                                                    |        |          |        |         |
|                                                                                                    |        |          |        |         |
| Device Certificates<br>Device certificate (a) called identity, certificate) (dentifies the VMV gateway to the remote access clients. Select a<br>certificate which is used to authencicate the VMV gateway.       |        |          |        |         |
| Certificate Enrollment: * PTD/P85everCert V                                                                                                    |        |          |        |         |
| Access Control for VPN Traffic<br>All decrysted traffic in the VPH turnel is subjected to the Access Control Policy by default. Select this option to<br>bryass decrysted traffic from the Access Control Policy. |        |          |        |         |
|                                                                                                    | 1      |          |        |         |
|                                                                                                    | Back   | Next     | Car    | ncel    |

Revise su configuración y haga clic después

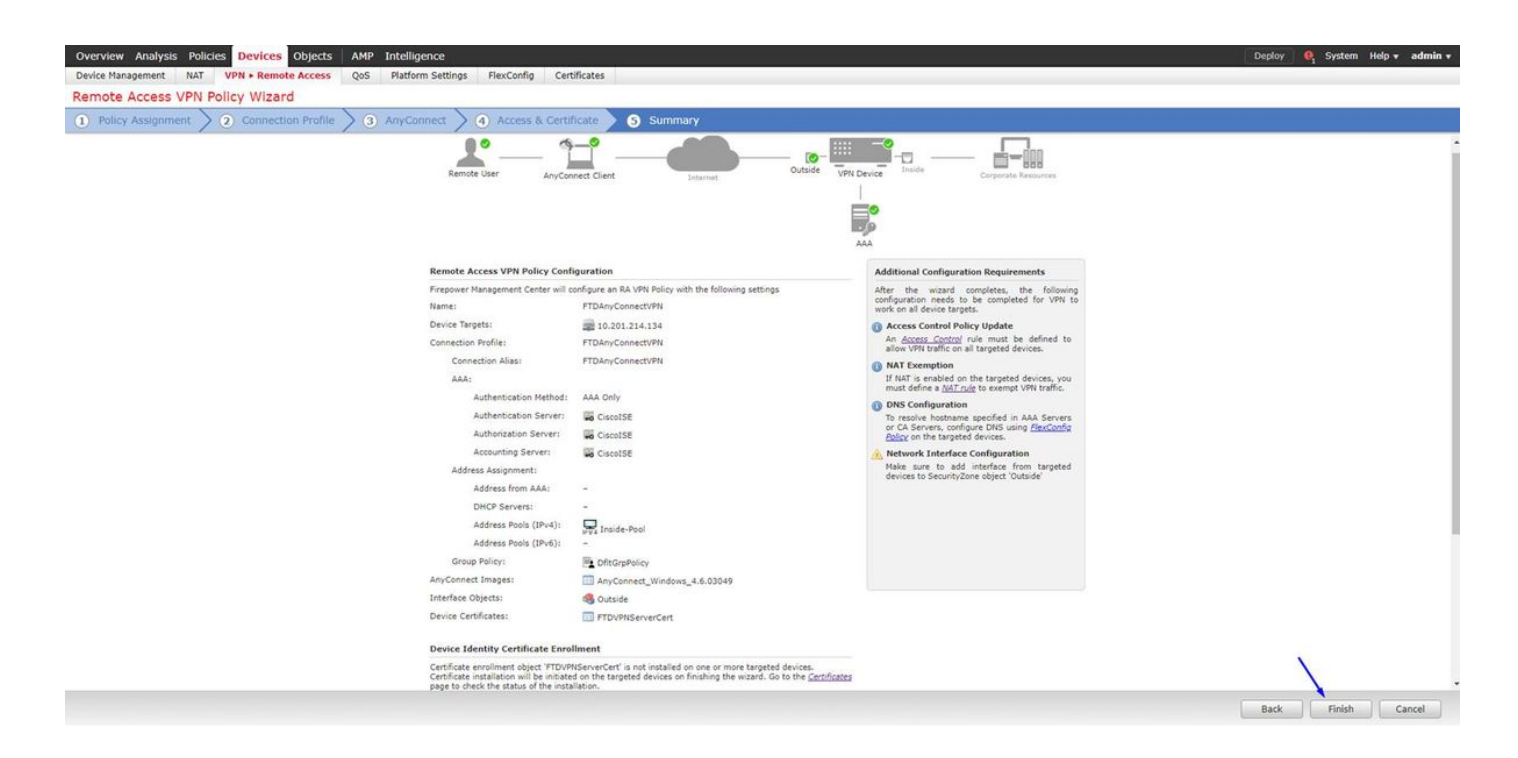

Configure la regla FTD NAT para eximir el tráfico VPN del NAT puesto que será desencriptado de todos modos y crear la directiva del control de acceso/las reglas

Cree una **regla** NAT estática para asegurarse de que el tráfico VPN no consigue NAT'd (FTD desencripta ya los paquetes de AnyConnect mientras que vienen a la interfaz exterior, así que es como si esa PC esté ya detrás de la interfaz interior, y tienen *ya una* dirección IP privada - todavía necesitamos configurar una regla Nacional-exenta (Ninguno-NAT) para ese tráfico VPN): Vaya a los **objetos** > al tecleo **agregan la red** > el tecleo **agregan el objeto** 

| Edit Network (   | Objects                                            | ?      | × |
|------------------|----------------------------------------------------|--------|---|
| Name:            | inside-subnet                                      |        |   |
| Description:     |                                                    |        |   |
| Network:         | 192.168.1.0/24                                     |        |   |
| Allow Overrides: | Format: ipaddr or ipaddr/<br>range (ipaddr-ipaddr) | /len o | r |
|                  | Save Ca                                            | ancel  |   |

| E                 | dit Net          | woi      | rk Obje                     | cts                              |                           | ? ×                           |                      |                       |                               |                        |                  |                  |
|-------------------|------------------|----------|-----------------------------|----------------------------------|---------------------------|-------------------------------|----------------------|-----------------------|-------------------------------|------------------------|------------------|------------------|
|                   | lame:            |          | out                         | side-subne                       | t-anvconne                | ct-pool                       |                      |                       |                               |                        |                  |                  |
| C                 | Descriptio       | n:       |                             |                                  |                           |                               |                      |                       |                               |                        |                  |                  |
|                   | letwork:         |          | 192                         | .168.10.0                        | /24                       | _                             |                      |                       |                               |                        |                  |                  |
|                   |                  |          | For                         | mat: ipad<br>ge (ipado           | ddr or ipad<br>fr-ipaddr) | ldr/len or                    |                      |                       |                               |                        |                  |                  |
| A                 | Allow Ove        | rride    | s: 🗌                        |                                  |                           |                               |                      |                       |                               |                        |                  |                  |
|                   |                  |          |                             | Save                             |                           | Cancel                        |                      |                       |                               |                        |                  |                  |
| Overvi            | iew Analysis Pol | icies De | vices Objects /             | AMP Intelligence                 | Certificates              |                               |                      |                       |                               | Depl                   | oy 🧿 System Help | + admin +        |
| Exan<br>NAT polic | nple_Compan      | y_NAT    | _Policy                     | Seconds PrexConing               | Ceronicates               |                               |                      |                       |                               |                        | Save             | Cancel           |
| Rules             | -                |          |                             |                                  |                           |                               |                      |                       |                               |                        | Polic            | y Assignments (1 |
| 🚵 Filter b        | y Device         |          |                             |                                  |                           |                               |                      |                       |                               |                        | 0                | Add Rule         |
|                   |                  |          |                             |                                  |                           | Original Packet               |                      |                       | Translated Packet             |                        |                  |                  |
| -                 | Direction        | Туре     | Source<br>Interface Objects | Destination<br>Interface Objects | Original<br>Sources       | Original<br>Destinations      | Original<br>Services | Translated<br>Sources | Translated<br>Destinations    | Translated<br>Services | Options          |                  |
| ▼ NAT R           | tules Before 🗲   |          |                             |                                  |                           |                               |                      |                       |                               |                        |                  |                  |
| 1                 | 4                | Static   | 🚓 Inside                    | 🚓 Outside                        | inside-subnet             | autside-subnet-anyconnect-poo | Ы                    | inside-subnet         | autside-subnet-anyconnect-poo | al                     | S Dns:false      | J                |
| ▼ Auto I          | NAT Rules        |          |                             |                                  |                           |                               |                      |                       |                               |                        |                  |                  |
| 8                 | +                | Dynamic  | 🚑 Inside                    | 👬 Outside                        | inside-subnet             |                               |                      | 🥵 Interface           |                               |                        | 🍓 Dns:false      | J                |
| ▼ NAT R           | tules After      |          |                             |                                  |                           |                               |                      |                       |                               |                        |                  |                  |

Además, usted debe permitir que el tráfico de datos fluya después del usuario VPN adentro. Usted tiene dos opciones para esto:

a. Cree permiten o niegan las reglas para permitir que o nieguen los usuarios de VPN tengan acceso a ciertos recursos

b. Active "la directiva del control de acceso de puente para el tráfico desencriptado" - esto deja a cualquier persona que pueda conectar con éxito con el FTD vía puente ACL VPN y el acceso que cualquier cosa detrás del FTD sin ir permite o que niega a través las reglas en la directiva del control de acceso

Active la directiva del control de acceso de puente para el tráfico desencriptado debajo: Dispositivos > VPN > Acceso Remoto > perfil > interfaces de acceso VPN:

#### Access Control for VPN Traffic

Bypass Access Control policy for decrypted traffic (sysopt permit-vpn) Decrypted traffic is subjected to Access Control Policy by default. This option bypasses the inspection, but VPN Filter ACL and authorization ACL downloaded from AAA server are still applied to VPN traffic.

Nota: Si usted no activa esta opción, usted necesitará ir a las **directivas > a la directiva del control de acceso** y crear permita que las reglas para que los usuarios de VPN puedan tener acceso a las cosas detrás interiores o al dmz

ClickDeployin la esquina superior derecha del centro de administración de FirePOWER

Agregue FTD como dispositivo de red y configure el conjunto de la directiva en Cisco ISE (el secreto compartido del uso RADIUS)

Ábrase una sesión al Cisco Identity Services Engine y la **administración** > los **dispositivos de red** > el tecleo del tecleo **agregan** 

| dentity Services Engine          | Home         | Context Visibil | ty Operations        | + Policy   | <ul> <li>Administration</li> </ul> | Work Centers               |              |                      |
|----------------------------------|--------------|-----------------|----------------------|------------|------------------------------------|----------------------------|--------------|----------------------|
| System      Identity Management  | · Network Re | esources + De   | evice Portal Managem | ent pxGrid | Services + Feed                    | Service + Threat Centric N | AC           |                      |
| Network Devices Network Device ( | Groups Net   | work Device Pro | files External RAD   | US Servers | RADIUS Server Se                   | quences NAC Managers       | External MDM | Location Services    |
| Network Devices                  | Networ       | k Devices       |                      |            |                                    |                            |              |                      |
| Device Security Settings         | / Edit       | +Add Do D       | iplicate 🚱 Import    | Export +   | Generate PAC                       | X Delete +                 |              |                      |
| Server Second Seconds            | Nan          | ie 🔺 P          | ofile Name           |            | Location                           | Type                       |              | Description          |
|                                  | AS/          | ۸v2 #           | Gisco 🕀              | 0          | All Locations                      | Cisco Devic                | es           | asa lab              |
|                                  | Cat          | alystSwitch #   | t Cisco 🕀            | 3          | All Locations                      | All Device T               | ypes         | Catalyst 3850 Switch |
|                                  | Cist         | :oWLC #         | 🕻 Cisco 🕀            |            | All Locations                      | All Device T               | ypes         | Cisco 3504 WLC       |
|                                  | Ciso         | coWLC2 #        | Cisco 🕀              |            | All Locations                      | All Device T               | ypes         | WLC at desk          |

Pulse un **nombre**, pulse la **dirección IP de** su FTD, y pulse su **secreto compartido RADIUS de los** pasos arriba

Precaución: Éste debe ser el interfaz/el IP address hacia fuera que el FTD puede alcanzar su Cisco ISE (servidor de RADIUS) es decir el interfaz FTD sobre el cual su Cisco ISE puede alcanzar el FTD

| the dentity Services Engine Home           | Context Visibility      Operations     Policy     A   | dministration Vork Centers                   |
|--------------------------------------------|-------------------------------------------------------|----------------------------------------------|
| System      Identity Management      Netwo | k Resources                                           | s  + Feed Service  + Threat Centric NAC      |
| Network Devices Network Device Groups      | Network Device Profiles External RADIUS Servers RADIU | S Server Sequences NAC Managers External MDM |
| G Netw                                     | ork Devices List > FTDVPN                             |                                              |
| Network Devices Net                        | work Devices                                          |                                              |
| Default Device                             | * Name FTDVPN                                         |                                              |
| Device Security Settings                   | Description                                           |                                              |
|                                            |                                                       |                                              |
|                                            | IP Address 🔹 " IP : 192.168.1.1                       | / 32                                         |
|                                            | ×                                                     |                                              |
|                                            |                                                       |                                              |
|                                            | * Device Profile [ AlcatelWired 👻 🕀                   |                                              |
|                                            | Madal Nama                                            |                                              |
|                                            |                                                       |                                              |
|                                            | Soltware version                                      |                                              |
|                                            | * Network Device Group                                |                                              |
|                                            |                                                       |                                              |
|                                            | Location All Locations Set To Default                 |                                              |
|                                            | IPSEC No OSt To Default                               |                                              |
|                                            | Device Type All Device Types 📀 Set To Default         |                                              |
|                                            |                                                       |                                              |
|                                            |                                                       |                                              |
|                                            |                                                       |                                              |
|                                            | RADIUS UDP Settings                                   | 1                                            |
|                                            | Protocol                                              | RADIUS                                       |
|                                            | * Shared Secret                                       | cisco123 Hide                                |
|                                            | Use Second Shared Secret                              |                                              |
|                                            |                                                       | Show                                         |
|                                            | CoA Port                                              | 1700 Set To Default                          |
|                                            | RADIUS DTLS Settings (j)                              |                                              |
|                                            | DTLS Required                                         |                                              |
|                                            | Shared Secret                                         | radius/dtls (j)                              |
|                                            | CoA Port                                              | 2083 Set To Default                          |

La directiva del tecleo > la directiva fijada > crean un conjunto de la directiva para cualquier autenticación pide que venido adentro del siguiente tipo:

# El Radio-NAS-puerto-tipo IGUALA virtual

Esto significa si algunos pedidos de RADIUS que entren en ISE que parezcan las conexiones VPN, ellos golpean este conjunto de la directiva

| Policy I | dentity Se<br>Bets Pro | envices Engine Home<br>ofling Posture Client Pri | e + Context Visibility + Opera<br>ovisioning + Policy Elements | ations • Pi | Rcy + Administration + Work Centers | () License Warning A                | e 4  | •       | • •    |
|----------|------------------------|--------------------------------------------------|----------------------------------------------------------------|-------------|-------------------------------------|-------------------------------------|------|---------|--------|
| Policy   | Sets                   |                                                  |                                                                |             |                                     |                                     |      | Reset   | Save   |
| ۲        | Status                 | Policy Set Name                                  | Description                                                    | Con         | stions                              | Allowed Protocols / Server Sequence | Hits | Actions | i View |
| Search   |                        |                                                  |                                                                |             |                                     |                                     |      |         |        |
|          | 0                      | OuestSSID                                        |                                                                | Ŷ           | Arrespace Amespace-Wan-Id EQUALS 1  | Default Network Access 🔹 * 🔸        | 181  | 0       | >      |
|          | 0                      | EmployeeSSID                                     |                                                                | Ŷ           | Airespace Airespace-Wan-Id EQUALS 2 | Default Network Access 🔹 🔹 🔶        | 605  | ٥       | >      |
| 1        | 0                      | VPN Users                                        |                                                                | -           | Radius NAS-Port-Type EQUALS Visual  | Default Network Access 🔹 *          |      | ¢       | >      |
|          | 0                      | Detault                                          | Default policy set                                             |             |                                     | Default Network Access 🔹 * 🔸        | 1360 | 0       | >      |
|          |                        |                                                  |                                                                |             |                                     |                                     | 0    | Reset   | Save   |

Aquí es donde usted puede encontrar esa condición en Cisco ISE:

#### Editor

| 2 | Select attribute for condition |        |          |   |   |    |            |    |   |      |   |      |   |
|---|--------------------------------|--------|----------|---|---|----|------------|----|---|------|---|------|---|
|   | •                              |        | 0        | ₽ | ନ | 32 | 2          | 凰  | C | 1    | • | Ŀ    | Ŷ |
|   |                                | Dictio | nary     |   |   | A  | tribute    |    |   | 1    | D | Info |   |
|   |                                | Al Di  | ctonarie | 8 |   | N  | AS         |    |   | ×    | 0 |      |   |
|   | 8                              | Radiu  | ř.       |   |   | N  | (S-Port-Id |    |   | - 54 | 2 | Ø    | 0 |
|   | =                              | Radu   | i.       |   |   | N  | KS-Port-Ty | pe |   | 4    | 8 | 0    |   |

### Corrija la directiva le fijan creado arriba

Agregue una regla sobre la regla de bloques de valor por defecto para dar del "el perfil de la autorización **acceso del permiso**" de la gente solamente si están en el grupo del Active Directory llamado los "**empleados**":

|               | • •     |
|---------------|---------|
|               |         |
| Reset         | Save    |
| Sequence      | Hitr    |
|               |         |
| ** +          | 52      |
|               |         |
| Hits          | Actions |
|               |         |
|               | ~       |
|               | ¥       |
| -             | ~       |
| 29            | *       |
|               |         |
|               |         |
|               |         |
|               |         |
| Hits          | Actions |
| 1             |         |
| 2             | ò       |
| ert new row a | bove    |
| 6             | Reset   |

Abajo es cómo su regla parecerá una vez completa

| ili.<br>O | dentity Se  | rvices Engine Home +                              | Context Visibility       |                               | <ul> <li>Work Centers</li> </ul> |  |   |                      |   |                 | License Warning 🔺      | ९ 🔮        | •      | 3   |
|-----------|-------------|---------------------------------------------------|--------------------------|-------------------------------|----------------------------------|--|---|----------------------|---|-----------------|------------------------|------------|--------|-----|
| licy S    | ets Profi   | ing Posture Client Provisioning                   | Policy Elements          |                               |                                  |  |   |                      |   |                 |                        |            |        |     |
| су        | Sets 🔸      | VPN Users                                         |                          |                               |                                  |  |   |                      |   |                 |                        | Rese       | Sa Sa  | lav |
|           | Status      | Policy Set Name                                   | Description              | Conditions                    |                                  |  |   |                      |   | A               | llowed Protocols / Se  | rver Seque | nce H  | Hit |
| arch      |             |                                                   |                          |                               |                                  |  |   |                      |   |                 |                        |            |        |     |
|           | 0           | VPN Users                                         |                          | Radius-NAS-Port-Type          | EQUALS Virtual                   |  |   |                      |   |                 | Default Network Access | × *        | +      | 8   |
| Auth      | entication  | Policy (2)                                        |                          |                               |                                  |  |   |                      |   |                 |                        |            |        |     |
| Ð         | Status      | Rule Name                                         | Conditions               |                               |                                  |  |   |                      |   | Use             |                        | Hit        | s Acti | tio |
| arc       | 1           |                                                   |                          |                               |                                  |  |   |                      |   |                 |                        |            |        |     |
|           | 0           | Datty                                             |                          |                               |                                  |  |   |                      |   | All_User_ID_    | Stores                 | ·• ,       |        |     |
|           | <b>U</b>    | DOLLY                                             | U 1110055_002.1X         |                               |                                  |  |   |                      |   | > Options       |                        |            | Ì      | Ŷ   |
|           | ~           |                                                   |                          |                               |                                  |  |   |                      |   | All_User_ID_    | Stores                 |            |        |     |
|           | 0           | Detault                                           |                          |                               |                                  |  |   |                      |   | > Options       |                        | 4          |        | Ŷ   |
| Auth      | orization F | Policy - Local Exceptions                         |                          |                               |                                  |  |   |                      |   |                 |                        |            |        |     |
| Auth      | orization F | Policy - Global Exceptions                        |                          |                               |                                  |  |   |                      |   |                 |                        |            |        |     |
| uth       | orization F | Policy (2)                                        |                          |                               |                                  |  |   |                      |   |                 |                        |            |        |     |
|           |             |                                                   |                          |                               |                                  |  |   | Results              |   |                 |                        |            |        |     |
| •         | Status      | Rule Name                                         | Conditions               |                               | ,                                |  | ~ | Profiles             |   | Security Grou   | ups                    | Hit        | s Acti | tio |
| earc      | h           |                                                   |                          |                               | /                                |  |   | <ul> <li></li> </ul> |   |                 |                        |            |        |     |
| /         | 0           | Allow FTD VPN connections if AD<br>Group VPNusers | Ciscode ExternalGroups E | EQUALS cisco.com/Users/Employ | vees                             |  |   | × PermitAccess       | + | Select from lit | st 👻                   | + 2        | 4      | ¢   |
|           | 0           | Default                                           |                          |                               |                                  |  |   | × DenyAccess         | + | Select from la  | st 👻                   | + 2        | <      | ¢   |
|           |             |                                                   |                          |                               |                                  |  |   |                      |   |                 |                        |            |        |     |

# La transferencia directa, instala y conecta con el FTD usando el cliente de AnyConnect VPN en el empleado Windows/las PC del mac

Abra a su navegador en el empleado Windows/la PC del mac, y vaya a la dirección externa de su FTD en su navegador

← → C ③ https://ciscofp3.cisco.com

Pulse su nombre de usuario y contraseña del Active Directory

- 16 19 16

| Group    | FTDAnyConnectVPN • |
|----------|--------------------|
| Username | smith              |
| Password |                    |
|          | Logon              |

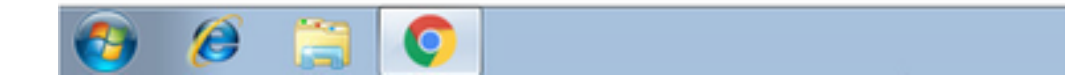

# Haga clic la transferencia directa

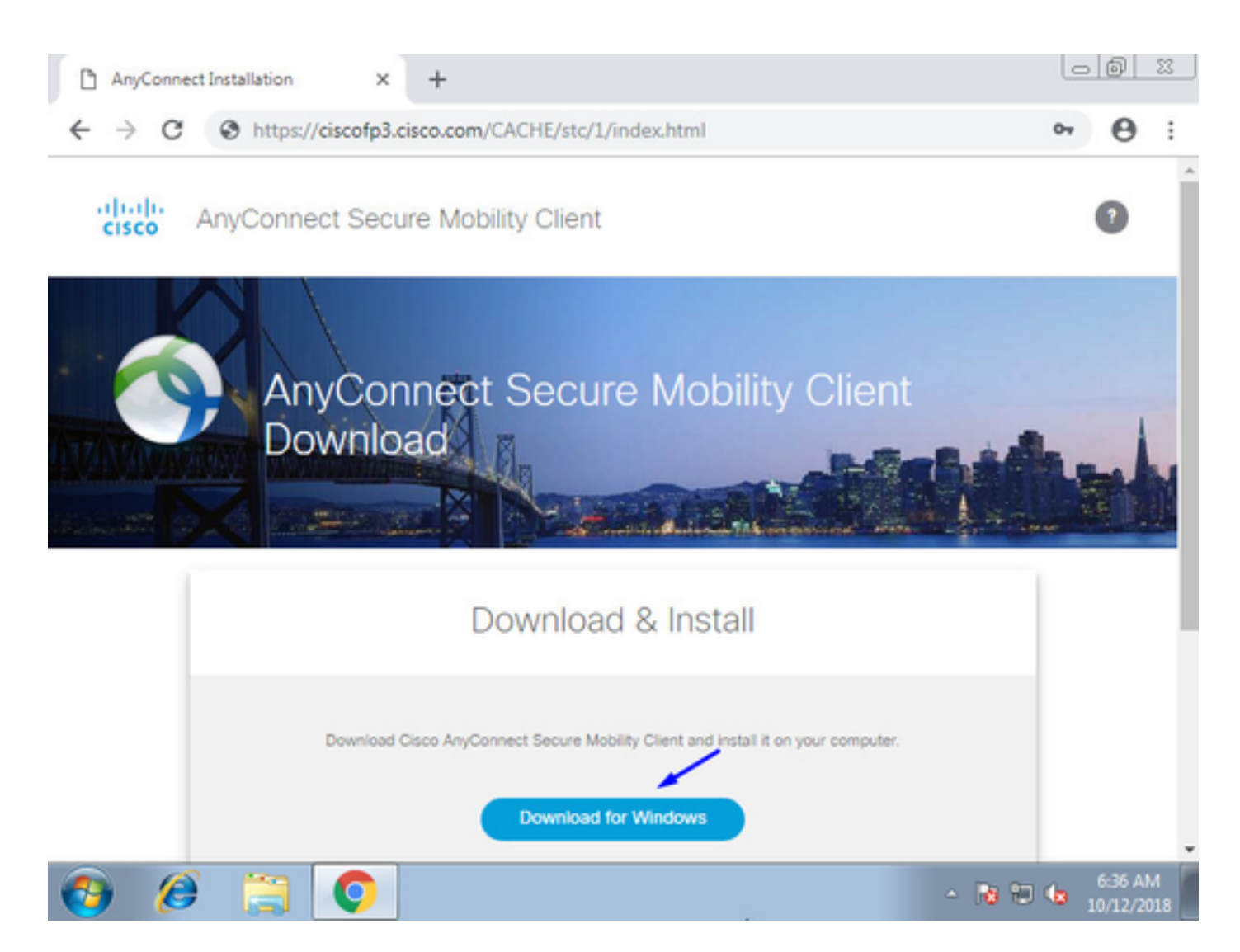

Instale y funcione con al cliente seguro de la movilidad de AnyConnect VPN en la PC de Windows/del mac

| 🕙 Cisco AnyCo | nnect Secure Mobility Client                    |   |         | x                |
|---------------|-------------------------------------------------|---|---------|------------------|
|               | VPN:<br>Ready to connect.<br>ciscofp3.cisco.com | • | Connect |                  |
| <b>\$</b> (i) |                                                 |   |         | altalia<br>CISCO |

Pulse su nombre de usuario y contraseña del Active Directory cuando está incitado

Le darán una dirección IP del pool de la dirección IP creado arriba en el paso 5 y un gateway de valor por defecto del .1 en esa subred

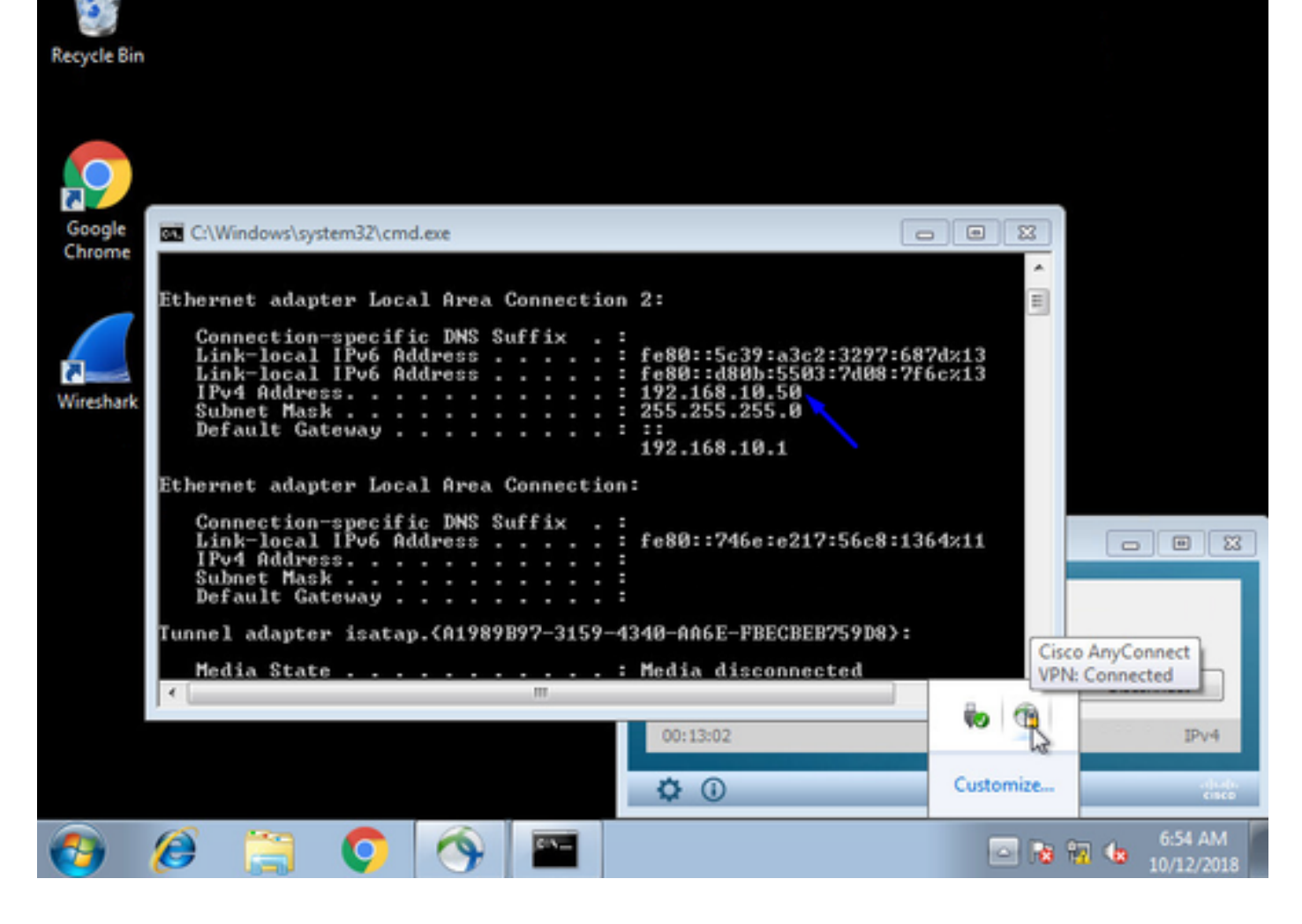

# Verificación

### FTD

### Comandos show

License : AnyConnect Premium

Verifique en FTD que el usuario final esté conectado con AnyConnect VPN:

> show ip System IP Addresses: Interface Name IP address Subnet mask Method GigabitEthernet0/0 inside 192.168.1.1 255.255.255.240 CONFIG GigabitEthernet0/1 outside 203.0.113.2 255.255.255.240 CONFIG Current IP Addresses: IP address Subnet mask Interface Name Method GigabitEthernet0/0 inside 192.168.1.1 255.255.255.240 CONFIG GigabitEthernet0/1 outside 203.0.113.2 255.255.255.240 CONFIG > show vpn-sessiondb detail anyconnect Session Type: AnyConnect Detailed Username : jsmith Index : 2 Assigned IP : 192.168.10.50 Public IP : 198.51.100.2 Protocol : AnyConnect-Parent SSL-Tunnel DTLS-Tunnel

Encryption : AnyConnect-Parent: (1)none SSL-Tunnel: (1)AES-GCM-256 DTLS-Tunnel: (1)AES256

Hashing : AnyConnect-Parent: (1)none SSL-Tunnel: (1)SHA384 DTLS-Tunnel: (1)SHA1 Bytes Tx : 18458 Bytes Rx : 2706024 Pkts Tx : 12 Pkts Rx : 50799 Pkts Tx Drop : 0 Pkts Rx Drop : 0 Group Policy : DfltGrpPolicy Tunnel Group : FTDAnyConnectVPN Login Time : 15:08:19 UTC Wed Oct 10 2018 Duration : 0h:30m:11s Inactivity : 0h:00m:00s VLAN Mapping : N/A VLAN : none Audt Sess ID : 0ac9d68a000020005bbe15e3 Security Grp : none Tunnel Zone : 0 AnyConnect-Parent Tunnels: 1 SSL-Tunnel Tunnels: 1 DTLS-Tunnel Tunnels: 1 AnyConnect-Parent: Tunnel ID : 2.1 Public IP : 198.51.100.2 Encryption : none Hashing : none TCP Src Port : 53956 TCP Dst Port : 443 Auth Mode : userPassword Idle Time Out: 30 Minutes Idle TO Left : 0 Minutes Client OS : win Client OS Ver: 6.1.7601 Service Pack 1 Client Type : AnyConnect Client Ver : Cisco AnyConnect VPN Agent for Windows 4.6.03049 Bytes Tx : 10572 Bytes Rx : 289 Pkts Tx : 6 Pkts Rx : 0 Pkts Tx Drop : 0 Pkts Rx Drop : 0 SSL-Tunnel: Tunnel ID : 2.2 Assigned IP : 192.168.10.50 Public IP : 198.51.100.2 Encryption : AES-GCM-256 Hashing : SHA384 Ciphersuite : ECDHE-RSA-AES256-GCM-SHA384 Encapsulation: TLSv1.2 TCP Src Port : 54634 TCP Dst Port : 443 Auth Mode : userPassword Idle Time Out: 30 Minutes Idle TO Left : 29 Minutes Client OS : Windows Client Type : SSL VPN Client Client Ver : Cisco AnyConnect VPN Agent for Windows 4.6.03049 Bytes Tx : 7886 Bytes Rx : 2519 Pkts Tx : 6 Pkts Rx : 24 Pkts Tx Drop : 0 Pkts Rx Drop : 0 DTLS-Tunnel: Tunnel ID : 2.3 Assigned IP : 192.168.10.50 Public IP : 198.51.100.2 Encryption : AES256 Hashing : SHA1 Ciphersuite : DHE-RSA-AES256-SHA Encapsulation: DTLSv1.0 UDP Src Port : 61113 UDP Dst Port : 443 Auth Mode : userPassword Idle Time Out: 30 Minutes Idle TO Left : 30 Minutes Client OS : Windows Client Type : DTLS VPN Client Client Ver : Cisco AnyConnect VPN Agent for Windows 4.6.03049 Bytes Tx : 0 Bytes Rx : 2703216 Pkts Tx : 0 Pkts Rx : 50775 Pkts Tx Drop : 0 Pkts Rx Drop : 0

Una vez que usted va en la PC de Windows 7 y hace clic la "desconexión" en el cliente de Cisco AnyConnect, usted conseguirá:

> show vpn-sessiondb detail anyconnect INFO: There are presently no active sessions

Capturas

Cómo una captura de trabajo parece en la interfaz exterior cuando usted golpea conecta en el cliente de AnyConnect

Ejemplo:

El IP del público del usuario final será el IP del público de su router en casa por ejemplo

ciscofp3# capture capin interface outside trace detail trace-count 100 match ip any host
<enduser'sPublicIPAddress>

<now hit Connect on AnyConnect Client from employee PC>

ciscofp3# **show cap** 

capture capin type raw-data trace detail trace-count 100 interface outside [Buffer Full - 524153 bytes]

match ip any host 198.51.100.2

Vea los paquetes que vinieron a la interfaz exterior del FTD de la PC del usuario final asegurarse de que llegan en nuestro interfaz exterior FTD:

ciscofp3# capture capin interface outside trace detail trace-count 100 match ip any host
<enduser'sPublicIPAddress>
<now hit Connect on AnyConnect Client from employee PC>

ciscofp3# show cap capture capin type raw-data trace detail trace-count 100 interface outside [Buffer Full - 524153 bytes]

match ip any host 198.51.100.2

Vea los detalles de qué sucede a ese paquete que venga adentro del usuario final dentro del Firewall

ciscofp3# show cap capin packet-number 1 trace detail
2943 packets captured

1: 17:05:56.580994 006b.fle7.6c5e 000c.294f.ac84 0x0800 Length: 66 198.51.100.2.55928 > 203.0.113.2.443: S [tcp sum ok] 2933933902:2933933902(0) win 8192 <mss 1460,nop,wscale 8,nop,nop,sackOK> (DF) (ttl 127, id 31008)

Phase: 1
Type: CAPTURE
Subtype:
Result: ALLOW
Config:
Additional Information:
Forward Flow based lookup yields rule:
in id=0x2ace13beec90, priority=13, domain=capture, deny=false
hits=2737, user\_data=0x2ace1232af40, cs\_id=0x0, l3\_type=0x0
src mac=0000.0000.0000, mask=0000.0000.0000
dst mac=0000.0000.0000, mask=0000.0000
input\_ifc=outside, output\_ifc=any

Phase: 2 Type: ACCESS-LIST Subtype: Result: ALLOW Config: Implicit Rule

Additional Information: Forward Flow based lookup yields rule: in id=0x2ace107c8480, priority=1, domain=permit, deny=false hits=183698, user\_data=0x0, cs\_id=0x0, l3\_type=0x8 src mac=0000.0000.0000, mask=0000.0000.0000 dst mac=0000.0000.0000, mask=0100.0000.0000 input\_ifc=outside, output\_ifc=any Phase: 3 Type: ROUTE-LOOKUP Subtype: Resolve Egress Interface Result: ALLOW Config: Additional Information: found next-hop 203.0.113.2 using egress ifc identity Phase: 4 Type: ACCESS-LIST Subtype: Result: ALLOW Config: Implicit Rule Additional Information: Forward Flow based lookup yields rule: in id=0x2ace1199f680, priority=119, domain=permit, deny=false hits=68, user\_data=0x0, cs\_id=0x0, flags=0x0, protocol=6 src ip/id=0.0.0.0, mask=0.0.0.0, port=0, tag=any dst ip/id=0.0.0.0, mask=0.0.0.0, port=443, tag=any, dscp=0x0 input\_ifc=outside, output\_ifc=identity Phase: 5 Type: CONN-SETTINGS Subtype: Result: ALLOW Config: Additional Information: Forward Flow based lookup yields rule: in id=0x2ace1199efd0, priority=8, domain=conn-set, deny=false hits=68, user\_data=0x2ace1199e5d0, cs\_id=0x0, reverse, flags=0x0, protocol=6 src ip/id=0.0.0.0, mask=0.0.0.0, port=0, tag=any dst ip/id=0.0.0.0, mask=0.0.0.0, port=443, tag=any, dscp=0x0 input\_ifc=outside, output\_ifc=identity Phase: 6 Type: NAT Subtype: per-session Result: ALLOW Config: Additional Information: Forward Flow based lookup yields rule: in id=0x2ace0fa81330, priority=0, domain=nat-per-session, deny=false hits=178978, user\_data=0x0, cs\_id=0x0, reverse, use\_real\_addr, flags=0x0, protocol=6 src ip/id=0.0.0.0, mask=0.0.0.0, port=0, tag=any dst ip/id=0.0.0.0, mask=0.0.0.0, port=0, tag=any, dscp=0x0 input\_ifc=any, output\_ifc=any Phase: 7 Type: IP-OPTIONS Subtype: Result: ALLOW Config: Additional Information: Forward Flow based lookup yields rule: in id=0x2ace107cdb00, priority=0, domain=inspect-ip-options, deny=true

hits=174376, user\_data=0x0, cs\_id=0x0, reverse, flags=0x0, protocol=0 src ip/id=0.0.0.0, mask=0.0.0.0, port=0, tag=any dst ip/id=0.0.0.0, mask=0.0.0.0, port=0, tag=any, dscp=0x0 input\_ifc=outside, output\_ifc=any Phase: 8 Type: CLUSTER-REDIRECT Subtype: cluster-redirect Result: ALLOW Config: Additional Information: Forward Flow based lookup yields rule: in id=0x2ace107c90c0, priority=208, domain=cluster-redirect, deny=false hits=78, user\_data=0x0, cs\_id=0x0, flags=0x0, protocol=0 src ip/id=0.0.0.0, mask=0.0.0.0, port=0, tag=any dst ip/id=0.0.0.0, mask=0.0.0.0, port=0, tag=any, dscp=0x0 input\_ifc=outside, output\_ifc=identity Phase: 9 Type: TCP-MODULE Subtype: webvpn Result: ALLOW Config: Additional Information: Forward Flow based lookup yields rule: in id=0x2ace1199df20, priority=13, domain=soft-np-tcp-module, deny=false hits=58, user\_data=0x2ace061efb00, cs\_id=0x0, reverse, flags=0x0, protocol=6 src ip/id=0.0.0.0, mask=0.0.0.0, port=0, tag=any dst ip/id=0.0.0.0, mask=0.0.0.0, port=443, tag=any, dscp=0x0 input\_ifc=outside, output\_ifc=identity Phase: 10 Type: VPN Subtype: ipsec-tunnel-flow Result: ALLOW Config: Additional Information: Forward Flow based lookup yields rule: in id=0x2ace11d455e0, priority=13, domain=ipsec-tunnel-flow, deny=true hits=87214, user\_data=0x0, cs\_id=0x0, flags=0x0, protocol=0 src ip/id=0.0.0.0, mask=0.0.0.0, port=0, tag=any dst ip/id=0.0.0.0, mask=0.0.0.0, port=0, tag=any, dscp=0x0 input\_ifc=outside, output\_ifc=any Phase: 11 Type: CAPTURE Subtype: Result: ALLOW Config: Additional Information: Forward Flow based lookup yields rule: in id=0x2ace11da7000, priority=13, domain=capture, deny=false hits=635, user\_data=0x2ace1232af40, cs\_id=0x2ace11f21620, reverse, flags=0x0, protocol=0 src ip/id=198.51.100.2, mask=255.255.255.255, port=0, tag=any dst ip/id=0.0.0.0, mask=0.0.0.0, port=0, tag=any, dscp=0x0 input\_ifc=outside, output\_ifc=any Phase: 12 Type: CAPTURE Subtype: Result: ALLOW Config: Additional Information:

Reverse Flow based lookup yields rule:

out id=0x2ace10691780, priority=13, domain=capture, deny=false hits=9, user\_data=0x2ace1232af40, cs\_id=0x2ace11f21620, reverse, flags=0x0, protocol=0 src ip/id=0.0.0.0, mask=0.0.0.0, port=0, tag=any dst ip/id=198.51.100.2, mask=255.255.255.255, port=0, tag=any, dscp=0x0 input\_ifc=any, output\_ifc=outside Phase: 13 Type: FLOW-CREATION Subtype: Result: ALLOW Config: Additional Information: New flow created with id 87237, packet dispatched to next module Module information for forward flow ... snp\_fp\_inspect\_ip\_options snp\_fp\_tcp\_normalizer snp\_fp\_tcp\_mod snp\_fp\_adjacency snp\_fp\_fragment snp\_fp\_drop Module information for reverse flow ... snp\_fp\_inspect\_ip\_options snp\_fp\_tcp\_normalizer snp\_fp\_adjacency snp\_fp\_fragment snp\_ifc\_stat Result: input-interface: outside input-status: up input-line-status: up output-interface: NP Identity Ifc Action: allow 1 packet shown ciscofp3# Copie la captura a disk0: de su FTD. Usted puede entonces descargarlo vía SCP, el FTP, o el TFTP

(o de la red de centro de administración de FirePOWER UI >> sistema >> salud >> control de salud >> troubleshooting del tecleo >> tabulación avanzados del fichero de la transferencia directa del tecleo)

ciscofp3# copy /pcap capture:capin disk0:/capin.pcap Source capture name [capin]? <hit Enter> Destination filename [capin.pcap]? <hit Enter> !!!!!!!!!!!!! 207 packets copied in 0.0 secs ciscofp3# dir Directory of disk0:/ 122 -rwx 198 05:13:44 Apr 01 2018 lina\_phase1.log 49 drwx 4096 21:42:20 Jun 30 2018 log 53 drwx 4096 21:42:36 Jun 30 2018 coredumpinfo 110 drwx 4096 14:59:51 Oct 10 2018 csm 123 -rwx 21074 01:26:44 Oct 10 2018 backup-config.cfg 124 -rwx 21074 01:26:44 Oct 10 2018 startup-config 125 -rwx 20354 01:26:44 Oct 10 2018 modified-config.cfg 160 -rwx 60124 17:06:22 Oct 10 2018 capin.pcap ciscofp3# copy disk0:/capin.pcap tftp:/ Source filename [capin.pcap]? <hit Enter> Address or name of remote host []? 192.168.1.25 (your TFTP server IP address (your PC if using tftpd32 or Solarwinds TFTP Server)) Destination filename [capin.pcap]? <hit Enter> 113645 bytes copied in 21.800 secs (5411 bytes/sec) ciscofp3#

(or from FirePOWER Management Center Web GUI >> System >> Health >> Health Monitor >> click Advanced Troubleshooting >> click Download File tab)

Verifique que regla NAT esté configurado correctamente:

ciscofp3# packet-tracer input outside tcp 192.168.10.50 1234 192.168.1.30 443 detailed

Phase: 1 Type: CAPTURE Subtype: Result: ALLOW Config: Additional Information: Forward Flow based lookup yields rule: in id=0x2aceOfa90e70, priority=13, domain=capture, deny=false hits=11145169, user\_data=0x2ace120c4910, cs\_id=0x0, 13\_type=0x0 src mac=0000.0000.0000, mask=0000.0000.0000 dst mac=0000.0000.0000, mask=0000.0000.0000 input\_ifc=outside, output\_ifc=any Phase: 2 Type: ACCESS-LIST Subtype: Result: ALLOW Config: Implicit Rule Additional Information: Forward Flow based lookup yields rule: in id=0x2ace107c8480, priority=1, domain=permit, deny=false hits=6866095, user\_data=0x0, cs\_id=0x0, l3\_type=0x8 src mac=0000.0000.0000, mask=0000.0000.0000 dst mac=0000.0000.0000, mask=0100.0000.0000 input\_ifc=outside, output\_ifc=any Phase: 3 Type: ROUTE-LOOKUP Subtype: Resolve Egress Interface Result: ALLOW Config: Additional Information: found next-hop 192.168.1.30 using egress ifc inside Phase: 4 Type: UN-NAT Subtype: static Result: ALLOW Config: nat (inside,outside) source static inside-subnet inside-subnet destination static outsidesubnet-anyconnect-po ol outside-subnet-anyconnect-pool no-proxy-arp route-lookup Additional Information: NAT divert to egress interface inside Untranslate 192.168.1.30/443 to 192.168.1.30/443

Phase: 5 Type: ACCESS-LIST

```
Subtype: log
Result: ALLOW
Config:
access-group CSM_FW_ACL_ global
access-list CSM_FW_ACL_ advanced trust ip ifc outside any any rule-id 268436481 event-log flow-
end
access-list CSM_FW_ACL_ remark rule-id 268436481: PREFILTER POLICY:
Example_Company_Prefilter_Policy
access-list CSM_FW_ACL_ remark rule-id 268436481: RULE: AllowtoVPNOutsideinterface
Additional Information:
Forward Flow based lookup yields rule:
in id=0x2ace0fa8f4e0, priority=12, domain=permit, trust
hits=318637, user_data=0x2ace057b9a80, cs_id=0x0, use_real_addr, flags=0x0, protocol=0
src ip/id=0.0.0.0, mask=0.0.0.0, port=0, tag=any, ifc=outside
dst ip/id=0.0.0.0, mask=0.0.0.0, port=0, tag=any, ifc=any, vlan=0, dscp=0x0
input_ifc=any, output_ifc=any
. . .
Phase: 7
Type: NAT
Subtype:
Result: ALLOW
Config:
nat (inside,outside) source static inside-subnet inside-subnet destination static outside-
subnet-anyconnect-po ol outside-subnet-anyconnect-pool no-proxy-arp route-lookup
Additional Information:
Static translate 192.168.10.50/1234 to 192.168.10.50/1234
Forward Flow based lookup yields rule:
in id=0x2ace11975cb0, priority=6, domain=nat, deny=false
hits=120, user_data=0x2ace0f29c4a0, cs_id=0x0, flags=0x0, protocol=0
src ip/id=192.168.10.0, mask=255.255.255.0, port=0, tag=any
dst ip/id=10.201.214.128, mask=255.255.255.240, port=0, tag=any, dscp=0x0
input_ifc=outside, output_ifc=inside
. . .
Phase: 10 Type: VPN Subtype: ipsec-tunnel-flow Result: ALLOW Config: Additional Information:
Forward Flow based lookup yields rule: in id=0x2ace11d455e0, priority=13, domain=ipsec-tunnel-
flow, deny=true hits=3276174, user_data=0x0, cs_id=0x0, flags=0x0, protocol=0 src ip/id=0.0.0.0,
mask=0.0.0.0, port=0, tag=any dst ip/id=0.0.0.0, mask=0.0.0.0, port=0, tag=any, dscp=0x0
input_ifc=outside, output_ifc=any Phase: 11 Type: NAT Subtype: rpf-check Result: ALLOW Config:
nat (inside,outside) source static inside-subnet inside-subnet destination static outside-
subnet-anyconnect-po ol outside-subnet-anyconnect-pool no-proxy-arp route-lookup
Additional Information:
Forward Flow based lookup yields rule:
out id=0x2ace0d5a9800, priority=6, domain=nat-reverse, deny=false
hits=121, user_data=0x2ace1232a4c0, cs_id=0x0, use_real_addr, flags=0x0, protocol=0
src ip/id=192.168.10.0, mask=255.255.255.0, port=0, tag=any
dst ip/id=10.201.214.128, mask=255.255.255.240, port=0, tag=any, dscp=0x0
input_ifc=outside, output_ifc=inside
. . .
Phase: 14
Type: FLOW-CREATION
Subtype:
Result: ALLOW
Config:
Additional Information:
New flow created with id 3279248, packet dispatched to next module
Module information for reverse flow ...
. . .
```

Phase: 15 Type: ROUTE-LOOKUP Subtype: Resolve Egress Interface Result: ALLOW Config: Additional Information: found next-hop **192.168.1.30** using egress ifc inside

Result: input-interface: **outside** input-status: up input-line-status: up output-interface: **inside** output-status: up output-line-status: up Action: allow

#### ciscofp3#

Capture tomado en la PC del empleado de la PC que conecta con éxito con el FTD vía AnyConnect VPN

|    | anyconnectinitiation.pcapng |               |                  |                     |                |             |          |        |             |                                                           |  |
|----|-----------------------------|---------------|------------------|---------------------|----------------|-------------|----------|--------|-------------|-----------------------------------------------------------|--|
| F  | ile Edit                    | View Go (     | Capture Analyze  | Statistics Telephon | Wireless Tools | Help        |          |        |             |                                                           |  |
|    | ( 🔳 🖉                       | 0             | 🗙 🛅 । ९. 👄 🔿     | 2 🕈 🕹 📃             | 🔍 ପ୍ ସ୍ 🎹      |             |          |        |             |                                                           |  |
|    | ip.addr ==                  |               |                  |                     |                |             |          |        |             |                                                           |  |
| No |                             | Time          | Source           | Src port            | Destination    | Dst port    | Protocol | Length | Info        |                                                           |  |
| Г  | 129                         | 3.685253      |                  | 56501               |                | 443         | TCP      | 66     | 56501 → 443 | [SYN] Seq=0 Win=8192 Len=0 MSS=1460 WS=256 SACK_PERM=1    |  |
|    | 130                         | 3.685868      |                  | 443                 |                | 56501       | TCP      | 60     | 443 → 56501 | [SYN, ACK] Seq=0 Ack=1 Win=32768 Len=0 MSS=1460           |  |
|    | 131                         | 3.685917      |                  | 56501               |                | 443         | TCP      | 54     | 56501 → 443 | [ACK] Seq=1 Ack=1 Win=64240 Len=0                         |  |
|    | 132                         | 3.687035      |                  | 56501               |                | 443         | TLSv1.2  | 187    | Client Hell | 0                                                         |  |
|    | 133                         | 3.687442      |                  | 443                 |                | 56501       | TCP      | 60     | 443 → 56501 | [ACK] Seq=1 Ack=134 Win=32768 Len=0                       |  |
|    | 134                         | 3.687806      |                  | 443                 |                | 56501       | TLSv1.2  | 1514   | Server Hell | 0                                                         |  |
|    | 142                         | 3.899719      |                  | 56501               |                | 443         | TCP      | 54     | 56501 → 443 | [ACK] Seq=134 Ack=1461 Win=64240 Len=0                    |  |
|    | 143                         | 3.900303      |                  | 443                 |                | 56501       | TLSv1.2  | 1159   | Certificate | , Server Hello Done                                       |  |
|    | 144                         | 3.901003      |                  | 56501               |                | 443         | TLSv1.2  | 412    | Client Key  | Exchange, Change Cipher Spec, Encrypted Handshake Message |  |
|    | 145                         | 3.904245      |                  | 443                 |                | 56501       | TLSv1.2  | 145    | Change Ciph | er Spec, Encrypted Handshake Message                      |  |
|    | 146                         | 3.907281      |                  | 56501               |                | 443         | TLSv1.2  | 363    | Application | Data                                                      |  |
|    | 147                         | 3.907374      |                  | 56501               |                | 443         | TLSv1.2  | 875    | Application | Data                                                      |  |
|    | 148                         | 3.907797      |                  | 443                 |                | 56501       | TCP      | 60     | 443 → 56501 | [ACK] Seq=2657 Ack=801 Win=32768 Len=0                    |  |
|    | 149                         | 3.907868      |                  | 443                 |                | 56501       | TCP      | 60     | 443 → 56501 | [ACK] Seq=2657 Ack=1622 Win=32768 Len=0                   |  |
|    | 150                         | 3.909600      |                  | 443                 |                | 56501       | TLSv1.2  | 363    | Application | Data                                                      |  |
|    | 151                         | 3.909759      |                  | 443                 |                | 56501       | TLSv1.2  | 811    | Application | Data                                                      |  |
| V  | Transr                      | ission Contro | nl Protocol, Src | Port: 56501. Dst    | Port: 443. Sea | : 0. Len: 0 |          |        |             |                                                           |  |

Transmission Control Protocol, Src Port: 56501, Ust Port: 443, Seq: 0, Len: 0 Source Port: 56501

Destination Port: 443

#### Usted puede también ver el túnel DTL el formar más adelante en esta misma captura

| rite edit, view up capture Analyze statistics releptions wireless tools nep                                                  |                      |
|----------------------------------------------------------------------------------------------------|----------------------|
|                                                                                                    |                      |
|                                                                                                    |                      |
| Apply a display filter <ctrl-></ctrl->                                                                                       |                      |
| No. Time Source Src port Destination Dst port Protocol Length Info                                                           |                      |
| 76 12:06:14.817645 443 56280 TCP 1514 443 → 56280 [PSH, ACK] Seq=9286 Ack=1215 Win=32768 Len=1460 [TCP segment               | of a reassembled PDU |
| 77 12:06:14.817645 443 56280 TLSv1.2 176 Application Data                                                                    |                      |
| 78 12:06:14.817660 443 56280 TLSv1.2 158 Application Data                                                                    |                      |
| 79 12:06:14.818088 56280 443 TCP 54 56280 → 443 [ACK] Seq=1215 Ack=10746 Win=64240 Len=0                                     |                      |
| 80 12:06:14.818530 56280 443 TCP 54 56280 → 443 [ACK] Seq=1215 Ack=10972 Win=64014 Len=0                                     |                      |
| 81 12:06:18.215122 58944 443 DTLS 1.0 (OpenSSL pre 0.9.8f) 141 Client Hello                                                  |                      |
| 82 12:06:18.215610 443 58944 DTLS 1.0 (OpenSSL pre 0.9.8f) 90 Hello Verify Request                                           |                      |
| 83 12:06:18.215671 56280 443 TLSv1.2 1111 Application Data                                                                   |                      |
| 84 12:06:18.215763 443 56280 TCP 54 443 → 56280 [ACK] Seq=10972 Ack=2272 Win=32768 Len=0                                     |                      |
| 85 12:06:18.247011 58944 443 DTLS 1.0 (OpenSSL pre 0.9.8f) 161 Client Hello                                                  |                      |
| 86 12:06:18.247728 443 58944 DTLS 1.0 (OpenSSL pre 0.9.8f) 230 Server Hello, Change Cipher Spec, Encrypted Handshake Message |                      |
| 87 12:06:18.249285 58944 443 DTLS 1.0 (OpenSSL pre 0.9.8f) 135 Change Cipher Spec, Encrypted Handshake Message               |                      |
| 88 12:06:18.272309 58944 443 DTLS 1.0 (OpenSSL pre 0.9.8f) 135 Application Data                                              |                      |
| 89 12:06:18.277680 58944 443 DTLS 1.0 (OpenSSL pre 0.9.8f) 135 Application Data                                              |                      |
| 90 12:06:18.334501 58944 443 DTLS 1.0 (OpenSSL pre 0.9.8f) 263 Application Data                                              |                      |
|                                                                                                    |                      |
| > Frame 81: 141 bytes on wire (1128 bits), 141 bytes captured (1128 bits)                                                    |                      |
| > Ethernet II, Src: Cisco_e7:6c:5e (00:6b:f1:e7:6c:5e), Dst: Vmware_4f:ac:84 (00:0c:29:4f:ac:84)                             |                      |
| > Internet Protocol Version 4, Src: , Dst:                                                                                   |                      |
| ) User Datagram Protocol, Src Port: 58944, Dst Port: 443                                                                     |                      |
| Datagram Transport Layer Security                                                                                            |                      |
| ✓ DTLS 1.0 (OpenSSL pre 0.9.8f) Record Layer: Handshake Protocol: Client Hello                                               |                      |
| Content Type: Handshake (22)                                                                                                 |                      |
| Version: DTLS 1.0 (OpenSSL pre 0.9.8f) (0x0100)                                                                              |                      |
| Epoch: 0                                                                                                    |                      |
| Sequence Number: 0                                                                                                    |                      |
| Length: 86                                                                                                    |                      |
| ✓ Handshake Protocol: Client Hello                                                                                           |                      |
| Handshake Type: Client Hello (1)                                                                                             |                      |
| Length: 74                                                                                                    |                      |
| Message Sequence: 0                                                                                                    |                      |
| Fragment Offset: 0                                                                                                    |                      |
| Fragment Length: 74                                                                                                    |                      |
|                                                                                                    |                      |
|                                                                                                    |                      |

La captura adquirida la interfaz exterior del FTD que muestra la PC de AnyConnect conecta con éxito con el VPN

| 🚄 ca | pin.pc | ар   |    |         |         |            |           |          |       |
|------|--------|------|----|---------|---------|------------|-----------|----------|-------|
| File | Edit   | View | Go | Capture | Analyze | Statistics | Telephony | Wireless | Tools |
| 41   | 10     | •    |    | 🗙 🔁     | 9 .     | 1 1 1      |           | 0,0,0    | 1     |

| L                                       | Apply a c                                                                                                    | display filter <ctrl-></ctrl->                                                                                                    |                                                                                                    |                                                                                                |                                                                                                   |              |           |                                                                          |
|-----------------------------------------|----------------------------------------------------------------------------------------------------|----------------------------------------------------------------------------------------------------|----------------------------------------------------------------------------------------------------|------------------------------------------------------------------------------------------------|---------------------------------------------------------------------------------------------------|--------------|-----------|--------------------------------------------------------------------------|
| N                                       | ).                                                                                                    | Time                                                                                                    | Source                                                                                                    | Src port                                                                                       | Destination                                                                                       | Dst port     | Protocol  | Length Info                                                              |
| r                                       | 1                                                                                                    | 12:05:56.580994                                                                                                    | -                                                                                                    | 55928                                                                                          |                                                                                                   | 443          | TCP       | 66 55928 → 443 [SYN] Seq=0 Win=8192 Len=0 MSS=1460 WS=256 SACK_PERM=1    |
|                                         | 2                                                                                                    | 12:05:56.581375                                                                                                    |                                                                                                    | 443                                                                                            |                                                                                                   | 55928        | TCP       | 58 443 → 55928 [SYN, ACK] Seq=0 Ack=1 Win=32768 Len=0 MSS=1460           |
|                                         | 3                                                                                                    | 12:05:56.581757                                                                                                    |                                                                                                    | 55928                                                                                          |                                                                                                   | 443          | TCP       | 54 55928 → 443 [ACK] Seq=1 Ack=1 Win=64240 Len=0                         |
|                                         | 4                                                                                                    | 12:05:56.582382                                                                                                    |                                                                                                    | 55928                                                                                          |                                                                                                   | 443          | TLSv1.2   | 187 Client Hello                                                         |
|                                         | 5                                                                                                    | 12:05:56.582458                                                                                                    |                                                                                                    | 443                                                                                            |                                                                                                   | 55928        | TCP       | 54 443 → 55928 [ACK] Seq=1 Ack=134 Win=32768 Len=0                       |
|                                         | 6                                                                                                    | 12:05:56.582733                                                                                                    |                                                                                                    | 443                                                                                            |                                                                                                   | 55928        | TLSv1.2   | 1514 Server Hello                                                        |
|                                         | 7                                                                                                    | 12:05:56.790211                                                                                                    |                                                                                                    | 55928                                                                                          |                                                                                                   | 443          | TCP       | 54 55928 → 443 [ACK] Seq=134 Ack=1461 Win=64240 Len=0                    |
|                                         | 8                                                                                                    | 12:05:56.790349                                                                                                    |                                                                                                    | 443                                                                                            |                                                                                                   | 55928        | TLSv1.2   | 1159 Certificate, Server Hello Done                                      |
|                                         | 9                                                                                                    | 12:05:56.791691                                                                                                    |                                                                                                    | 55928                                                                                          |                                                                                                   | 443          | TLSV1.2   | 412 Client Key Exchange, Change Cipher Spec, Encrypted Handshake Message |
|                                         | 10                                                                                                    | 12:05:56.794911                                                                                                    |                                                                                                    | 443                                                                                            |                                                                                                   | 55928        | TLSV1.2   | 145 Change Cipher Spec, Encrypted Handshake Message                      |
|                                         | 11                                                                                                    | 12:05:56.797077                                                                                                    |                                                                                                    | 55928                                                                                          |                                                                                                   | 443<br>55039 | TLSVI.2   | 505 Application Data                                                     |
|                                         | 12                                                                                                    | 12:05:56.797109                                                                                                    |                                                                                                    | 55039                                                                                          |                                                                                                   | 33920        | TLSv1 2   | 54 445 4 55920 [ACK] SECH2057 ACK-001 WIN-52700 LEN-0                    |
|                                         | 14                                                                                                    | 12.05.56 707276                                                                                                    |                                                                                                    | 33520                                                                                          |                                                                                                   | 55028        | TCP       | 54 443 + 55928 [ACK] Sec=2657 Ack=1622 Win=32768 Len=0                   |
|                                         | 15                                                                                                    | 12:05:56 708634                                                                                                    |                                                                                                    | 443                                                                                            |                                                                                                   | 55028        | TISU1 2   | 363 Application Data                                                     |
|                                         | 16                                                                                                    | 12:05:56 709796                                                                                                    |                                                                                                    | 443                                                                                            |                                                                                                   | 55028        | TISV1.2   | Stil Application Data                                                    |
| Ц                                       | 10                                                                                                    | 12.03.30.750700                                                                                                    |                                                                                                    |                                                                                                |                                                                                                   | 33320        | 10371.2   | orr apprication baca                                                     |
| ~~~~~~~~~~~~~~~~~~~~~~~~~~~~~~~~~~~~~~~ | Intern<br>Transm<br>Sou<br>Des<br>[St<br>[TC<br>Seq<br>[Ne:<br>Ack<br>010<br>> Fla,<br>Win<br>[Ca<br>[Win<br>Che | et Protocol Versi<br>ission Control Pr<br>rce Port: 443<br>tination Port: 55<br>ream index: 0]<br>P Segment Len: 14<br>uence number: 1<br>xt sequence numbe<br>nowledgment numbe<br>1 = Header L<br>gs: 0x018 (PSH, A<br>dow size value: 3<br>lculated window s<br>ndow size scaling<br>cksum: 0x3693 [un | 160)<br>(relative seque<br>(relative seque<br>er: 1461 (relative<br>ength: 20 bytes (<br>GCK)<br>32768<br>size: 32768]<br>sg factor: -2 (no w<br>nverified] | , D<br>; 443, Dst P<br>; tence number)<br>tive sequenc<br>tive ack numb<br>(5)<br>vindow scali | <pre>r, user (lsco_src<br/>st:<br/>ort: 55928, Seq: 1,<br/>e number)]<br/>er)<br/>ng used)]</pre> | Ack: 134     | , Len: 14 | 50                                                                       |
| 0                                       | 0c0 09                                                                                                    | 2a 86 48 86 f7 0                                                                                                    | d 01 01 0b 05 00                                                                                                    | 30 51 31 1                                                                                     | s •*•H•••••@Q                                                                                     | 1.           |           |                                                                          |
| 0                                       | 000 30<br>0e0 50                                                                                                 | 13 06 0a 09 92 2<br>6f 63 61 6c 21 1                                                                                                    | 26 89 93 12 2c 64                                                                                                    | 01 19 16 0                                                                                     | 5 0····&· ··,d··<br>3 local1.0 ····.9                                                             |              |           |                                                                          |
| 0                                       | 0f0 f2                                                                                                    | 2c 64 01 19 16 0                                                                                                    | 9 63 6f 68 61 64                                                                                                    | 6c 65 79 3                                                                                     | 3 · . d · · · c                                                                                   |              |           |                                                                          |
| 0                                       | 100 31                                                                                                    | 1d 30 1b 06 03 5                                                                                                    | 5 04 03 13 14 63                                                                                                    | 6f 68 61 6                                                                                     | 4 1·0···U· ····                                                                                   |              |           |                                                                          |
| 0                                       | 110 <mark>6</mark> c                                                                                             | 65 79 33 2d 43 4                                                                                                    | 4f 52 42 44 43 33                                                                                                    | 2d 43 41 3                                                                                     | 0                                                                                                 | AØ           | /         |                                                                          |
| 0                                       | 120 le                                                                                                    | 17 0d 31 38 31 3                                                                                                    | 0 31 30 30 32 34                                                                                                    | 35 30 30 5                                                                                     | a ···18101 002450                                                                                 | 0Z           |           |                                                                          |
| 0                                       | 130 17                                                                                                    | 0d 32 30 31 30 3                                                                                                    | 10 39 30 32 34 35                                                                                                    | 50 30 5a 3                                                                                     | ··201009 024500                                                                                   | 28           |           |                                                                          |
| 0                                       | 150 02                                                                                                    | 13 17 63 6f 72 6                                                                                                    | 70 09 28 80 48 80<br>12 66 70 33 26 63                                                                                                    | 61 60 01 0<br>61 68 61 6                                                                       | 4 f n3                                                                                            |              |           |                                                                          |
| 0                                       | 160 6c                                                                                                    | 65 79 33 2e 6c 6                                                                                                    | of 63 61 6c 31 0b                                                                                                    | 30 09 06 0                                                                                     | 3 0.                                                                                              |              |           |                                                                          |
| 0                                       | 170 55                                                                                                    | 04 06 13 02 55 5                                                                                                    | 3 31 0b 30 09 06                                                                                                    | 03 55 04 0                                                                                     | 8<br>U····US1 ·0···U                                                                              |              |           |                                                                          |
| 0                                       | 180 13                                                                                                    | 02 43 41 31 11 3                                                                                                    | 0 0f 06 03 55 04                                                                                                    | 07 13 08 5                                                                                     | 3 ···CA1·0· ···U····                                                                              | • S          |           |                                                                          |
| 0                                       | 190 61                                                                                                    | 6e 20 4a 6f 73 6                                                                                                    | 5 31 0e 30 0c 06                                                                                                    | 03 55 04 0                                                                                     | a an Josel ∙0•••U                                                                                 |              |           |                                                                          |
| 0                                       | 1a0 13                                                                                                    | 05 43 69 73 63 6                                                                                                    | of 31 Oc 30 Oa 06                                                                                                    | 03 55 04 0                                                                                     | ··Ciscol ·0···U                                                                                   |              |           |                                                                          |
| 0                                       | 100 13                                                                                                    | 65 54 41 43 31 2                                                                                                    | 10 30 10 06 03 55                                                                                                    | 64 63 13 1                                                                                     | 9 ( )fo3                                                                                          |              |           |                                                                          |
| 0                                       | 1d0 33                                                                                                    | 2e 6c 6f 63 61 6                                                                                                    | ic 31 1c 30 1a 06                                                                                                    | i 09 2a 86 4                                                                                   | 8 3.local1 .0*                                                                                    | - 14         |           |                                                                          |
| 0                                       | 1e0 86                                                                                                    | f7 0d 01 09 01 1                                                                                                    | 16 0d 74 61 63 40                                                                                                    | 63 69 73 6                                                                                     | 3 ····· tac@ci                                                                                    | sc           |           |                                                                          |
| 0                                       | 1f0 6f                                                                                                    | 2e 63 6f 6d 30 8                                                                                                    | 2 01 22 30 0d 06                                                                                                    | 5 09 2a 86 4                                                                                   | 8 o.com0++ "0+++*                                                                                 | • H          |           |                                                                          |
| 0                                       | 200 86                                                                                                    | f7 0d 01 01 01 0                                                                                                    | 95 00 03 82 01 0f                                                                                                    | 00 30 82 0                                                                                     | 10                                                                                                |              |           |                                                                          |
| -                                       |                                                                                                    |                                                                                                    |                                                                                                    |                                                                                                |                                                                                                   |              |           |                                                                          |

Help

Nota: usted puede ver el certificado de servidor VPN FTD en paquete el "de los saludos del servidor mientras que conectamos con la interfaz exterior del FTD vía el VPN. La PC del empleado confiará en este certificado porque la PC del empleado lo tiene certificado raíz CA encendido, y el certificado de servidor VPN FTD fue firmado por ése lo mismo raíz CA.

Capture tomado en el FTD al servidor de RADIUS FTD que pregunta si el username + la contraseña están correctos (Cisco ISE)

| 🚄 cap | baaa.pcap                            |                      |             |                    |                |           |        |                           |
|-------|--------------------------------------|----------------------|-------------|--------------------|----------------|-----------|--------|---------------------------|
| File  | Edit View Go Captu                   | re Analyze Statistic | s Telephony | Wireless Tools     | ; Help         |           |        |                           |
|       | 1 🛞   📙 📇 🗙 🕻                        | । ९ 👄 🔿 🕾 👔          |             |                    |                |           |        |                           |
|       |                                      |                      |             |                    |                |           |        |                           |
|       | biy a display filter <ctrl-></ctrl-> |                      |             |                    |                |           |        |                           |
| No.   | Time                                 | Source               | Src port    | Destination        | Dst port       | Protocol  | Length | Info                      |
| _►    | 1 13:05:36.771841                    |                      | 3238        |                    | 1812           | RADIUS    | > 701  | Access-Request id=93      |
| -     | 2 13:05:42.865342                    |                      | 1812        |                    | 3238           | RADIUS    |        | Access-Accept id=93       |
|       | 3 13:05:42.865937                    |                      | 3238        |                    | 1812           | RADIUS    | 701    | Access-Request id=94      |
|       | 4 13:05:42.911314                    |                      | 1812        |                    | 3238           | RADIUS    | 62     | Access-Reject id=94       |
|       | 5 13:05:43.302825                    |                      | 19500       |                    | 1813           | RADIUS    | 756    | Accounting-Request id=95  |
|       | 6 13:05:43.309294                    |                      | 1813        |                    | 19500          | RADIUS    | 62     | Accounting-Response id=95 |
|       |                                      |                      |             |                    |                |           |        |                           |
| <     |                                      |                      |             |                    |                |           |        |                           |
| > Enz | ame 2: 201 bytes on v                | vire (1608 bits).    | 201 bytes o | aptured (1608 b    | oits)          |           |        |                           |
| > Ett | hernet II. Src: Cisco                | e7:6c:5e (00:6b:     | f1:e7:6c:5e | ). Dst: Vmware     | 4f:ac:84 (00:0 | ac:29:4f: | ac:84) |                           |
| > Int | ternet Protocol Versi                | ion 4. Src:          |             | st:                |                |           |        |                           |
| > Use | er Datagram Protocol.                | Src Port: 1812.      | Dst Port: 3 | 238                |                |           |        |                           |
| Y RAD | DTUS Protocol                        | ,, .                 |             |                    |                |           |        |                           |
|       | Code: Access-Accent                  | (2)                  |             |                    |                |           |        |                           |
|       |                                      | (-)                  |             |                    |                |           |        |                           |
| 0000  | 00 0c 29 4f ac 84 0                  | 0 6b f1 e7 6c 5e     | 08 00 45 0  | 0 ···)0····k ··    | 1^E.           |           |        |                           |
| 0010  | 00 bb 5f 66 40 00 3                  | f 11 18 bc 0a c9     | d6 e6 0a c  | 9 ··_f@·?· ··      |                |           |        |                           |
| 0020  | d6 97 07 14 0c a6 0                  | 10 a7 4e 17 02 5d    | 00 9t 7t b  | 9 · · · · · · · N· | .1             |           |        |                           |
| 0050  |                                      | 0 10 E1 CE C1 7E     | 0/ 59 01 0  | s icmith ( Po      | authEo         | _         |        |                           |
| 0040  | 73 73 69 6f 6e 3a 3                  | 0 61 63 39 64 36     | 38 61 30 3  | 0 ssion:0a c9      | d68a00         |           |        |                           |
| 0060  | 30 31 61 30 30 30 3                  | 5 62 62 66 39 30     | 66 30 19 3  | b 01a0005b bf      | 90f0 ;         |           |        |                           |
| 0070  | 43 41 43 53 3a 30 6                  | 1 63 39 64 36 38     | 61 30 30 3  | 0 CACS:0ac 9d      | 68a000         |           |        |                           |
| 0080  | 31 61 30 30 30 35 6                  | 2 62 66 39 30 66     | 30 3a 63 6  | f 1a0005bb f9      | 0f0:co         |           |        |                           |
| 0090  | 72 62 69 6e 69 73 6                  | i5 2f 33 32 32 33    | 34 34 30 3  | 8 rbinise/ 32      | 234408         |           |        |                           |
| 00a0  | 34 2f 31 39 37 34 3                  | 2 39 39 1a 20 00     | 00 00 09 0  | 1 4/197429 9.      |                |           |        |                           |
| 00b0  | 1a 70 72 6f 66 69 6                  | ic 65 2d 6e 61 6d    | 65 3d 57 6  | f ∙profile -n      | ame=Wo         |           |        |                           |
| 00c0  | 72 6b 73 74 61 74 6                  | i9 6f 6e             |             | rkstatio n         |                |           |        |                           |

Como usted puede ver arriba, nuestra conexión VPN consigue un Acceso-validar, y nuestro cliente de AnyConnect VPN conecta con éxito con el FTD vía el VPN

La captura (CLI) de FTD que pide Cisco ISE si el username + la contraseña son válidos (es decir se asegura de que los pedidos de RADIUS van con éxito entre FTD e ISE y verifica hacia fuera qué interfaz es que se van)

ciscofp3# capture capout interface inside trace detail trace-count 100 [Capturing - 35607 bytes] ciscofp3# show cap ciscofp3# show cap capout | i 192.168.1.10 37: 01:23:52.264512 192.168.1.1.3238 > 192.168.1.10.1812: udp 659 38: 01:23:52.310210 192.168.1.10.1812 > 192.168.1.1.3238: udp 159 39: 01:23:52.311064 192.168.1.1.3238 > 192.168.1.10.1812: udp 659 40: 01:23:52.326734 192.168.1.10.1812 > 192.168.1.1.3238: udp 20 82: 01:23:52.737663 192.168.1.1.19500 > 192.168.1.10.1813: udp 714 85: 01:23:52.744483 192.168.1.10.1813 > 192.168.1.1.19500: udp 20

Debajo del servidor de RADIUS de Cisco ISE muestra esa autenticación satisfactoria. Haga clic la lupa para ver los detalles de la autenticación satisfactoria

| Oct 11, 2018 06:10:08.808 PM | 0        | 0 | 0 | jsmith | 00:0C:29:37:EF:BF |        | Workstation | VPN Users >> Default | VPN Users >> Allow FTD VPN connections if AD Group VPNusers | PermitAccess |
|------------------------------|----------|---|---|--------|-------------------|--------|-------------|----------------------|-------------------------------------------------------------|--------------|
| Oct 11, 2018 06:10:08.808 PM | <b>V</b> | ò |   | jsmith | 00:0C:29:37:EF:BF | FTDVPN | Workstation | VPN Users >> Default | VPN Users >> Allow FTD VPN connections if AD Group VPNusers | PermitAccess |

| erview                |                                                             |
|-----------------------|-------------------------------------------------------------|
| Event                 | 5200 Authentication succeeded                               |
| Username              | jsmith                                                      |
| Endpoint Id           | 00:0C:29:37:EF:BF                                           |
| Endpoint Profile      | Workstation                                                 |
| Authentication Policy | VPN Users >> Default                                        |
| Authorization Policy  | VPN Users >> Allow FTD VPN connections if AD Group VPNusers |
| Authorization Result  | PermitAccess                                                |

Capture en el adaptador de AnyConnect de la PC del empleado de la PC del empleado que va a un sitio web interior vía el HTTPS (es decir mientras que es con éxito VPN'd adentro):

| <b>_</b> * | Local Area Connecti | ion 2                          |                        |                     |                                                  | ×         |
|------------|---------------------|--------------------------------|------------------------|---------------------|--------------------------------------------------|-----------|
| File       | Edit View Go        | Capture Analyze S              | tatistics Telephony    | Wireless Tools H    | Help                                             |           |
|            | i 🖉 💿 🍑 🖥           | े 🗙 🖾 । ९ 👄 🔿                  | 2 🛛 🕹 📃 🗐 🤇            | Ð. Q. Q. 🎹          |                                                  |           |
| tc         | p.port == 443       |                                |                        |                     | Expression                                       | +         |
| No.        | Time                | Source                         | Destination            | Protocol            | Length Info                                      |           |
| Ē          | 49 1.545946         | 192.168.10.50                  |                        | TCP                 | 66 63576 → 443 [SYN] Seq=0 Win=8192              |           |
| 1111       | 50 1.547622         |                                | 192.168.10.50          | TCP                 | 66 443 → 63576 [SYN, ACK] Seq=0 Ack=             |           |
|            | 51 1.547675         | 192.168.10.50                  |                        | TCP                 | 54 63576 → 443 [ACK] Seq=1 Ack=1 Wir             | 5         |
|            | 52 1.549052         | 192.168.10.50                  |                        | TLSv1.2             | 240 Client Hello                                 |           |
|            | 53 1.550413         |                                | 192.168.10.50          | TLSv1.2             | 900 Server Hello, Certificate, Server            |           |
|            | 54 1.550909         | 192.168.10.50                  |                        | TLSv1.2             | 372 Client Key Exchange, Change Ciphe            |           |
|            | 58 1.562066         |                                |                        | TLSv1.2             | 105 Change Cipher Spec, Encrypted Har            | 8         |
|            | 59 1.562718         | 192.168.10.50                  |                        | TLSv1.2             | 469 Application Data                             |           |
|            | 60 1.595405         |                                | 192.168.10.50          | TLSv1.2             | 1007 Application Data                            |           |
|            | 61 1.628938         | 192.168.10.50                  |                        | TLSv1.2             | 437 Application Data                             |           |
|            | 64 1.666995         |                                | 192.168.10.50          | TCP                 | 1420 443 → 63576 [ACK] Seq=1851 Ack=13           |           |
|            | 65 1.667232         |                                | 192.168.10.50          | TCP                 | 1420 443 → 63576 [ACK] Seq=3217 Ack=13           |           |
|            | 66 1.667284         | 192.168.10.50                  |                        | TCP                 | 54 63576 → 443 [ACK] Seq=1303 Ack=49             |           |
|            | 67 1.667423         |                                | 192.168.10.50          | TCP                 | 1420 443 → 63576 [ACK] Seq=4583 Ack=13           | -         |
| •          |                     |                                | III                    |                     |                                                  |           |
| ⊳ Fr       | rame 49: 66 bytes   | on wire (528 bits), 66         | bytes captured (528 b  | oits) on interface  | 0                                                |           |
| D Et       | thernet II. Src: (  | isco 3c:7a:00 (00:05:9)        | a:3c:7a:00). Dst: Cims | svs 33:44:55 (00:11 | 1:22:33:44:55)                                   |           |
| > Ir       | nternet Protocol V  | /ersion 4, Src: 192,168        | .10.50, Dst:           | · -                 |                                                  |           |
|            | ransmission Contro  | 1 Protocol, Src Port: (        | 63576, Dst Port: 443,  | Sea: 0, Len: 0      |                                                  |           |
| 1000       | Source Port: 63     | 576                            |                        |                     |                                                  |           |
|            | Destination Por     | t: 443                         |                        |                     |                                                  | -         |
|            |                     |                                |                        | -                   |                                                  |           |
| 0000       | 00 11 22 33 44 9    | 55 00 05 9a 3C 7a 00 0         | 8 00 45 00 ····3DU··   | · KZ···E·           |                                                  |           |
| 0010       | d6 83 f8 58 81 h    | nh 21 hh ag 32 AA AA A         | a 32 6a C9 · 4/60@···· | .2                  |                                                  |           |
| 0030       | 20 00 de 45 00 d    | 0 02 04 05 56 01 03 0          | 3 08 01 01 ···E·····   | ·V···               |                                                  |           |
| 0040       | 04 02               |                                |                        |                     |                                                  |           |
|            |                     |                                |                        |                     |                                                  |           |
|            |                     |                                |                        |                     |                                                  |           |
| 0          | Transmission Co     | ontrol Protocol (tcp), 32 byte | S                      | Packets: 260 · Disp | olayed: 125 (48.1%) · Dropped: 0 (0.0%) Profile: | : Default |
|            |                     |                                |                        |                     |                                                  |           |

### Depuraciones

radio todo de la depuración

anyconnect 255 del webvpn de la depuración

Ejecute el "radio de la depuración todo el" comando en FTD CLI de diagnóstico (ayuda de diagnóstico-cli del >system) y golpee el "Conectar" en la PC de Windows/del mac en el cliente de Cisco Anyconnect

> system support diagnostic-cli Attaching to Diagnostic CLI ... Press 'Ctrl+a then d' to detach. ciscofp3> enable Password: <hit enter> ciscofp3# terminal monitor ciscofp3# debug radius all <hit Connect on Anyconnect client on PC> radius mkreq: 0x15 alloc\_rip 0x00002ace10875428 new request 0x15 --> 16 (0x00002ace10875428) got user 'jsmith' got password add\_req 0x00002ace10875428 session 0x15 id 16 RADIUS\_REQUEST radius.c: rad\_mkpkt rad\_mkpkt: ip:source-ip=198.51.100.2 RADIUS packet decode (authentication request) \_\_\_\_\_ Raw packet data (length = 659).... 01 10 02 93 fb 19 19 df f6 b1 c7 3e 34 fc 88 ce | .....>4... 75 38 2d 55 01 08 6a 73 6d 69 74 68 02 12 a0 83 | u8-U..jsmith.... c9 bd ad 72 07 d1 bc 24 34 9e 63 al f5 93 05 06 | ...r...\$4.c.... 2e 31 35 31 1f 10 31 30 2e 32 30 31 2e 32 31 34 | .151..198.51.100.2 2e 32 35 31 3d 06 00 00 05 42 10 31 30 2e 32 | .4=....B.198. 30 31 2e 32 31 34 2e 32 35 31 1a 23 00 00 00 09 | 51.100.2#.... 01 1d 6d 64 6d 2d 74 6c 76 3d 64 65 76 69 63 65 | ..mdm-tlv=device 2d 70 6c 61 74 66 6f 72 6d 3d 77 69 6e 1a 2c 00 | -platform=win.,. 00 00 09 01 26 6d 64 6d 2d 74 6c 76 3d 64 65 76 | ....&mdm-tlv=dev 69 63 65 2d 6d 61 63 3d 30 30 2d 30 63 2d 32 39 | ice-mac=00-0c-29 2d 33 37 2d 65 66 2d 62 66 1a 33 00 00 00 09 01 | -37-ef-bf.3.... 2d 6d 64 6d 2d 74 6c 76 3d 64 65 76 69 63 65 2d | -mdm-tlv=device-70 75 62 6c 69 63 2d 6d 61 63 3d 30 30 2d 30 63 | public-mac=00-0c 2d 32 39 2d 33 37 2d 65 66 2d 62 66 1a 3a 00 00 | -29-37-ef-bf.:.. 00 09 01 34 6d 64 6d 2d 74 6c 76 3d 61 63 2d 75 | ...4mdm-tlv=ac-u 73 65 72 2d 61 67 65 6e 74 3d 41 6e 79 43 6f 6e | ser-agent=AnyCon 6e 65 63 74 20 57 69 6e 64 6f 77 73 20 34 2e 36 | nect Windows 4.6 2e 30 33 30 34 39 1a 3f 00 00 00 09 01 39 6d 64 | .03049.?....9md 6d 2d 74 6c 76 3d 64 65 76 69 63 65 2d 70 6c 61 | m-tlv=device-pla 74 66 6f 72 6d 2d 76 65 72 73 69 6f 6e 3d 36 2e | tform-version=6. 31 2e 37 36 30 31 20 53 65 72 76 69 63 65 20 50 | 1.7601 Service P 61 63 6b 20 31 1a 40 00 00 00 09 01 3a 6d 64 6d | ack 1.@.....:mdm 2d 74 6c 76 3d 64 65 76 69 63 65 2d 74 79 70 65 | -tlv=device-type 3d 56 4d 77 61 72 65 2c 20 49 6e 63 2e 20 56 4d | =VMware, Inc. VM 77 61 72 65 20 56 69 72 74 75 61 6c 20 50 6c 61 | ware Virtual Pla 74 66 6f 72 6d 1a 5b 00 00 00 09 01 55 6d 64 6d | tform.[....Umdm 2d 74 6c 76 3d 64 65 76 69 63 65 2d 75 69 64 3d | -tlv=device-uid= 33 36 39 33 43 36 34 30 37 43 39 32 35 32 35 31 | 3693C6407C925251 46 46 37 32 42 36 34 39 33 42 44 44 38 37 33 31 | FF72B6493BDD8731 38 41 42 46 43 39 30 43 36 32 31 35 34 32 43 33 | 8ABFC90C621542C3 38 46 41 46 38 37 38 45 46 34 39 36 31 34 41 31 | 8FAF878EF49614A1 04 06 00 00 00 00 1a 31 00 00 09 01 2b 61 75 | .....+au 64 69 74 2d 73 65 73 73 69 6f 6e 2d 69 64 3d 30 | dit-session-id=0 61 63 39 64 36 38 61 30 30 30 35 30 30 30 35 ] ac9d68a000050005 62 62 65 31 66 39 31 1a 23 00 00 00 09 01 1d 69 | bbelf91.#....i

70 3a 73 6f 75 72 63 65 2d 69 70 3d 31 30 2e 32 | p:source-ip=192.1 30 31 2e 32 31 34 2e 32 35 31 1a 18 00 00 0c 04 | 68.10.50..... 92 12 46 54 44 41 6e 79 43 6f 6e 6e 65 63 74 56 | ..FTDAnyConnectV 50 4e 1a 0c 00 00 0c 04 96 06 00 00 02 1a 15 | PN..... 00 00 09 01 0f 63 6f 61 2d 70 75 73 68 3d 74 | .....coa-push=t 72 75 65 | rue Parsed packet data..... Radius: Code = 1 (0x01)Radius: Identifier = 16 (0x10) Radius: Length = 659 (0x0293)Radius: Vector: FB1919DFF6B1C73E34FC88CE75382D55 Radius: Type = 1 (0x01) User-Name Radius: Length = 8 (0x08)Radius: Value (String) = 6a 73 6d 69 74 68 | jsmith Radius: Type = 2 (0x02) User-Password Radius: Length = 18 (0x12)Radius: Value (String) = a0 83 c9 bd ad 72 07 d1 bc 24 34 9e 63 a1 f5 93 | .....\$4.c... Radius: Type = 5 (0x05) NAS-Port Radius: Length = 6 (0x06)Radius: Value (Hex) = 0x5000 Radius: Type = 30 (0x1E) Called-Station-Id Radius: Length = 16 (0x10)Radius: Value (String) = 31 30 2e 32 30 31 2e 32 31 34 2e 31 35 31 | 203.0.113.2 Radius: Type = 31 (0x1F) Calling-Station-Id Radius: Length = 16 (0x10)Radius: Value (String) = 31 30 2e 32 30 31 2e 32 31 34 2e 32 35 31 | 198.51.100.2 Radius: Type = 61 (0x3D) NAS-Port-Type Radius: Length = 6 (0x06)Radius: Value (Hex) = 0x5Radius: Type = 66 (0x42) Tunnel-Client-Endpoint Radius: Length = 16 (0x10)Radius: Value (String) = 31 30 2e 32 30 31 2e 32 31 34 2e 32 35 31 | 198.51.100.2 Radius: Type = 26 (0x1A) Vendor-Specific Radius: Length = 35 (0x23)Radius: Vendor ID =  $9 (0 \times 0000009)$ Radius: Type = 1 (0x01) Cisco-AV-pair Radius: Length = 29 (0x1D)Radius: Value (String) = 6d 64 6d 2d 74 6c 76 3d 64 65 76 69 63 65 2d 70 | mdm-tlv=device-p 6c 61 74 66 6f 72 6d 3d 77 69 6e | latform=win Radius: Type = 26 (0x1A) Vendor-Specific Radius: Length = 44 (0x2C)Radius: Vendor ID = 9 (0x0000009)Radius: Type = 1 (0x01) Cisco-AV-pair Radius: Length = 38 (0x26)Radius: Value (String) = 6d 64 6d 2d 74 6c 76 3d 64 65 76 69 63 65 2d 6d | mdm-tlv=device-m 61 63 3d 30 30 2d 30 63 2d 32 39 2d 33 37 2d 65 | ac=00-0c-29-37-e 66 2d 62 66 | f-bf Radius: Type = 26 (0x1A) Vendor-Specific Radius: Length = 51 (0x33)Radius: Vendor ID = 9 (0x0000009)Radius: Type = 1 (0x01) Cisco-AV-pair Radius: Length = 45 (0x2D)Radius: Value (String) = 6d 64 6d 2d 74 6c 76 3d 64 65 76 69 63 65 2d 70 | mdm-tlv=device-p 75 62 6c 69 63 2d 6d 61 63 3d 30 30 2d 30 63 2d | ublic-mac=00-0c-32 39 2d 33 37 2d 65 66 2d 62 66 | 29-37-ef-bf

```
Radius: Type = 26 (0x1A) Vendor-Specific
Radius: Length = 58 (0x3A)
Radius: Vendor ID = 9 (0x0000009)
Radius: Type = 1 (0x01) Cisco-AV-pair
Radius: Length = 52 (0x34)
Radius: Value (String) =
6d 64 6d 2d 74 6c 76 3d 61 63 2d 75 73 65 72 2d | mdm-tlv=ac-user-
61 67 65 6e 74 3d 41 6e 79 43 6f 6e 6e 65 63 74 | agent=AnyConnect
20 57 69 6e 64 6f 77 73 20 34 2e 36 2e 30 33 30 | Windows 4.6.030
34 39 | 49
Radius: Type = 26 (0x1A) Vendor-Specific
Radius: Length = 63 (0x3F)
Radius: Vendor ID = 9 (0x0000009)
Radius: Type = 1 (0x01) Cisco-AV-pair
Radius: Length = 57 (0x39)
Radius: Value (String) =
6d 64 6d 2d 74 6c 76 3d 64 65 76 69 63 65 2d 70 | mdm-tlv=device-p
6c 61 74 66 6f 72 6d 2d 76 65 72 73 69 6f 6e 3d | latform-version=
36 2e 31 2e 37 36 30 31 20 53 65 72 76 69 63 65 | 6.1.7601 Service
20 50 61 63 6b 20 31 | Pack 1
Radius: Type = 26 (0x1A) Vendor-Specific
Radius: Length = 64 (0x40)
Radius: Vendor ID = 9 (0 \times 00000009)
Radius: Type = 1 (0x01) Cisco-AV-pair
Radius: Length = 58 (0x3A)
Radius: Value (String) =
6d 64 6d 2d 74 6c 76 3d 64 65 76 69 63 65 2d 74 | mdm-tlv=device-t
79 70 65 3d 56 4d 77 61 72 65 2c 20 49 6e 63 2e | ype=VMware, Inc.
20 56 4d 77 61 72 65 20 56 69 72 74 75 61 6c 20 | VMware Virtual
50 6c 61 74 66 6f 72 6d | Platform
Radius: Type = 26 (0x1A) Vendor-Specific
Radius: Length = 91 (0x5B)
Radius: Vendor ID = 9 (0x0000009)
Radius: Type = 1 (0x01) Cisco-AV-pair
Radius: Length = 85 (0x55)
Radius: Value (String) =
6d 64 6d 2d 74 6c 76 3d 64 65 76 69 63 65 2d 75 | mdm-tlv=device-u
69 64 3d 33 36 39 33 43 36 34 30 37 43 39 32 35 | id=3693C6407C925
32 35 31 46 46 37 32 42 36 34 39 33 42 44 44 38 | 251FF72B6493BDD8
37 33 31 38 41 42 46 43 39 30 43 36 32 31 35 34 | 7318ABFC90C62154
32 43 33 38 46 41 46 38 37 38 45 46 34 39 36 31 | 2C38FAF878EF4961
34 41 31 | 4A1
Radius: Type = 4 (0x04) NAS-IP-Address
Radius: Length = 6 (0x06)
Radius: Value (IP Address) = 0.0.0.0 (0x0000000)
Radius: Type = 26 (0x1A) Vendor-Specific
Radius: Length = 49 (0x31)
Radius: Vendor ID = 9 (0x0000009)
Radius: Type = 1 (0x01) Cisco-AV-pair
Radius: Length = 43 (0x2B)
Radius: Value (String) =
61 75 64 69 74 2d 73 65 73 73 69 6f 6e 2d 69 64 | audit-session-id
3d 30 61 63 39 64 36 38 61 30 30 30 30 35 30 30 | =0ac9d68a0000500
30 35 62 62 65 31 66 39 31 | 05bbe1f91
Radius: Type = 26 (0x1A) Vendor-Specific
Radius: Length = 35 (0x23)
Radius: Vendor ID = 9 (0x0000009)
Radius: Type = 1 (0x01) Cisco-AV-pair
Radius: Length = 29 (0x1D)
Radius: Value (String) =
69 70 3a 73 6f 75 72 63 65 2d 69 70 3d 31 30 2e | ip:source-ip=192.
32 30 31 2e 32 31 34 2e 32 35 31 | 168.10.50
Radius: Type = 26 (0x1A) Vendor-Specific
Radius: Length = 24 (0x18)
```

Radius: Vendor ID = 3076 (0x00000C04) Radius: Type = 146 (0x92) Tunnel-Group-Name Radius: Length = 18 (0x12)Radius: Value (String) = 46 54 44 41 6e 79 43 6f 6e 6e 65 63 74 56 50 4e | FTDAnyConnectVPN Radius: Type = 26 (0x1A) Vendor-Specific Radius: Length = 12 (0x0C)Radius: Vendor ID = 3076 (0x00000C04) Radius: Type = 150 (0x96) Client-Type Radius: Length = 6 (0x06)Radius: Value (Integer) = 2 (0x0002) Radius: Type = 26 (0x1A) Vendor-Specific Radius: Length = 21 (0x15)Radius: Vendor ID = 9 (0x0000009) Radius: Type = 1 (0x01) Cisco-AV-pair Radius: Length = 15 (0x0F)Radius: Value (String) = 63 6f 61 2d 70 75 73 68 3d 74 72 75 65 | coa-push=true send pkt 192.168.1.10/1812 rip 0x00002ace10875428 state 7 id 16 rad\_vrfy() : response message verified rip 0x00002ace10875428 : chall\_state '' : state 0x7 : reqauth: fb 19 19 df f6 b1 c7 3e 34 fc 88 ce 75 38 2d 55 : info 0x00002ace10875568 session\_id 0x15 request\_id 0x10 user 'jsmith' response '\*\*\*' app 0 reason 0 skey 'cisco123' sip 192.168.1.10 type 1 RADIUS packet decode (response) \_\_\_\_\_ Raw packet data (length = 159)..... 02 10 00 9f 39 45 43 cf 05 be df 2f 24 d5 d7 05 | ....9EC..../\$... 47 67 b4 fd 01 08 6a 73 6d 69 74 68 18 28 52 65 | Gg....jsmith.(Re 61 75 74 68 53 65 73 73 69 6f 6e 3a 30 61 63 39 | authSession:Oac9 64 36 38 61 30 30 30 30 35 30 30 35 62 62 65 | d68a000050005bbe 31 66 39 31 19 3b 43 41 43 53 3a 30 61 63 39 64 | 1f91.;CACS:Oac9d 36 38 61 30 30 30 30 35 30 30 35 62 62 65 31 | 68a000050005bbe1 66 39 31 3a 63 6f 72 62 69 6e 69 73 65 2f 33 32 | f91:corbinise/32 32 33 34 34 30 38 34 2f 31 39 33 31 36 38 32 1a | 2344084/1931682. 20 00 00 00 09 01 1a 70 72 6f 66 69 6c 65 2d 6e | .....profile-n 61 6d 65 3d 57 6f 72 6b 73 74 61 74 69 6f 6e | ame=Workstation Parsed packet data.... Radius: Code = 2 (0x02)Radius: Identifier = 16 (0x10) Radius: Length = 159 (0x009F)Radius: Vector: 394543CF05BEDF2F24D5D7054767B4FD Radius: Type = 1 (0x01) User-Name Radius: Length = 8 (0x08)Radius: Value (String) = 6a 73 6d 69 74 68 | jsmith Radius: Type = 24 (0x18) State Radius: Length = 40 (0x28)Radius: Value (String) =

63 39 64 36 38 61 30 30 30 35 30 30 30 35 62 | c9d68a000050005b 62 65 31 66 39 31 | belf91 Radius: Type = 25 (0x19) Class Radius: Length = 59 (0x3B)Radius: Value (String) = 43 41 43 53 3a 30 61 63 39 64 36 38 61 30 30 30 | CACS:0ac9d68a000 30 35 30 30 30 35 62 62 65 31 66 39 31 3a 63 6f | 050005bbe1f91:co 72 62 69 6e 69 73 65 2f 33 32 32 33 34 34 30 38 | rbinise/32234408 34 2f 31 39 33 31 36 38 32 | 4/1931682 Radius: Type = 26 (0x1A) Vendor-Specific Radius: Length = 32 (0x20)Radius: Vendor ID = 9 (0x0000009) Radius: Type = 1 (0x01) Cisco-AV-pair Radius: Length = 26 (0x1A)Radius: Value (String) = 70 72 6f 66 69 6c 65 2d 6e 61 6d 65 3d 57 6f 72 | profile-name=Wor 6b 73 74 61 74 69 6f 6e | kstation rad\_procpkt: ACCEPT Got AV-Pair with value profile-name=Workstation RADIUS\_ACCESS\_ACCEPT: normal termination radius mkreq: 0x16 alloc\_rip 0x00002ace10874b80 new request 0x16 --> 17 (0x00002ace10874b80) got user 'jsmith' got password add\_req 0x00002ace10874b80 session 0x16 id 17 RADIUS\_DELETE remove\_req 0x00002ace10875428 session 0x15 id 16 free\_rip 0x00002ace10875428 RADIUS\_REQUEST radius.c: rad\_mkpkt rad\_mkpkt: ip:source-ip=198.51.100.2 RADIUS packet decode (authentication request) \_\_\_\_\_ Raw packet data (length = 659)..... 01 11 02 93 c6 fc 11 c1 0e c4 81 ac 09 a7 85 a8 | ..... 83 c1 e4 88 01 08 6a 73 6d 69 74 68 02 12 79 41 | .....jsmith..yA 0e 71 13 38 ae 9f 49 be 3c a9 e4 81 65 93 05 06 | .q.8..I.<...e... 00 00 50 00 1e 10 31 30 2e 32 30 31 2e 32 31 34 | ..P...203.0.113 2e 31 35 31 1f 10 31 30 2e 32 30 31 2e 32 31 34 | .2..203.0.113 2e 32 35 31 3d 06 00 00 00 05 42 10 31 30 2e 32 | .2=.....<ip addr 30 31 2e 32 31 34 2e 32 35 31 1a 23 00 00 00 09 | ess>.#.... 01 1d 6d 64 6d 2d 74 6c 76 3d 64 65 76 69 63 65 | ..mdm-tlv=device 2d 70 6c 61 74 66 6f 72 6d 3d 77 69 6e 1a 2c 00 | -platform=win.,. 00 00 09 01 26 6d 64 6d 2d 74 6c 76 3d 64 65 76 | ....&mdm-tlv=dev 69 63 65 2d 6d 61 63 3d 30 30 2d 30 63 2d 32 39 | ice-mac=00-0c-29 2d 33 37 2d 65 66 2d 62 66 1a 33 00 00 00 09 01 | -37-ef-bf.3.... 2d 6d 64 6d 2d 74 6c 76 3d 64 65 76 69 63 65 2d | -mdm-tlv=device-70 75 62 6c 69 63 2d 6d 61 63 3d 30 30 2d 30 63 | public-mac=00-0c 2d 32 39 2d 33 37 2d 65 66 2d 62 66 1a 3a 00 00 | -29-37-ef-bf.:.. 00 09 01 34 6d 64 6d 2d 74 6c 76 3d 61 63 2d 75 | ...4mdm-tlv=ac-u 73 65 72 2d 61 67 65 6e 74 3d 41 6e 79 43 6f 6e | ser-agent=AnyCon 6e 65 63 74 20 57 69 6e 64 6f 77 73 20 34 2e 36 | nect Windows 4.6 2e 30 33 30 34 39 1a 3f 00 00 00 09 01 39 6d 64 | .03049.?....9md 6d 2d 74 6c 76 3d 64 65 76 69 63 65 2d 70 6c 61 | m-tlv=device-pla 74 66 6f 72 6d 2d 76 65 72 73 69 6f 6e 3d 36 2e | tform-version=6. 31 2e 37 36 30 31 20 53 65 72 76 69 63 65 20 50 | 1.7601 Service P 61 63 6b 20 31 1a 40 00 00 00 09 01 3a 6d 64 6d | ack 1.@.....imdm 2d 74 6c 76 3d 64 65 76 69 63 65 2d 74 79 70 65 | -tlv=device-type 3d 56 4d 77 61 72 65 2c 20 49 6e 63 2e 20 56 4d | =VMware, Inc. VM 77 61 72 65 20 56 69 72 74 75 61 6c 20 50 6c 61 | ware Virtual Pla

52 65 61 75 74 68 53 65 73 73 69 6f 6e 3a 30 61 | ReauthSession:Oa

74 66 6f 72 6d 1a 5b 00 00 00 09 01 55 6d 64 6d | tform.[....Umdm 2d 74 6c 76 3d 64 65 76 69 63 65 2d 75 69 64 3d | -tlv=device-uid= 33 36 39 33 43 36 34 30 37 43 39 32 35 32 35 31 | 3693C6407C925251 46 46 37 32 42 36 34 39 33 42 44 44 38 37 33 31 | FF72B6493BDD8731 38 41 42 46 43 39 30 43 36 32 31 35 34 32 43 33 | 8ABFC90C621542C3 38 46 41 46 38 37 38 45 46 34 39 36 31 34 41 31 | 8FAF878EF49614A1 04 06 00 00 00 00 1a 31 00 00 09 01 2b 61 75 | .....+au 64 69 74 2d 73 65 73 73 69 6f 6e 2d 69 64 3d 30 | dit-session-id=0 61 63 39 64 36 38 61 30 30 30 35 30 30 30 35 | ac9d68a000050005 62 62 65 31 66 39 31 1a 23 00 00 00 09 01 1d 69 | bbelf91.#....i 70 3a 73 6f 75 72 63 65 2d 69 70 3d 31 30 2e 32 | p:source-ip=192.1 30 31 2e 32 31 34 2e 32 35 31 1a 18 00 00 0c 04 | 68.10.50..... 92 12 46 54 44 41 6e 79 43 6f 6e 6e 65 63 74 56 | ..FTDAnyConnectV 50 4e 1a 0c 00 00 0c 04 96 06 00 00 00 02 1a 15 | PN..... 00 00 09 01 0f 63 6f 61 2d 70 75 73 68 3d 74 | .....coa-push=t 72 75 65 | rue Parsed packet data.... Radius: Code = 1 (0x01)Radius: Identifier = 17 (0x11) Radius: Length = 659 (0x0293)Radius: Vector: C6FC11C10EC481AC09A785A883C1E488 Radius: Type = 1 (0x01) User-Name Radius: Length = 8 (0x08)Radius: Value (String) = 6a 73 6d 69 74 68 | jsmith Radius: Type = 2(0x02) User-Password Radius: Length = 18 (0x12)Radius: Value (String) = 79 41 0e 71 13 38 ae 9f 49 be 3c a9 e4 81 65 93 | yA.q.8..I.<...e. Radius: Type = 5 (0x05) NAS-Port Radius: Length = 6 (0x06)Radius: Value (Hex) = 0x5000 Radius: Type = 30 (0x1E) Called-Station-Id Radius: Length = 16 (0x10)Radius: Value (String) = 31 30 2e 32 30 31 2e 32 31 34 2e 31 35 31 | 203.0.113.2 Radius: Type = 31 (0x1F) Calling-Station-Id Radius: Length = 16 (0x10)Radius: Value (String) = 31 30 2e 32 30 31 2e 32 31 34 2e 32 35 31 | 198.51.100.2 Radius: Type = 61 (0x3D) NAS-Port-Type Radius: Length = 6 (0x06)Radius: Value (Hex) = 0x5Radius: Type = 66 (0x42) Tunnel-Client-Endpoint Radius: Length = 16 (0x10)Radius: Value (String) = 31 30 2e 32 30 31 2e 32 31 34 2e 32 35 31 | 198.51.100.2 Radius: Type = 26 (0x1A) Vendor-Specific Radius: Length = 35 (0x23)Radius: Vendor ID =  $9 (0 \times 0000009)$ Radius: Type = 1 (0x01) Cisco-AV-pair Radius: Length = 29 (0x1D)Radius: Value (String) = 6d 64 6d 2d 74 6c 76 3d 64 65 76 69 63 65 2d 70 | mdm-tlv=device-p 6c 61 74 66 6f 72 6d 3d 77 69 6e | latform=win Radius: Type = 26 (0x1A) Vendor-Specific Radius: Length = 44 (0x2C)Radius: Vendor ID = 9 (0x0000009)Radius: Type = 1 (0x01) Cisco-AV-pair Radius: Length = 38 (0x26)Radius: Value (String) = 6d 64 6d 2d 74 6c 76 3d 64 65 76 69 63 65 2d 6d | mdm-tlv=device-m 61 63 3d 30 30 2d 30 63 2d 32 39 2d 33 37 2d 65 | ac=00-0c-29-37-e

```
66 2d 62 66 | f-bf
Radius: Type = 26 (0x1A) Vendor-Specific
Radius: Length = 51 (0x33)
Radius: Vendor ID = 9 (0x0000009)
Radius: Type = 1 (0x01) Cisco-AV-pair
Radius: Length = 45 (0x2D)
Radius: Value (String) =
6d 64 6d 2d 74 6c 76 3d 64 65 76 69 63 65 2d 70 | mdm-tlv=device-p
75 62 6c 69 63 2d 6d 61 63 3d 30 30 2d 30 63 2d | ublic-mac=00-0c-
32 39 2d 33 37 2d 65 66 2d 62 66 | 29-37-ef-bf
Radius: Type = 26 (0x1A) Vendor-Specific
Radius: Length = 58 (0x3A)
Radius: Vendor ID = 9 (0x0000009)
Radius: Type = 1 (0x01) Cisco-AV-pair
Radius: Length = 52 (0x34)
Radius: Value (String) =
6d 64 6d 2d 74 6c 76 3d 61 63 2d 75 73 65 72 2d | mdm-tlv=ac-user-
61 67 65 6e 74 3d 41 6e 79 43 6f 6e 6e 65 63 74 | agent=AnyConnect
20 57 69 6e 64 6f 77 73 20 34 2e 36 2e 30 33 30 | Windows 4.6.030
34 39 | 49
Radius: Type = 26 (0x1A) Vendor-Specific
Radius: Length = 63 (0x3F)
Radius: Vendor ID = 9 (0x0000009)
Radius: Type = 1 (0x01) Cisco-AV-pair
Radius: Length = 57 (0x39)
Radius: Value (String) =
6d 64 6d 2d 74 6c 76 3d 64 65 76 69 63 65 2d 70 | mdm-tlv=device-p
6c 61 74 66 6f 72 6d 2d 76 65 72 73 69 6f 6e 3d | latform-version=
36 2e 31 2e 37 36 30 31 20 53 65 72 76 69 63 65 | 6.1.7601 Service
20 50 61 63 6b 20 31 | Pack 1
Radius: Type = 26 (0x1A) Vendor-Specific
Radius: Length = 64 (0x40)
Radius: Vendor ID = 9 (0x0000009)
Radius: Type = 1 (0x01) Cisco-AV-pair
Radius: Length = 58 (0x3A)
Radius: Value (String) =
6d 64 6d 2d 74 6c 76 3d 64 65 76 69 63 65 2d 74 | mdm-tlv=device-t
79 70 65 3d 56 4d 77 61 72 65 2c 20 49 6e 63 2e | ype=VMware, Inc.
20 56 4d 77 61 72 65 20 56 69 72 74 75 61 6c 20 | VMware Virtual
50 6c 61 74 66 6f 72 6d | Platform
Radius: Type = 26 (0x1A) Vendor-Specific
Radius: Length = 91 (0x5B)
Radius: Vendor ID = 9 (0x0000009)
Radius: Type = 1 (0x01) Cisco-AV-pair
Radius: Length = 85 (0x55)
Radius: Value (String) =
6d 64 6d 2d 74 6c 76 3d 64 65 76 69 63 65 2d 75 | mdm-tlv=device-u
69 64 3d 33 36 39 33 43 36 34 30 37 43 39 32 35 | id=3693C6407C925
32 35 31 46 46 37 32 42 36 34 39 33 42 44 44 38 | 251FF72B6493BDD8
37 33 31 38 41 42 46 43 39 30 43 36 32 31 35 34 | 7318ABFC90C62154
32 43 33 38 46 41 46 38 37 38 45 46 34 39 36 31 | 2C38FAF878EF4961
34 41 31 | 4A1
Radius: Type = 4 (0x04) NAS-IP-Address
Radius: Length = 6 (0x06)
Radius: Value (IP Address) = 0.0.0.0 (0x0000000)
Radius: Type = 26 (0x1A) Vendor-Specific
Radius: Length = 49 (0x31)
Radius: Vendor ID = 9 (0x0000009)
Radius: Type = 1 (0x01) Cisco-AV-pair
Radius: Length = 43 (0x2B)
Radius: Value (String) =
61 75 64 69 74 2d 73 65 73 73 69 6f 6e 2d 69 64 | audit-session-id
3d 30 61 63 39 64 36 38 61 30 30 30 30 35 30 30 | =0ac9d68a0000500
30 35 62 62 65 31 66 39 31 | 05bbe1f91
```

Radius: Type = 26 (0x1A) Vendor-Specific Radius: Length = 35 (0x23)Radius: Vendor ID = 9 (0x0000009) Radius: Type = 1 (0x01) Cisco-AV-pair Radius: Length = 29 (0x1D)Radius: Value (String) = 69 70 3a 73 6f 75 72 63 65 2d 69 70 3d 31 30 2e | ip:source-ip=192. 32 30 31 2e 32 31 34 2e 32 35 31 | 168.10.50 Radius: Type = 26 (0x1A) Vendor-Specific Radius: Length = 24 (0x18) Radius: Vendor ID = 3076 (0x00000C04) Radius: Type = 146 (0x92) Tunnel-Group-Name Radius: Length = 18 (0x12)Radius: Value (String) = 46 54 44 41 6e 79 43 6f 6e 6e 65 63 74 56 50 4e | FTDAnyConnectVPN Radius: Type = 26 (0x1A) Vendor-Specific Radius: Length = 12 (0x0C)Radius: Vendor ID = 3076 (0x00000C04) Radius: Type = 150 (0x96) Client-Type Radius: Length = 6 (0x06)Radius: Value (Integer) = 2 (0x0002) Radius: Type = 26 (0x1A) Vendor-Specific Radius: Length = 21 (0x15)Radius: Vendor ID = 9 (0x0000009) Radius: Type = 1 (0x01) Cisco-AV-pair Radius: Length = 15 (0x0F)Radius: Value (String) = 63 6f 61 2d 70 75 73 68 3d 74 72 75 65 | coa-push=true send pkt 192.168.1.10/1812 rip 0x00002ace10874b80 state 7 id 17 rad\_vrfy() : response message verified rip 0x00002ace10874b80 : chall\_state '' : state 0x7 : reqauth: c6 fc 11 c1 0e c4 81 ac 09 a7 85 a8 83 c1 e4 88 : info 0x00002ace10874cc0 session\_id 0x16 request\_id 0x11 user 'jsmith' response '\*\*\*' app 0 reason 0 skey 'ciscol23' sip 192.168.1.10 type 1 RADIUS packet decode (response) \_\_\_\_\_ Raw packet data (length = 20)..... 03 11 00 14 15 c3 44 44 7d a6 07 0d 7b 92 f2 3b | .....DD}...{..; 0b 06 ba 74 | ...t Parsed packet data.... Radius: Code = 3 (0x03)Radius: Identifier = 17 (0x11) Radius: Length = 20 (0x0014)Radius: Vector: 15C344447DA6070D7B92F23B0B06BA74 rad\_procpkt: REJECT RADIUS\_DELETE remove\_req 0x00002ace10874b80 session 0x16 id 17 free\_rip 0x00002ace10874b80 radius: send queue empty

radius mkreq: 0x18
alloc\_rip 0x00002ace10874b80
new request 0x18 --> 18 (0x00002ace10874b80)
add\_req 0x00002ace10874b80 session 0x18 id 18
ACCT\_REQUEST
radius.c: rad\_mkpkt

RADIUS packet decode (accounting request)

Raw packet data (length = 714).....

| Rav | v pa | acke | et d | lata | a (] | leng | yth | = . | /14 | )  | • • • |    |    |    |    |                  |
|-----|------|------|------|------|------|------|-----|-----|-----|----|-------|----|----|----|----|------------------|
| 04  | 12   | 02   | са   | be   | a0   | бe   | 46  | 71  | af  | 5c | 65    | 82 | 77 | c7 | b5 | nFq.∖e.w         |
| 50  | 78   | 61   | d7   | 01   | 08   | бa   | 73  | 6d  | 69  | 74 | 68    | 05 | 06 | 00 | 00 | Pxajsmith        |
| 50  | 00   | 06   | 06   | 00   | 00   | 00   | 02  | 07  | 06  | 00 | 00    | 00 | 01 | 08 | 06 | P                |
| с0  | a8   | 0a   | 32   | 19   | 3b   | 43   | 41  | 43  | 53  | 3a | 30    | 61 | 63 | 39 | 64 | 2.;CACS:0ac9d    |
| 36  | 38   | 61   | 30   | 30   | 30   | 30   | 35  | 30  | 30  | 30 | 35    | 62 | 62 | 65 | 31 | 68a000050005bbel |
| 66  | 39   | 31   | 3a   | 63   | 6f   | 72   | 62  | 69  | бe  | 69 | 73    | 65 | 2f | 33 | 32 | f91:corbinise/32 |
| 32  | 33   | 34   | 34   | 30   | 38   | 34   | 2f  | 31  | 39  | 33 | 31    | 36 | 38 | 32 | 1e | 2344084/1931682. |
| 10  | 31   | 30   | 2e   | 32   | 30   | 31   | 2e  | 32  | 31  | 34 | 2e    | 31 | 35 | 31 | 1f | .203.0.113.2.    |
| 10  | 31   | 30   | 2e   | 32   | 30   | 31   | 2e  | 32  | 31  | 34 | 2e    | 32 | 35 | 31 | 28 | .198.51.100.2(   |
| 06  | 00   | 00   | 00   | 01   | 29   | 06   | 00  | 00  | 00  | 00 | 2c    | 0a | 43 | 31 | 46 | ),.C1F           |
| 30  | 30   | 30   | 30   | 35   | 2d   | 06   | 00  | 00  | 00  | 01 | 3d    | 06 | 00 | 00 | 00 | 00005=           |
| 05  | 42   | 10   | 31   | 30   | 2e   | 32   | 30  | 31  | 2e  | 32 | 31    | 34 | 2e | 32 | 35 | .B.203.0.113.2   |
| 31  | 1a   | 18   | 00   | 00   | 0c   | 04   | 92  | 12  | 46  | 54 | 44    | 41 | бe | 79 | 43 | FTDAnyC          |
| 6f  | 6e   | бe   | 65   | 63   | 74   | 56   | 50  | 4e  | 1a  | 0c | 00    | 00 | 0c | 04 | 96 | onnectVPN        |
| 06  | 00   | 00   | 00   | 02   | 1a   | 0c   | 00  | 00  | 0c  | 04 | 97    | 06 | 00 | 00 | 00 |                  |
| 01  | 1a   | 0c   | 00   | 00   | 0c   | 04   | 98  | 06  | 00  | 00 | 00    | 03 | 1a | 23 | 00 |                  |
| 00  | 00   | 09   | 01   | 1d   | 6d   | 64   | 6d  | 2d  | 74  | 6c | 76    | 3d | 64 | 65 | 76 | mdm-tlv=dev      |
| 69  | 63   | 65   | 2d   | 70   | бc   | 61   | 74  | 66  | 6f  | 72 | 6d    | 3d | 77 | 69 | 6e | ice-platform=win |
| 1a  | 2c   | 00   | 00   | 00   | 09   | 01   | 26  | 6d  | 64  | 6d | 2d    | 74 | бc | 76 | 3d | .,&mdm-tlv=      |
| 64  | 65   | 76   | 69   | 63   | 65   | 2d   | 6d  | 61  | 63  | 3d | 30    | 30 | 2d | 30 | 63 | device-mac=00-0c |
| 2d  | 32   | 39   | 2d   | 33   | 37   | 2d   | 65  | 66  | 2d  | 62 | 66    | 1a | 31 | 00 | 00 | -29-37-ef-bf.1   |
| 00  | 09   | 01   | 2b   | 61   | 75   | 64   | 69  | 74  | 2d  | 73 | 65    | 73 | 73 | 69 | 6f | +audit-sessio    |
| 6e  | 2d   | 69   | 64   | 3d   | 30   | 61   | 63  | 39  | 64  | 36 | 38    | 61 | 30 | 30 | 30 | n-id=0ac9d68a000 |
| 30  | 35   | 30   | 30   | 30   | 35   | 62   | 62  | 65  | 31  | 66 | 39    | 31 | 1a | 33 | 00 | 050005bbe1f91.3. |
| 00  | 00   | 09   | 01   | 2d   | 6d   | 64   | 6d  | 2d  | 74  | 6c | 76    | 3d | 64 | 65 | 76 | mdm-tlv=dev      |
| 69  | 63   | 65   | 2d   | 70   | 75   | 62   | бc  | 69  | 63  | 2d | 6d    | 61 | 63 | 3d | 30 | ice-public-mac=0 |
| 30  | 2d   | 30   | 63   | 2d   | 32   | 39   | 2d  | 33  | 37  | 2d | 65    | 66 | 2d | 62 | 66 | 0-0c-29-37-ef-bf |
| 1a  | 3a   | 00   | 00   | 00   | 09   | 01   | 34  | 6d  | 64  | 6d | 2d    | 74 | бc | 76 | 3d | .:4mdm-tlv=      |
| 61  | 63   | 2d   | 75   | 73   | 65   | 72   | 2d  | 61  | 67  | 65 | 6e    | 74 | 3d | 41 | бе | ac-user-agent=An |
| 79  | 43   | 6f   | 6e   | бe   | 65   | 63   | 74  | 20  | 57  | 69 | 6e    | 64 | 6f | 77 | 73 | yConnect Windows |
| 20  | 34   | 2e   | 36   | 2e   | 30   | 33   | 30  | 34  | 39  | 1a | 3f    | 00 | 00 | 00 | 09 | 4.6.03049.?      |
| 01  | 39   | 6d   | 64   | 6d   | 2d   | 74   | бс  | 76  | 3d  | 64 | 65    | 76 | 69 | 63 | 65 | .9mdm-tlv=device |
| 2d  | 70   | бc   | 61   | 74   | 66   | 6f   | 72  | 6d  | 2d  | 76 | 65    | 72 | 73 | 69 | 6f | -platform-versio |
| бe  | 3d   | 36   | 2e   | 31   | 2e   | 37   | 36  | 30  | 31  | 20 | 53    | 65 | 72 | 76 | 69 | n=6.1.7601 Servi |
| 63  | 65   | 20   | 50   | 61   | 63   | 6b   | 20  | 31  | 1a  | 40 | 00    | 00 | 00 | 09 | 01 | ce Pack 1.@      |
| 3a  | 6d   | 64   | 6d   | 2d   | 74   | бc   | 76  | 3d  | 64  | 65 | 76    | 69 | 63 | 65 | 2d | :mdm-tlv=device- |
| 74  | 79   | 70   | 65   | 3d   | 56   | 4d   | 77  | 61  | 72  | 65 | 2c    | 20 | 49 | бe | 63 | type=VMware, Inc |
| 2e  | 20   | 56   | 4d   | 77   | 61   | 72   | 65  | 20  | 56  | 69 | 72    | 74 | 75 | 61 | 6c | . VMware Virtual |
| 20  | 50   | бc   | 61   | 74   | 66   | 6f   | 72  | 6d  | 1a  | 5b | 00    | 00 | 00 | 09 | 01 | Platform.[       |
| 55  | 6d   | 64   | 6d   | 2d   | 74   | бc   | 76  | 3d  | 64  | 65 | 76    | 69 | 63 | 65 | 2d | Umdm-tlv=device- |
| 75  | 69   | 64   | 3d   | 33   | 36   | 39   | 33  | 43  | 36  | 34 | 30    | 37 | 43 | 39 | 32 | uid=3693C6407C92 |
| 35  | 32   | 35   | 31   | 46   | 46   | 37   | 32  | 42  | 36  | 34 | 39    | 33 | 42 | 44 | 44 | 5251FF72B6493BDD |
| 38  | 37   | 33   | 31   | 38   | 41   | 42   | 46  | 43  | 39  | 30 | 43    | 36 | 32 | 31 | 35 | 87318ABFC90C6215 |
| 34  | 32   | 43   | 33   | 38   | 46   | 41   | 46  | 38  | 37  | 38 | 45    | 46 | 34 | 39 | 36 | 42C38FAF878EF496 |
| 31  | 34   | 41   | 31   | 04   | 06   | 00   | 00  | 00  | 00  | 1  | L4A1  | L  |    |    |    |                  |

Parsed packet data.... Radius: Code = 4 (0x04) Radius: Identifier = 18 (0x12) Radius: Length = 714 (0x02CA) Radius: Vector: BEA06E4671AF5C658277C7B5507861D7 Radius: Type = 1 (0x01) User-Name Radius: Length = 8 (0x08)

Radius: Value (String) = 6a 73 6d 69 74 68 | jsmith Radius: Type = 5 (0x05) NAS-Port Radius: Length = 6 (0x06)Radius: Value (Hex) = 0x5000 Radius: Type = 6 (0x06) Service-Type Radius: Length = 6 (0x06)Radius: Value (Hex) = 0x2Radius: Type = 7 (0x07) Framed-Protocol Radius: Length = 6 (0x06)Radius: Value (Hex) = 0x1 Radius: Type = 8 (0x08) Framed-IP-Address Radius: Length = 6 (0x06)Radius: Value (IP Address) = 192.168.10.50 (0xC0A80A32) Radius: Type = 25 (0x19) Class Radius: Length = 59 (0x3B)Radius: Value (String) = 43 41 43 53 3a 30 61 63 39 64 36 38 61 30 30 30 | CACS:0ac9d68a000 30 35 30 30 30 35 62 62 65 31 66 39 31 3a 63 6f | 050005bbe1f91:co 72 62 69 6e 69 73 65 2f 33 32 32 33 34 34 30 38 | rbinise/32234408 34 2f 31 39 33 31 36 38 32 | 4/1931682 Radius: Type = 30 (0x1E) Called-Station-Id Radius: Length = 16 (0x10)Radius: Value (String) = 31 30 2e 32 30 31 2e 32 31 34 2e 31 35 31 | 203.0.113.2 Radius: Type = 31 (0x1F) Calling-Station-Id Radius: Length = 16 (0x10)Radius: Value (String) = 31 30 2e 32 30 31 2e 32 31 34 2e 32 35 31 | 198.51.100.2 Radius: Type = 40 (0x28) Acct-Status-Type Radius: Length = 6 (0x06)Radius: Value (Hex) = 0x1 Radius: Type = 41 (0x29) Acct-Delay-Time Radius: Length = 6 (0x06)Radius: Value (Hex) = 0x0Radius: Type = 44 (0x2C) Acct-Session-Id Radius: Length = 10 (0x0A)Radius: Value (String) = 43 31 46 30 30 30 30 35 | C1F00005 Radius: Type = 45 (0x2D) Acct-Authentic Radius: Length = 6 (0x06)Radius: Value (Hex) = 0x1 Radius: Type = 61 (0x3D) NAS-Port-Type Radius: Length = 6 (0x06)Radius: Value (Hex) = 0x5 Radius: Type = 66 (0x42) Tunnel-Client-Endpoint Radius: Length = 16 (0x10)Radius: Value (String) = 31 30 2e 32 30 31 2e 32 31 34 2e 32 35 31 | 198.51.100.2 Radius: Type = 26 (0x1A) Vendor-Specific Radius: Length = 24 (0x18) Radius: Vendor ID = 3076 (0x00000C04) Radius: Type = 146 (0x92) Tunnel-Group-Name Radius: Length = 18 (0x12)Radius: Value (String) = 46 54 44 41 6e 79 43 6f 6e 6e 65 63 74 56 50 4e | FTDAnyConnectVPN Radius: Type = 26 (0x1A) Vendor-Specific Radius: Length = 12 (0x0C)Radius: Vendor ID = 3076 (0x00000C04) Radius: Type = 150 (0x96) Client-Type Radius: Length = 6 (0x06)Radius: Value (Integer) = 2 (0x0002)Radius: Type = 26 (0x1A) Vendor-Specific Radius: Length = 12 (0x0C)

Radius: Vendor ID = 3076 (0x00000C04) Radius: Type = 151 (0x97) VPN-Session-Type Radius: Length = 6 (0x06)Radius: Value (Integer) = 1 (0x0001) Radius: Type = 26 (0x1A) Vendor-Specific Radius: Length = 12 (0x0C)Radius: Vendor ID = 3076 (0x00000C04) Radius: Type = 152 (0x98) VPN-Session-Subtype Radius: Length = 6 (0x06)Radius: Value (Integer) = 3 (0x0003) Radius: Type = 26 (0x1A) Vendor-Specific Radius: Length = 35 (0x23)Radius: Vendor ID = 9 (0x0000009)Radius: Type = 1 (0x01) Cisco-AV-pair Radius: Length = 29 (0x1D)Radius: Value (String) = 6d 64 6d 2d 74 6c 76 3d 64 65 76 69 63 65 2d 70 | mdm-tlv=device-p 6c 61 74 66 6f 72 6d 3d 77 69 6e | latform=win Radius: Type = 26 (0x1A) Vendor-Specific Radius: Length = 44 (0x2C)Radius: Vendor ID = 9 (0x0000009) Radius: Type = 1 (0x01) Cisco-AV-pair Radius: Length = 38 (0x26)Radius: Value (String) = 6d 64 6d 2d 74 6c 76 3d 64 65 76 69 63 65 2d 6d | mdm-tlv=device-m 61 63 3d 30 30 2d 30 63 2d 32 39 2d 33 37 2d 65 | ac=00-0c-29-37-e 66 2d 62 66 | f-bf Radius: Type = 26 (0x1A) Vendor-Specific Radius: Length = 49 (0x31)Radius: Vendor ID =  $9 (0 \times 0000009)$ Radius: Type = 1 (0x01) Cisco-AV-pair Radius: Length = 43 (0x2B)Radius: Value (String) = 61 75 64 69 74 2d 73 65 73 73 69 6f 6e 2d 69 64 | audit-session-id 3d 30 61 63 39 64 36 38 61 30 30 30 30 35 30 30 | =0ac9d68a0000500 30 35 62 62 65 31 66 39 31 | 05bbe1f91 Radius: Type = 26 (0x1A) Vendor-Specific Radius: Length = 51 (0x33)Radius: Vendor ID = 9 (0x0000009) Radius: Type = 1 (0x01) Cisco-AV-pair Radius: Length = 45 (0x2D)Radius: Value (String) = 6d 64 6d 2d 74 6c 76 3d 64 65 76 69 63 65 2d 70 | mdm-tlv=device-p 75 62 6c 69 63 2d 6d 61 63 3d 30 30 2d 30 63 2d | ublic-mac=00-0c-32 39 2d 33 37 2d 65 66 2d 62 66 | 29-37-ef-bf Radius: Type = 26 (0x1A) Vendor-Specific Radius: Length = 58 (0x3A)Radius: Vendor ID = 9 (0x0000009)Radius: Type = 1 (0x01) Cisco-AV-pair Radius: Length = 52 (0x34)Radius: Value (String) = 6d 64 6d 2d 74 6c 76 3d 61 63 2d 75 73 65 72 2d | mdm-tlv=ac-user-61 67 65 6e 74 3d 41 6e 79 43 6f 6e 6e 65 63 74 | agent=AnyConnect 20 57 69 6e 64 6f 77 73 20 34 2e 36 2e 30 33 30 | Windows 4.6.030 34 39 | 49 Radius: Type = 26 (0x1A) Vendor-Specific Radius: Length = 63 (0x3F)Radius: Vendor ID = 9 (0x0000009)Radius: Type = 1 (0x01) Cisco-AV-pair Radius: Length = 57 (0x39)Radius: Value (String) = 6d 64 6d 2d 74 6c 76 3d 64 65 76 69 63 65 2d 70 | mdm-tlv=device-p 6c 61 74 66 6f 72 6d 2d 76 65 72 73 69 6f 6e 3d | latform-version= 36 2e 31 2e 37 36 30 31 20 53 65 72 76 69 63 65 | 6.1.7601 Service

20 50 61 63 6b 20 31 | Pack 1 Radius: Type = 26 (0x1A) Vendor-Specific Radius: Length = 64 (0x40)Radius: Vendor ID = 9 (0x0000009)Radius: Type = 1 (0x01) Cisco-AV-pair Radius: Length = 58 (0x3A)Radius: Value (String) = 6d 64 6d 2d 74 6c 76 3d 64 65 76 69 63 65 2d 74 | mdm-tlv=device-t 79 70 65 3d 56 4d 77 61 72 65 2c 20 49 6e 63 2e | ype=VMware, Inc. 20 56 4d 77 61 72 65 20 56 69 72 74 75 61 6c 20 | VMware Virtual 50 6c 61 74 66 6f 72 6d | Platform Radius: Type = 26 (0x1A) Vendor-Specific Radius: Length = 91 (0x5B)Radius: Vendor ID = 9 (0x0000009) Radius: Type = 1 (0x01) Cisco-AV-pair Radius: Length = 85 (0x55)Radius: Value (String) = 6d 64 6d 2d 74 6c 76 3d 64 65 76 69 63 65 2d 75 | mdm-tlv=device-u 69 64 3d 33 36 39 33 43 36 34 30 37 43 39 32 35 | id=3693C6407C925 32 35 31 46 46 37 32 42 36 34 39 33 42 44 44 38 | 251FF72B6493BDD8 37 33 31 38 41 42 46 43 39 30 43 36 32 31 35 34 | 7318ABFC90C62154 32 43 33 38 46 41 46 38 37 38 45 46 34 39 36 31 | 2C38FAF878EF4961 34 41 31 | 4A1 Radius: Type = 4 (0x04) NAS-IP-Address Radius: Length = 6 (0x06)Radius: Value (IP Address) = 0.0.0.0 (0x0000000) send pkt 192.168.1.10/1813 rip 0x00002ace10874b80 state 6 id 18 rad\_vrfy() : response message verified rip 0x00002ace10874b80 : chall\_state '' : state 0x6 : regauth: be a0 6e 46 71 af 5c 65 82 77 c7 b5 50 78 61 d7 : info 0x00002ace10874cc0 session\_id 0x18 request\_id 0x12 user 'jsmith' response '\*\*\*' app 0 reason 0 skey 'ciscol23' sip 192.168.1.10 type 3 RADIUS packet decode (response) -----Raw packet data (length = 20)..... 05 12 00 14 e5 fd b1 6d fb ee 58 f0 89 79 73 8e | ....m..X..ys. 90 dc a7 20 | ... Parsed packet data.... Radius: Code = 5 (0x05)Radius: Identifier = 18 (0x12) Radius: Length = 20 (0x0014)Radius: Vector: E5FDB16DFBEE58F08979738E90DCA720 rad\_procpkt: ACCOUNTING\_RESPONSE RADIUS DELETE remove\_req 0x00002ace10874b80 session 0x18 id 18 free\_rip 0x00002ace10874b80 radius: send queue empty ciscofp3#

Funcione con 'el comando del anyconnect 255' del webvpn de la depuración en FTD CLI de diagnóstico (ayuda de diagnóstico-cli del >system) y golpee el "Conectar" en la PC de Windows/del mac en el cliente de Cisco Anyconnect

```
> system support diagnostic-cli
Attaching to Diagnostic CLI ... Press 'Ctrl+a then d' to detach.
ciscofp3> enable
Password: <hit enter>
ciscofp3# terminal monitor
ciscofp3# debug webvpn anyconnect 255
<hit Connect on Anyconnect client on PC>
http_parse_cstp_method()
...input: 'CONNECT /CSCOSSLC/tunnel HTTP/1.1'
webvpn_cstp_parse_request_field()
...input: 'Host: ciscofp3.cisco.com'
Processing CSTP header line: 'Host: ciscofp3.cisco.com'
webvpn_cstp_parse_request_field()
 ...input: 'User-Agent: Cisco AnyConnect VPN Agent for Windows 4.6.03049'
Processing CSTP header line: 'User-Agent: Cisco AnyConnect VPN Agent for Windows 4.6.03049'
Setting user-agent to: 'Cisco AnyConnect VPN Agent for Windows 4.6.03049'
webvpn_cstp_parse_request_field()
...input: 'Cookie: webvpn=2B0E85@28672@6501@2FF4AE4D1F69B98F26E8CAD62D5496E5E6AE5282'
Processing CSTP header line: 'Cookie:
webvpn=2B0E85@28672@6501@2FF4AE4D1F69B98F26E8CAD62D5496E5E6AE5282'
Found WebVPN cookie: 'webvpn=2B0E85@28672@6501@2FF4AE4D1F69B98F26E8CAD62D5496E5E6AE5282'
WebVPN Cookie: 'webvpn=2B0E85@28672@6501@2FF4AE4D1F69B98F26E8CAD62D5496E5E6AE5282'
webvpn_cstp_parse_request_field()
...input: 'X-CSTP-Version: 1'
Processing CSTP header line: 'X-CSTP-Version: 1'
webvpn_cstp_parse_request_field()
 ...input: 'X-CSTP-Hostname: jsmith-PC'
Processing CSTP header line: 'X-CSTP-Hostname: jsmith-PC'
Setting hostname to: 'jsmith-PC'
webvpn_cstp_parse_request_field()
...input: 'X-CSTP-MTU: 1399'
Processing CSTP header line: 'X-CSTP-MTU: 1399'
webvpn_cstp_parse_request_field()
 ...input: 'X-CSTP-Address-Type: IPv6, IPv4'
Processing CSTP header line: 'X-CSTP-Address-Type: IPv6, IPv4'
webvpn_cstp_parse_request_field()
 ...input: 'X-CSTP-Local-Address-IP4: 198.51.100.2'
Processing CSTP header line: 'X-CSTP-Local-Address-IP4: 198.51.100.2'
webvpn_cstp_parse_request_field()
...input: 'X-CSTP-Base-MTU: 1500'
Processing CSTP header line: 'X-CSTP-Base-MTU: 1500'
webvpn_cstp_parse_request_field()
 ...input: 'X-CSTP-Remote-Address-IP4: 203.0.113.2'
Processing CSTP header line: 'X-CSTP-Remote-Address-IP4: 203.0.113.2'
webvpn_cstp_parse_request_field()
...input: 'X-CSTP-Full-IPv6-Capability: true'
Processing CSTP header line: 'X-CSTP-Full-IPv6-Capability: true'
webvpn_cstp_parse_request_field()
 ... input: 'X-DTLS-Master-Secret:
1 \texttt{FA92A96D5} \texttt{E82C13CB3A5758F11371} \texttt{Ee6B54C6F36F0A8DC} \texttt{E8F4DECB73A034} \texttt{EEF4FE95DA614A5872} \texttt{E1EE5557C3BF4765A} \texttt{E5557C3BF4765A} \texttt{E555757C3BF4765A} \texttt{E5557C3BF4765A} \texttt{E5557C3BF4765A} \texttt{E5557C3BF4765A} \texttt{E555757C3BF4765A} \texttt{E555757C3BF4765A} \texttt{E555757C3BF4765A} \texttt{E555757C3BF4765A} \texttt{E555757C3BF4765A} \texttt{E555757C3BF4765A} \texttt{E555757} \texttt{E555757} \texttt{E555757} \texttt{E555757} \texttt{E555757} \texttt{E555757} \texttt{E555757} \texttt{E555757} \texttt{E555757} \texttt{E555757} \texttt{E555757} \texttt{E555757} \texttt{E555757} \texttt{E555757} \texttt{E555757
Processing CSTP header line: 'X-DTLS-Master-Secret:
1 \texttt{FA92A96D5} \texttt{E82C13CB3A5758F11371} \texttt{E6B54C6F36F0A8DC} \texttt{E8F4DECB73A034} \texttt{EEF4FE95DA614A5872} \texttt{E1EE5557C3BF4765A} \texttt{E5557C3BF4765A} \texttt{E555757C3BF4765A} \texttt{E555757C3BF4765A} \texttt{E555757C3BF4765A} \texttt{E555757C3BF4765A} \texttt{E555757C3BF4765A} \texttt{E555757C3BF4765A} \texttt{E555757C3BF4765A} \texttt{E555757C3BF4765A} \texttt{E555757C3BF4765A} \texttt{E555757C3BF4765A} \texttt{E555757C3BF4765A} \texttt{E555757C3BF4765A} \texttt{E555757C3BF4765A} \texttt{E555757} \texttt{E555757C3BF4765A} \texttt{E555757C3BF4765A} \texttt{E555757} \texttt{E555757} \texttt{E555757} \texttt{E555757} \texttt{E555757} \texttt{E555757} \texttt{E555757} \texttt{E555757} \texttt{E555757} \texttt{E555757} \texttt{E555757} \texttt{E555757} \texttt{E555757} \texttt{E555757} \texttt
webvpn cstp parse request field()
 ...input: 'X-DTLS-CipherSuite: DHE-RSA-AES256-GCM-SHA384:DHE-RSA-AES256-SHA256:DHE-RSA-AES256-
SHA:DHE-RSA-AES128-GCM-SHA256:DHE-RSA-AES128-SHA256:DHE-RSA-AES128-SHA:AES128-SHA:AES1
```

```
SHA: DES-CBC3-SHA'
Processing CSTP header line: 'X-DTLS-CipherSuite: DHE-RSA-AES256-GCM-SHA384:DHE-RSA-AES256-
SHA256:DHE-RSA-AES256-SHA:DHE-RSA-AES128-GCM-SHA256:DHE-RSA-AES128-SHA256:DHE-RSA-AES128-SHA256-SHA256-SHA256-SHA256-SHA256-SHA256-SHA256-SHA256-SHA256-SHA256-SHA256-SHA256-SHA256-SHA256-SHA256-SHA256-SHA256-SHA256-SHA256-SHA256-SHA2
SHA:AES256-SHA:AES128-SHA:DES-CBC3-SHA'
webvpn_cstp_parse_request_field()
... input: 'X-DTLS-Accept-Encoding: lzs'
Processing CSTL header line: 'X-DTLS-Accept-Encoding: lzs'
webvpn_cstp_parse_request_field()
...input: 'X-DTLS-Header-Pad-Length: 0'
webvpn_cstp_parse_request_field()
...input: 'X-CSTP-Accept-Encoding: lzs,deflate'
Processing CSTP header line: 'X-CSTP-Accept-Encoding: lzs,deflate'
webvpn_cstp_parse_request_field()
...input: 'X-CSTP-Protocol: Copyright (c) 2004 Cisco Systems, Inc.'
Processing CSTP header line: 'X-CSTP-Protocol: Copyright (c) 2004 Cisco Systems, Inc.'
cstp_util_address_ipv4_accept: address asigned: 192.168.10.50
cstp_util_address_ipv6_accept: No IPv6 Address
np_svc_create_session(0x7000, 0x00002acdff1d6440, TRUE)
webvpn_svc_np_setup
SVC ACL Name: NULL
SVC ACL ID: -1
vpn_put_uauth success for ip 192.168.10.50!
No SVC ACL
Iphdr=20 base-mtu=1500 def-mtu=1500 conf-mtu=1406
tcp-mss = 1460
path-mtu = 1460(mss)
TLS Block size = 16, version = 0x303
mtu = 1460(path-mtu) - 0(opts) - 5(ssl) - 16(iv) = 1439
mod-mtu = 1439(mtu) & 0xfff0(complement) = 1424
tls-mtu = 1424(mod-mtu) - 8(cstp) - 48(mac) - 1(pad) = 1367
DTLS Block size = 16
mtu = 1500(base-mtu) - 20(ip) - 8(udp) - 13(dtlshdr) - 16(dtlsiv) = 1443
mod-mtu = 1443(mtu) & 0xfff0(complement) = 1440
dtls-mtu = 1440(mod-mtu) - 1(cdtp) - 20(mac) - 1(pad) = 1418
computed tls-mtu=1367 dtls-mtu=1418 conf-mtu=1406
DTLS enabled for intf=3 (outside)
overide computed dtls-mtu=1418 with conf-mtu=1406
tls-mtu=1367 dtls-mtu=1406
SVC: adding to sessmgmt
Sending X-CSTP-MTU: 1367
Sending X-DTLS-MTU: 1406
Sending X-CSTP-FW-RULE msgs: Start
Sending X-CSTP-FW-RULE msgs: Done
Sending X-CSTP-Quarantine: false
Sending X-CSTP-Disable-Always-On-VPN: false
Sending X-CSTP-Client-Bypass-Protocol: false
```

#### Cisco ISE

Cisco ISE > operaciones > RADIUS > registros vivos > detalles del tecleo de cada autenticación

Verifique en Cisco ISE su clave y el resultado "PermitAccess" VPN ACL se da Vive el jsmith de la demostración de los registros autenticado a FTD vía el VPN con éxito

#### dentity Services Engine

#### Overview

| 5200 Authentication succeeded                               |
|-------------------------------------------------------------|
| jsmith                                                      |
|                                                             |
|                                                             |
| VPN Users >> Default                                        |
| VPN Users >> Allow ASA VPN connections if AD Group VPNusers |
| PermitAccess                                                |
|                                                             |

#### **Authentication Details**

| Source Timestamp              | 2018-10-09 01:47:55.112       |
|-------------------------------|-------------------------------|
| Received Timestamp            | 2018-10-09 01:47:55 113       |
| Policy Server                 | corbinise                     |
| Event                         | 5200 Authentication succeeded |
| Username                      | jsmith                        |
| Endpoint Id                   |                               |
| Calling Station Id            |                               |
| Authentication Identity Store | corbdc3                       |
| Audit Session Id              | 0000000000070005bbc08c3       |
| Authentication Method         | PAP_ASCII                     |
| Authentication Protocol       | PAP_ASCII                     |
| Network Device                | FTDVPN                        |
| Device Type                   | All Device Types              |
| Location                      | All Locations                 |

#### Steps

| 11001 | Received RADIUS Access-Request                                                                        |
|-------|----------------------------------------------------------------------------------------------------|
| 11017 | RADIUS created a new session                                                                          |
| 15049 | Evaluating Policy Group                                                                               |
| 15008 | Evaluating Service Selection Policy                                                                   |
| 15048 | Queried PIP - Airespace Airespace-Wlan-Id                                                             |
| 15048 | Queried PIP - Radius NAS-Port-Type                                                                    |
| 15041 | Evaluating Identity Policy                                                                            |
| 15048 | Queried PIP - Normalised Radius RadiusFlowType                                                        |
| 22072 | Selected identity source sequence - All_User_ID_Stores                                                |
| 15013 | Selected Identity Source - Internal Users                                                             |
| 24210 | Looking up User in Internal Users IDStore - jsmith                                                    |
| 24216 | The user is not found in the internal users identity store                                            |
| 15013 | Selected Identity Source - All_AD_Join_Points                                                         |
| 24430 | Authenticating user against Active Directory - All_AD_Join_Points                                     |
| 24325 | Resolving identity - jsmith (2 Step latency=7106 ms)                                                  |
| 24313 | Search for matching accounts at join point -                                                          |
| 24319 | Single matching account found in forest -                                                             |
| 24313 | Search for matching accounts at join point - windows_ad_server.com                                    |
| 24366 | Skipping unjoined domain - Windows_AD_Server.com                                                      |
| 24323 | identity resolution detected single matching account                                                  |
| 24343 | RPC Logon request succeeded - jsmittl                                                                 |
| 24402 | User authentication against Active Directory succeeded - All_AD_Join_Points                           |
| 22037 | Authentication Passed                                                                                 |
| 24715 | ISE has not confirmed locally previous successful machine authentication for user in Active Directory |
| 15036 | Evaluating Authorization Policy                                                                       |
| 24432 | Looking up user in Active Directory -                                                                 |
| 24355 | LDAP fetch succeeded -                                                                                |
| 24416 | User's Groups retrieval from Active Directory succeeded -                                             |
| 15048 | Queried PIP - ExternalGroups                                                                          |
| 15016 | Selected Authorization Profile - PermitAccess                                                         |
| 22081 | Max sessions policy passed                                                                            |
| 22080 | New accounting session created in Session cache                                                       |
| 11002 | Returned RADIUS Access-Accent                                                                         |

#### dentity Services Engine

| Location              | All Locations     |
|-----------------------|-------------------|
| NAS IPv4 Address      | 0.0.0             |
| NAS Port Type         | Virtual           |
| Authorization Profile | PermitAccess      |
| Response Time         | 7294 milliseconds |

#### 11002 Returned RADIUS Access-Accept

| Other Attributes                                      |                                                |
|-------------------------------------------------------|------------------------------------------------|
| other Attributes                                      |                                                |
| ConfigVersionId                                       | 257                                            |
| DestinationPort                                       | 1812                                           |
| Protocol                                              | Radius                                         |
| NAS-Port                                              | 28672                                          |
| Tunnel-Client-Endpoint                                | (tag=0)                                        |
| CVPN3000/ASA/PIX7x-Tunnel-<br>Group-Name              | FTDAnyConnectVPN                               |
| OriginalUserName                                      | jsmith                                         |
| NetworkDeviceProfileId                                | b0699505-3150-4215-a80e-6753d45bf56c           |
| IsThirdPartyDeviceFlow                                | false                                          |
| CVPN3000/ASA/PIX7x-Client-Type                        | 3                                              |
| AcsSessionID                                          | corbinise/322344084/1870108                    |
| SelectedAuthenticationIdentityStores                  | Internal Users                                 |
| ${\it Selected} Authentication Identity {\it Stores}$ | All_AD_Join_Points                             |
| SelectedAuthenticationIdentityStores                  | Guest Users                                    |
| AuthenticationStatus                                  | AuthenticationPassed                           |
| IdentityPolicyMatchedRule                             | Default                                        |
| AuthorizationPolicyMatchedRule                        | Allow ASA VPN connections if AD Group VPNusers |
| CDMSessionID                                          | 0000000000070005bbc02c2                        |

# ululu Identity Services Engine

| enseo |                                 |                                                 |
|-------|---------------------------------|-------------------------------------------------|
|       | CPMSessionID                    | 0000000000070005bbc08c3                         |
|       | ISEPolicy SetName               | VPN Users                                       |
|       | Identity Selection Matched Rule | Default                                         |
|       | StepLatency                     | 14=7106                                         |
|       | AD-User-Resolved-Identities     | jsmith@cohadley3.local                          |
|       | AD-User-Candidate-Identities    | jsmith@cohadley3.local                          |
|       | AD-User-Join-Point              | COHADLEY3.LOCAL                                 |
|       | AD-User-Resolved-DNs            | CN=John Smith, CN=Users, DC=cohadley3, DC=local |
|       | AD-User-DNS-Domain              | cohadley3.local                                 |
|       |                                 |                                                 |

| AD-User-NetBios-Name     | COHADLEY3                                                                   |
|--------------------------|-----------------------------------------------------------------------------|
| IsMachineIdentity        | false                                                                       |
| UserAccountControl       | 66048                                                                       |
| AD-User-SamAccount-Name  | jsmith                                                                      |
| AD-User-Qualified-Name   | jsmith@cohadley3.local                                                      |
| DTLSSupport              | Unknown                                                                     |
| Network Device Profile   | Cisco                                                                       |
| Location                 | Location#All Locations                                                      |
| Device Type              | Device Type#All Device Types                                                |
| IPSEC                    | IPSEC#Is IPSEC Device#No                                                    |
| ExternalGroups           | S-1-5-21-872014162-156988481-842954196-1121                                 |
| IdentityAccessRestricted | false                                                                       |
| RADIUS Username          | jsmith                                                                      |
| Device IP Address        |                                                                             |
| Called-Station-ID        |                                                                             |
| CiscoAVPair              | audit-session-id=0000000000000005bbc08c3,<br>ip:source-ip=<br>coa-push=true |

# Cliente de AnyConnect VPN

Manojo del DARDO

Cómo recoger el manojo del DARDO para AnyConnect

# Troubleshooting

### DNS

Verifique que pueda Cisco ISE, FTD, Servidor Windows 2012, y PC de Windows/del mac toda la resolución adelante y el revés (control DNS en todos los dispositivos)

#### PC de Windows

Ponga en marcha un comando prompt, y asegúrese de que usted puede realizar un "nslookup" en el hostname del FTD

#### FTD CLI

```
> system support diagnostic-cli
Attaching to Diagnostic CLI ... Press 'Ctrl+a then d' to detach.
ciscofp3> enable
Password: <hit enter>
ciscofp3# terminal monitor
ciscofp3# debug webvpn anyconnect 255
<hit Connect on Anyconnect client on PC>
http_parse_cstp_method()
... input: 'CONNECT /CSCOSSLC/tunnel HTTP/1.1'
webvpn_cstp_parse_request_field()
...input: 'Host: ciscofp3.cisco.com'
Processing CSTP header line: 'Host: ciscofp3.cisco.com'
webvpn_cstp_parse_request_field()
 ...input: 'User-Agent: Cisco AnyConnect VPN Agent for Windows 4.6.03049'
Processing CSTP header line: 'User-Agent: Cisco AnyConnect VPN Agent for Windows 4.6.03049'
Setting user-agent to: 'Cisco AnyConnect VPN Agent for Windows 4.6.03049'
webvpn_cstp_parse_request_field()
...input: 'Cookie: webvpn=2B0E85@28672@6501@2FF4AE4D1F69B98F26E8CAD62D5496E5E6AE5282'
Processing CSTP header line: 'Cookie:
webvpn=2B0E85@28672@6501@2FF4AE4D1F69B98F26E8CAD62D5496E5E6AE5282'
Found WebVPN cookie: 'webvpn=2B0E85@28672@6501@2FF4AE4D1F69B98F26E8CAD62D5496E5E6AE5282'
WebVPN Cookie: 'webvpn=2B0E85@28672@6501@2FF4AE4D1F69B98F26E8CAD62D5496E5E6AE5282'
webvpn_cstp_parse_request_field()
...input: 'X-CSTP-Version: 1'
Processing CSTP header line: 'X-CSTP-Version: 1'
webvpn_cstp_parse_request_field()
... input: 'X-CSTP-Hostname: jsmith-PC'
Processing CSTP header line: 'X-CSTP-Hostname: jsmith-PC'
Setting hostname to: 'jsmith-PC'
webvpn_cstp_parse_request_field()
...input: 'X-CSTP-MTU: 1399'
Processing CSTP header line: 'X-CSTP-MTU: 1399'
webvpn_cstp_parse_request_field()
...input: 'X-CSTP-Address-Type: IPv6, IPv4'
Processing CSTP header line: 'X-CSTP-Address-Type: IPv6, IPv4'
webvpn_cstp_parse_request_field()
...input: 'X-CSTP-Local-Address-IP4: 198.51.100.2'
Processing CSTP header line: 'X-CSTP-Local-Address-IP4: 198.51.100.2'
webvpn_cstp_parse_request_field()
...input: 'X-CSTP-Base-MTU: 1500'
Processing CSTP header line: 'X-CSTP-Base-MTU: 1500'
webvpn_cstp_parse_request_field()
 ... input: 'X-CSTP-Remote-Address-IP4: 203.0.113.2'
Processing CSTP header line: 'X-CSTP-Remote-Address-IP4: 203.0.113.2'
webvpn_cstp_parse_request_field()
...input: 'X-CSTP-Full-IPv6-Capability: true'
Processing CSTP header line: 'X-CSTP-Full-IPv6-Capability: true'
webvpn_cstp_parse_request_field()
...input: 'X-DTLS-Master-Secret:
1FA92A96D5E82C13CB3A5758F11371EE6B54C6F36F0A8DCE8F4DECB73A034EEF4FE95DA614A5872E1EE5557C3BF4765A
Processing CSTP header line: 'X-DTLS-Master-Secret:
1 \texttt{FA92A96D5} \texttt{E82C13CB3A5758F11371} \texttt{E6B54C6F36F0A8DC} \texttt{E8F4DECB73A034} \texttt{EEF4FE95DA614A5872} \texttt{E1EE5557C3BF4765A} \texttt{E5557C3BF4765A} \texttt{E555757C3BF4765A} \texttt{E555757C3BF4765A} \texttt{E555757C3BF4765A} \texttt{E555757C3BF4765A} \texttt{E555757C3BF4765A} \texttt{E555757C3BF4765A} \texttt{E555757C3BF4765A} \texttt{E555757C3BF4765A} \texttt{E555757C3BF4765A} \texttt{E555757C3BF4765A} \texttt{E555757C3BF4765A} \texttt{E555757C3BF4765A} \texttt{E555757C3BF4765A} \texttt{E555757} \texttt{E555757C3BF4765A} \texttt{E555757C3BF4765A} \texttt{E555757} \texttt{E555757} \texttt{E555757} \texttt{E555757} \texttt{E555757} \texttt{E555757} \texttt{E555757} \texttt{E555757} \texttt{E555757} \texttt{E555757} \texttt{E555757} \texttt{E555757} \texttt{E555757} \texttt{E555757} \texttt
webvpn_cstp_parse_request_field()
...input: 'X-DTLS-CipherSuite: DHE-RSA-AES256-GCM-SHA384:DHE-RSA-AES256-SHA256:DHE-RSA-AES256-
SHA:DHE-RSA-AES128-GCM-SHA256:DHE-RSA-AES128-SHA256:DHE-RSA-AES128-SHA:AES128-SHA:AES1
SHA: DES-CBC3-SHA'
Processing CSTP header line: 'X-DTLS-CipherSuite: DHE-RSA-AES256-GCM-SHA384:DHE-RSA-AES256-
```

SHA256:DHE-RSA-AES256-SHA:DHE-RSA-AES128-GCM-SHA256:DHE-RSA-AES128-SHA256:DHE-RSA-AES128-SHA256:DHE-RSA-AES1 SHA: AES256-SHA: AES128-SHA: DES-CBC3-SHA' webvpn\_cstp\_parse\_request\_field() ...input: 'X-DTLS-Accept-Encoding: lzs' Processing CSTL header line: 'X-DTLS-Accept-Encoding: lzs' webvpn\_cstp\_parse\_request\_field() ...input: 'X-DTLS-Header-Pad-Length: 0' webvpn\_cstp\_parse\_request\_field() ...input: 'X-CSTP-Accept-Encoding: lzs,deflate' Processing CSTP header line: 'X-CSTP-Accept-Encoding: lzs,deflate' webvpn\_cstp\_parse\_request\_field() ...input: 'X-CSTP-Protocol: Copyright (c) 2004 Cisco Systems, Inc.' Processing CSTP header line: 'X-CSTP-Protocol: Copyright (c) 2004 Cisco Systems, Inc.' cstp\_util\_address\_ipv4\_accept: address asigned: 192.168.10.50 cstp\_util\_address\_ipv6\_accept: No IPv6 Address np\_svc\_create\_session(0x7000, 0x00002acdff1d6440, TRUE) webvpn\_svc\_np\_setup SVC ACL Name: NULL SVC ACL ID: -1 vpn\_put\_uauth success for ip 192.168.10.50! No SVC ACL Iphdr=20 base-mtu=1500 def-mtu=1500 conf-mtu=1406 tcp-mss = 1460path-mtu = 1460(mss)TLS Block size = 16, version = 0x303mtu = 1460(path-mtu) - 0(opts) - 5(ssl) - 16(iv) = 1439 mod-mtu = 1439(mtu) & 0xfff0(complement) = 1424 tls-mtu = 1424(mod-mtu) - 8(cstp) - 48(mac) - 1(pad) = 1367 DTLS Block size = 16 mtu = 1500(base-mtu) - 20(ip) - 8(udp) - 13(dtlshdr) - 16(dtlsiv) = 1443 mod-mtu = 1443(mtu) & 0xfff0(complement) = 1440 dtls-mtu = 1440(mod-mtu) - 1(cdtp) - 20(mac) - 1(pad) = 1418 computed tls-mtu=1367 dtls-mtu=1418 conf-mtu=1406 DTLS enabled for intf=3 (outside) overide computed dtls-mtu=1418 with conf-mtu=1406 tls-mtu=1367 dtls-mtu=1406 SVC: adding to sessmgmt Sending X-CSTP-MTU: 1367 Sending X-DTLS-MTU: 1406 Sending X-CSTP-FW-RULE msgs: Start Sending X-CSTP-FW-RULE msgs: Done Sending X-CSTP-Quarantine: false Sending X-CSTP-Disable-Always-On-VPN: false Sending X-CSTP-Client-Bypass-Protocol: false > system support diagnostic-cli Attaching to Diagnostic CLI ... Press 'Ctrl+a then d' to detach. ciscofp3> enable Password: <hit enter> ciscofp3# terminal monitor ciscofp3# debug webvpn anyconnect 255 <hit Connect on Anyconnect client on PC> http\_parse\_cstp\_method() ...input: 'CONNECT /CSCOSSLC/tunnel HTTP/1.1' webvpn\_cstp\_parse\_request\_field() ...input: 'Host: ciscofp3.cisco.com' Processing CSTP header line: 'Host: ciscofp3.cisco.com' webvpn\_cstp\_parse\_request\_field() ...input: 'User-Agent: Cisco AnyConnect VPN Agent for Windows 4.6.03049' Processing CSTP header line: 'User-Agent: Cisco AnyConnect VPN Agent for Windows 4.6.03049' Setting user-agent to: 'Cisco AnyConnect VPN Agent for Windows 4.6.03049' webvpn\_cstp\_parse\_request\_field()

```
...input: 'Cookie: webvpn=2B0E85@28672@6501@2FF4AE4D1F69B98F26E8CAD62D5496E5E6AE5282'
Processing CSTP header line: 'Cookie:
webvpn=2B0E85@28672@6501@2FF4AE4D1F69B98F26E8CAD62D5496E5E6AE5282'
Found WebVPN cookie: 'webvpn=2B0E85@28672@6501@2FF4AE4D1F69B98F26E8CAD62D5496E5E6AE5282'
WebVPN Cookie: 'webvpn=2B0E85@28672@6501@2FF4AE4D1F69B98F26E8CAD62D5496E5E6AE5282'
webvpn_cstp_parse_request_field()
...input: 'X-CSTP-Version: 1'
Processing CSTP header line: 'X-CSTP-Version: 1'
webvpn_cstp_parse_request_field()
...input: 'X-CSTP-Hostname: jsmith-PC'
Processing CSTP header line: 'X-CSTP-Hostname: jsmith-PC'
Setting hostname to: 'jsmith-PC'
webvpn_cstp_parse_request_field()
 ... input: 'X-CSTP-MTU: 1399'
Processing CSTP header line: 'X-CSTP-MTU: 1399'
webvpn_cstp_parse_request_field()
...input: 'X-CSTP-Address-Type: IPv6, IPv4'
Processing CSTP header line: 'X-CSTP-Address-Type: IPv6, IPv4'
webvpn_cstp_parse_request_field()
...input: 'X-CSTP-Local-Address-IP4: 198.51.100.2'
Processing CSTP header line: 'X-CSTP-Local-Address-IP4: 198.51.100.2'
webvpn_cstp_parse_request_field()
...input: 'X-CSTP-Base-MTU: 1500'
Processing CSTP header line: 'X-CSTP-Base-MTU: 1500'
webvpn_cstp_parse_request_field()
...input: 'X-CSTP-Remote-Address-IP4: 203.0.113.2'
Processing CSTP header line: 'X-CSTP-Remote-Address-IP4: 203.0.113.2'
webvpn_cstp_parse_request_field()
...input: 'X-CSTP-Full-IPv6-Capability: true'
Processing CSTP header line: 'X-CSTP-Full-IPv6-Capability: true'
webvpn_cstp_parse_request_field()
...input: 'X-DTLS-Master-Secret:
1 \texttt{FA92A96D5} \texttt{E82C13CB3A5758F11371} \texttt{E6B54C6F36F0A8DC} \texttt{E8F4DECB73A034} \texttt{EEF4FE95DA614A5872} \texttt{E1EE5557C3BF4765A} \texttt{E5557C3BF4765A} \texttt{E555757C3BF4765A} \texttt{E555757C3BF4765A} \texttt{E555757C3BF4765A} \texttt{E555757C3BF4765A} \texttt{E555757C3BF4765A} \texttt{E555757C3BF4765A} \texttt{E555757C3BF4765A} \texttt{E555757C3BF4765A} \texttt{E555757C3BF4765A} \texttt{E555757C3BF4765A} \texttt{E555757C3BF4765A} \texttt{E555757C3BF4765A} \texttt{E555757C3BF4765A} \texttt{E555757} \texttt{E555757C3BF4765A} \texttt{E555757C3BF4765A} \texttt{E555757} \texttt{E555757} \texttt{E555757} \texttt{E555757} \texttt{E555757} \texttt{E555757} \texttt{E555757} \texttt{E555757} \texttt{E555757} \texttt{E555757} \texttt{E555757} \texttt{E555757} \texttt{E555757} \texttt{E555757} \texttt
Processing CSTP header line: 'X-DTLS-Master-Secret:
1 \texttt{FA92A96D5} \texttt{E82C13CB3A5758F11371} \texttt{Ee6B54C6F36F0A8DC} \texttt{E8F4DECB73A034} \texttt{EEF4FE95DA614A5872} \texttt{E1EE5557C3BF4765A} \texttt{EF4FE95DA614A5872} \texttt{E1EE5557C3BF4765A} \texttt{EF4FE95DA614A5872} \texttt{E1EE5557C3BF4765A} \texttt{EF4FE95DA614A5872} \texttt{E1EE5557C3BF4765A} \texttt{EF4FE95DA614A5872} \texttt{E1EE5557C3BF4765A} \texttt{EF4FE95DA614A5872} \texttt{E1EE5557C3BF4765A} \texttt{EF4FE95DA614A5872} \texttt{E1EE5557C3BF4765A} \texttt{E1EE5557C3BF4765A} \texttt{E1E55557C3BF4765A} \texttt{E1E55557C3BF4765A} \texttt{E1E5557C3BF4765A} \texttt{E1E55557C3BF4765A} \texttt{E1E55557C3BF4765A} \texttt{E1E5557C3BF4765A} \texttt{E1E555757C3BF4765A} \texttt{E1E555757C3BF4765A} \texttt{E1E555757C3BF4765A} \texttt{E1E555757C3BF4765A} \texttt{E1E555757C3BF4765A} \texttt{E1E555757C3BF4765A} \texttt{E1E555757C3BF4765A} \texttt{E1E555757C3BF4765A} \texttt{E1E555757C3BF4765A} \texttt{E1E555757C3BF4765A} \texttt{E1E555757C3BF4765A} \texttt{E1E555757C3BF4765A} \texttt{E1E555757C3BF4765A} \texttt{E1E555757C3BF4765A} \texttt{E1E55757} \texttt{E1E555757} \texttt{E1E55757} \texttt{E1E555757} \texttt{E1E555757} \texttt{E1E555757} \texttt{E1E555757} \texttt{E1E555757} \texttt{E1E555757} \texttt{E1E555757} \texttt{E1E555575
webvpn_cstp_parse_request_field()
...input: 'X-DTLS-CipherSuite: DHE-RSA-AES256-GCM-SHA384:DHE-RSA-AES256-SHA256:DHE-RSA-AES256-
SHA:DHE-RSA-AES128-GCM-SHA256:DHE-RSA-AES128-SHA256:DHE-RSA-AES128-SHA:AES128-SHA:AES1
SHA: DES-CBC3-SHA'
Processing CSTP header line: 'X-DTLS-CipherSuite: DHE-RSA-AES256-GCM-SHA384:DHE-RSA-AES256-
SHA256:DHE-RSA-AES256-SHA:DHE-RSA-AES128-GCM-SHA256:DHE-RSA-AES128-SHA256:DHE-RSA-AES128-SHA256-SHA256-SHA256-SHA256-SHA256-SHA256-SHA256-SHA256-SHA256-SHA256-SHA256-SHA256-SHA256-SHA256-SHA256-SHA256-SHA256-SHA
SHA:AES256-SHA:AES128-SHA:DES-CBC3-SHA'
webvpn_cstp_parse_request_field()
...input: 'X-DTLS-Accept-Encoding: lzs'
Processing CSTL header line: 'X-DTLS-Accept-Encoding: lzs'
webvpn_cstp_parse_request_field()
... input: 'X-DTLS-Header-Pad-Length: 0'
webvpn_cstp_parse_request_field()
... input: 'X-CSTP-Accept-Encoding: lzs, deflate'
Processing CSTP header line: 'X-CSTP-Accept-Encoding: lzs,deflate'
webvpn_cstp_parse_request_field()
...input: 'X-CSTP-Protocol: Copyright (c) 2004 Cisco Systems, Inc.'
Processing CSTP header line: 'X-CSTP-Protocol: Copyright (c) 2004 Cisco Systems, Inc.'
cstp_util_address_ipv4_accept: address asigned: 192.168.10.50
cstp_util_address_ipv6_accept: No IPv6 Address
np_svc_create_session(0x7000, 0x00002acdffld6440, TRUE)
webvpn_svc_np_setup
SVC ACL Name: NULL
SVC ACL ID: -1
vpn_put_uauth success for ip 192.168.10.50!
No SVC ACL
Iphdr=20 base-mtu=1500 def-mtu=1500 conf-mtu=1406
```

```
tcp-mss = 1460
path-mtu = 1460(mss)
TLS Block size = 16, version = 0x303
mtu = 1460(path-mtu) - 0(opts) - 5(ssl) - 16(iv) = 1439
mod-mtu = 1439(mtu) & 0xfff0(complement) = 1424
tls-mtu = 1424(mod-mtu) - 8(cstp) - 48(mac) - 1(pad) = 1367
DTLS Block size = 16
mtu = 1500(base-mtu) - 20(ip) - 8(udp) - 13(dtlshdr) - 16(dtlsiv) = 1443
mod-mtu = 1443(mtu) & 0xfff0(complement) = 1440
dtls-mtu = 1440(mod-mtu) - 1(cdtp) - 20(mac) - 1(pad) = 1418
computed tls-mtu=1367 dtls-mtu=1418 conf-mtu=1406
DTLS enabled for intf=3 (outside)
overide computed dtls-mtu=1418 with conf-mtu=1406
tls-mtu=1367 dtls-mtu=1406
SVC: adding to sessmgmt
Sending X-CSTP-MTU: 1367
Sending X-DTLS-MTU: 1406
Sending X-CSTP-FW-RULE msgs: Start
Sending X-CSTP-FW-RULE msgs: Done
Sending X-CSTP-Quarantine: false
Sending X-CSTP-Disable-Always-On-VPN: false
Sending X-CSTP-Client-Bypass-Protocol: false
ISE CLI:
> system support diagnostic-cli
Attaching to Diagnostic CLI ... Press 'Ctrl+a then d' to detach.
ciscofp3> enable
Password: <hit enter>
ciscofp3# terminal monitor
ciscofp3# debug webvpn anyconnect 255
<hit Connect on Anyconnect client on PC>
http_parse_cstp_method()
... input: 'CONNECT /CSCOSSLC/tunnel HTTP/1.1'
webvpn_cstp_parse_request_field()
...input: 'Host: ciscofp3.cisco.com'
Processing CSTP header line: 'Host: ciscofp3.cisco.com'
webvpn_cstp_parse_request_field()
... input: 'User-Agent: Cisco AnyConnect VPN Agent for Windows 4.6.03049'
Processing CSTP header line: 'User-Agent: Cisco AnyConnect VPN Agent for Windows 4.6.03049'
Setting user-agent to: 'Cisco AnyConnect VPN Agent for Windows 4.6.03049'
webvpn_cstp_parse_request_field()
...input: 'Cookie: webvpn=2B0E85@28672@6501@2FF4AE4D1F69B98F26E8CAD62D5496E5E6AE5282'
Processing CSTP header line: 'Cookie:
webvpn=2B0E85@28672@6501@2FF4AE4D1F69B98F26E8CAD62D5496E5E6AE5282'
Found WebVPN cookie: 'webvpn=2B0E85@28672@6501@2FF4AE4D1F69B98F26E8CAD62D5496E5E6AE5282'
WebVPN Cookie: 'webvpn=2B0E85@28672@6501@2FF4AE4D1F69B98F26E8CAD62D5496E5E6AE5282'
webvpn_cstp_parse_request_field()
...input: 'X-CSTP-Version: 1'
Processing CSTP header line: 'X-CSTP-Version: 1'
webvpn_cstp_parse_request_field()
...input: 'X-CSTP-Hostname: jsmith-PC'
Processing CSTP header line: 'X-CSTP-Hostname: jsmith-PC'
Setting hostname to: 'jsmith-PC'
webvpn_cstp_parse_request_field()
...input: 'X-CSTP-MTU: 1399'
Processing CSTP header line: 'X-CSTP-MTU: 1399'
webvpn_cstp_parse_request_field()
... input: 'X-CSTP-Address-Type: IPv6, IPv4'
Processing CSTP header line: 'X-CSTP-Address-Type: IPv6, IPv4'
webvpn_cstp_parse_request_field()
...input: 'X-CSTP-Local-Address-IP4: 198.51.100.2'
```

```
Processing CSTP header line: 'X-CSTP-Local-Address-IP4: 198.51.100.2'
webvpn_cstp_parse_request_field()
 ...input: 'X-CSTP-Base-MTU: 1500'
Processing CSTP header line: 'X-CSTP-Base-MTU: 1500'
webvpn_cstp_parse_request_field()
 ...input: 'X-CSTP-Remote-Address-IP4: 203.0.113.2'
Processing CSTP header line: 'X-CSTP-Remote-Address-IP4: 203.0.113.2'
webvpn_cstp_parse_request_field()
 ... input: 'X-CSTP-Full-IPv6-Capability: true'
Processing CSTP header line: 'X-CSTP-Full-IPv6-Capability: true'
webvpn_cstp_parse_request_field()
  ... input: 'X-DTLS-Master-Secret:
1 \texttt{FA92A96D5} \texttt{E82C13CB3A5758F11371} \texttt{E6B54C6F36F0A8DC} \texttt{E8F4DECB73A034} \texttt{EEF4FE95DA614A5872} \texttt{E1EE5557C3BF4765A} \texttt{E5557C3BF4765A} \texttt{E555757C3BF4765A} \texttt{E555757C3BF4765A} \texttt{E555757C3BF4765A} \texttt{E555757C3BF4765A} \texttt{E555757C3BF4765A} \texttt{E555757C3BF4765A} \texttt{E555757C3BF4765A} \texttt{E555757C3BF4765A} \texttt{E555757C3BF4765A} \texttt{E555757C3BF4765A} \texttt{E555757C3BF4765A} \texttt{E555757C3BF4765A} \texttt{E555757C3BF4765A} \texttt{E555757} \texttt{E555757C3BF4765A} \texttt{E555757C3BF4765A} \texttt{E555757} \texttt{E555757} \texttt{E555757} \texttt{E555757} \texttt{E555757} \texttt{E555757} \texttt{E555757} \texttt{E555757} \texttt{E555757} \texttt{E555757} \texttt{E555757} \texttt{E555757} \texttt{E555757} \texttt{E555757} \texttt
Processing CSTP header line: 'X-DTLS-Master-Secret:
1 \texttt{FA92A96D5} \texttt{E82C13CB3A5758F11371} \texttt{E6B54C6F36F0A8DCE8F4DECB73A034} \texttt{EEF4FE95DA614A5872} \texttt{E1EE5557C3BF4765A} \texttt{EF4765A} \texttt{E
webvpn_cstp_parse_request_field()
 ...input: 'X-DTLS-CipherSuite: DHE-RSA-AES256-GCM-SHA384:DHE-RSA-AES256-SHA256:DHE-RSA-AES256-
SHA:DHE-RSA-AES128-GCM-SHA256:DHE-RSA-AES128-SHA256:DHE-RSA-AES128-SHA:AES128-SHA:AES1
SHA: DES-CBC3-SHA'
Processing CSTP header line: 'X-DTLS-CipherSuite: DHE-RSA-AES256-GCM-SHA384:DHE-RSA-AES256-
SHA256:DHE-RSA-AES256-SHA:DHE-RSA-AES128-GCM-SHA256:DHE-RSA-AES128-SHA256:DHE-RSA-AES128-SHA256-SHA256-SHA25
SHA: AES256-SHA: AES128-SHA: DES-CBC3-SHA'
webvpn_cstp_parse_request_field()
 ...input: 'X-DTLS-Accept-Encoding: lzs'
Processing CSTL header line: 'X-DTLS-Accept-Encoding: lzs'
webvpn_cstp_parse_request_field()
  ... input: 'X-DTLS-Header-Pad-Length: 0'
webvpn_cstp_parse_request_field()
 ...input: 'X-CSTP-Accept-Encoding: lzs,deflate'
Processing CSTP header line: 'X-CSTP-Accept-Encoding: lzs,deflate'
webvpn_cstp_parse_request_field()
 ...input: 'X-CSTP-Protocol: Copyright (c) 2004 Cisco Systems, Inc.'
Processing CSTP header line: 'X-CSTP-Protocol: Copyright (c) 2004 Cisco Systems, Inc.'
cstp_util_address_ipv4_accept: address asigned: 192.168.10.50
cstp_util_address_ipv6_accept: No IPv6 Address
np_svc_create_session(0x7000, 0x00002acdff1d6440, TRUE)
webvpn_svc_np_setup
SVC ACL Name: NULL
SVC ACL ID: -1
vpn_put_uauth success for ip 192.168.10.50!
No SVC ACL
Iphdr=20 base-mtu=1500 def-mtu=1500 conf-mtu=1406
tcp-mss = 1460
path-mtu = 1460(mss)
TLS Block size = 16, version = 0x303
mtu = 1460(path-mtu) - 0(opts) - 5(ssl) - 16(iv) = 1439
mod-mtu = 1439(mtu) & 0xfff0(complement) = 1424
tls-mtu = 1424(mod-mtu) - 8(cstp) - 48(mac) - 1(pad) = 1367
DTLS Block size = 16
mtu = 1500(base-mtu) - 20(ip) - 8(udp) - 13(dtlshdr) - 16(dtlsiv) = 1443
mod-mtu = 1443(mtu) & 0xfff0(complement) = 1440
dtls-mtu = 1440(mod-mtu) - 1(cdtp) - 20(mac) - 1(pad) = 1418
computed tls-mtu=1367 dtls-mtu=1418 conf-mtu=1406
DTLS enabled for intf=3 (outside)
overide computed dtls-mtu=1418 with conf-mtu=1406
tls-mtu=1367 dtls-mtu=1406
SVC: adding to sessmgmt
Sending X-CSTP-MTU: 1367
Sending X-DTLS-MTU: 1406
Sending X-CSTP-FW-RULE msgs: Start
Sending X-CSTP-FW-RULE msgs: Done
Sending X-CSTP-Quarantine: false
```

#### Servidor Windows 2012

Ponga en marcha un comando prompt, y asegúrese de que usted puede realizar un "nslookup" en el hostname/FQDN del FTD

#### Certifique la fuerza (para la compatibilidad del buscador)

Verifique los Certificados de las muestras del Servidor Windows 2012 como SHA256 o más arriba. Haga doble clic su certificado raíz CA adentro Windows y controle "los campos del algoritmo de la firma"

|         | Ce                                                                  | rtificate                                                  | x |
|---------|---------------------------------------------------------------------|------------------------------------------------------------|---|
| General | Details Certification Pat                                           | h                                                          |   |
| Show:   | <all></all>                                                         | ۷                                                          |   |
| Field   |                                                                     | Value                                                      | ~ |
| Se Se   | rsion<br>rial number<br>gnature algorithm<br>gnature hash algorithm | V3<br>1f 0f b3 d5 46 a2 90 b2 46 18<br>sha256RSA<br>sha256 | = |

Si son SHA1, la mayoría de los navegadores mostrarán una advertencia del navegador para esos Certificados. Para cambiarla, usted puede controlar aquí:

Cómo actualizar las autoridades de certificación del Servidor Windows a SHA256

Verifique que el certificado de servidor VPN FTD tenga los campos siguientes correctos (cuando usted conecta en el navegador con FTD)

Nombre común = <FTDFQDN>

Nombre alternativo sujeto (SAN) = <FTDFQDN>

Ejemplo:

Nombre común: ciscofp3.cisco.com

Nombre alternativo sujeto (SAN): DNS Name=cicscofp3.cisco.com

#### Conectividad y configuración del Firewall

Verifique usando las capturas en FTD CLI y las capturas en la PC del empleado usando Wireshark para verificar que los paquetes estén viniendo sobre TCP+UDP 443 al IP exterior del FTD. Verifique que esos paquetes sean originarios de la dirección IP pública del router casero del empleado capture capin type raw-data trace detail trace-count 100 interface outside [Buffer Full - 524153
bytes]
match ip any host 198.51.100.2

ciscofp3# show cap capin
2375 packets captured
1: 17:05:56.580994 198.51.100.2.55928 > 203.0.113.2.443: s 2933933902:2933933902(0) win 8192
<mss 1460,nop,wscale 8,nop,nop,sackOK>
2: 17:05:56.581375 203.0.113.2.443 > 198.51.100.2.55928: s 430674106:430674106(0) ack 2933933903
win 32768 <mss 1460>
3: 17:05:56.581757 198.51.100.2.55928 > 203.0.113.2.443: . ack 430674107 win 64240
...